# Construction

# investment bulk platform operation manual 建投大宗平台操作手册

www.jtdzpt.com

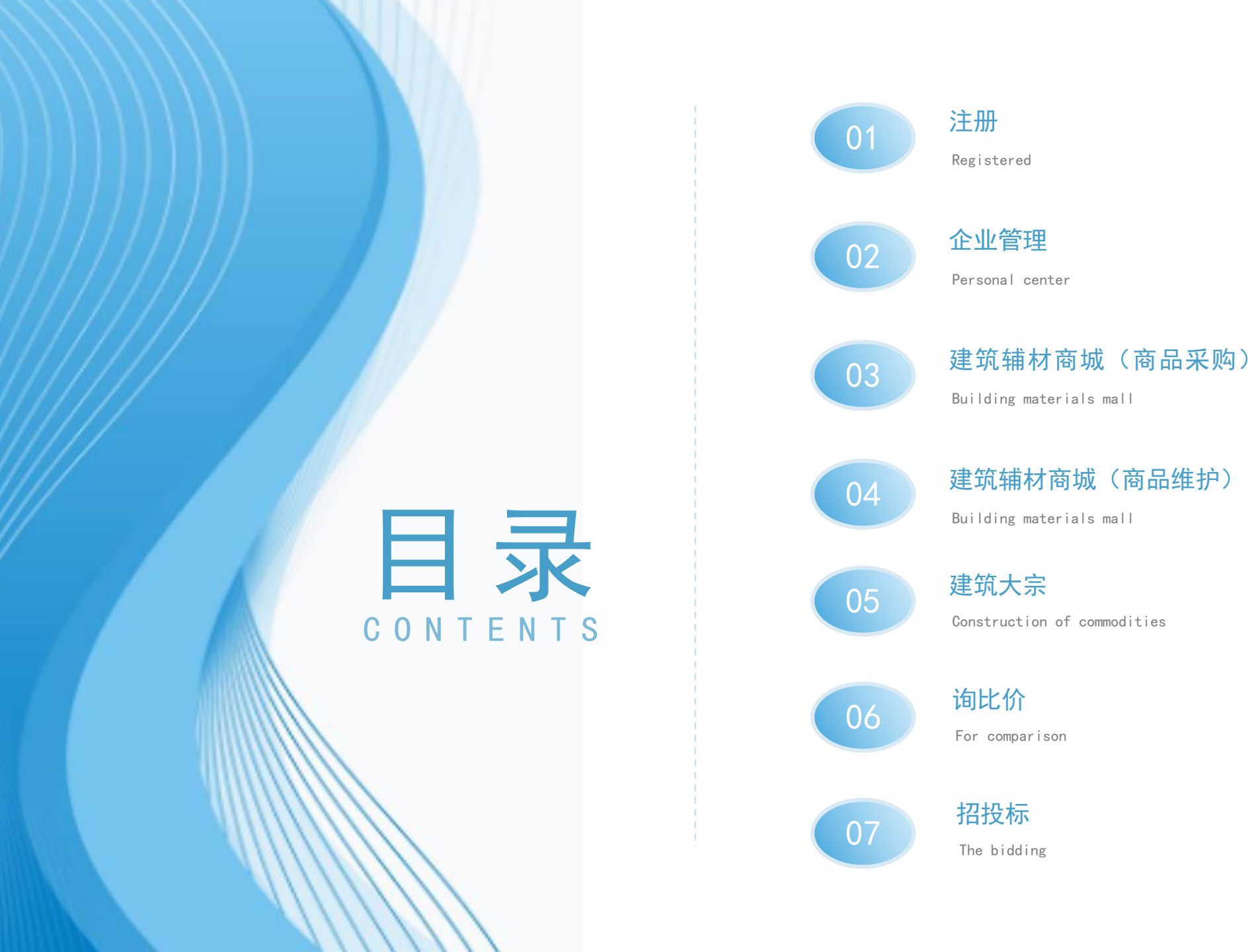

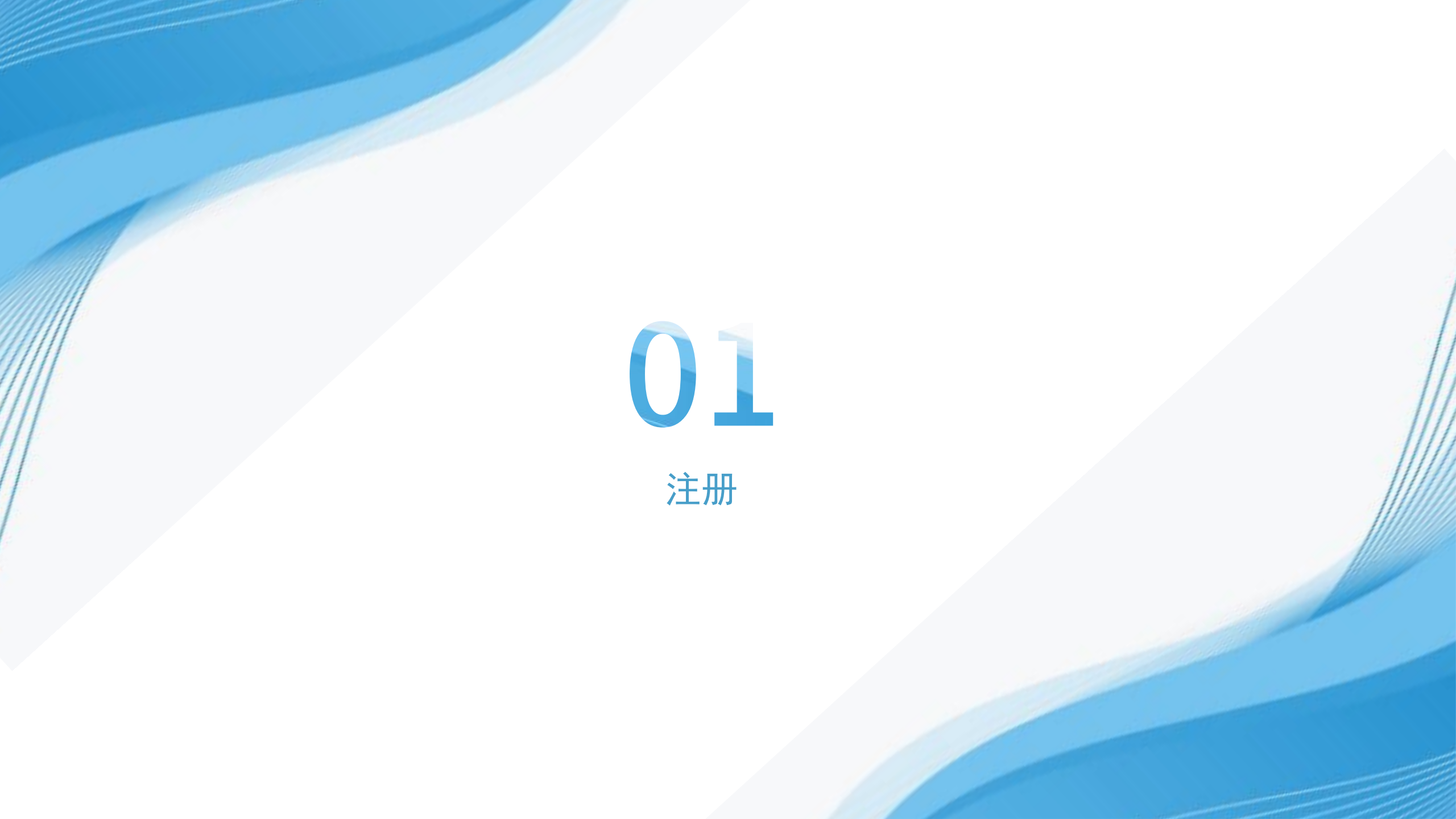

#### (一) 平台注册流程如下:

1.打开电脑浏览器(推荐 IE10 及以上、Chrome 浏览 器),在地址栏输入网址:http://www.jtdzpt.com/并点击"免费注册" 按钮。

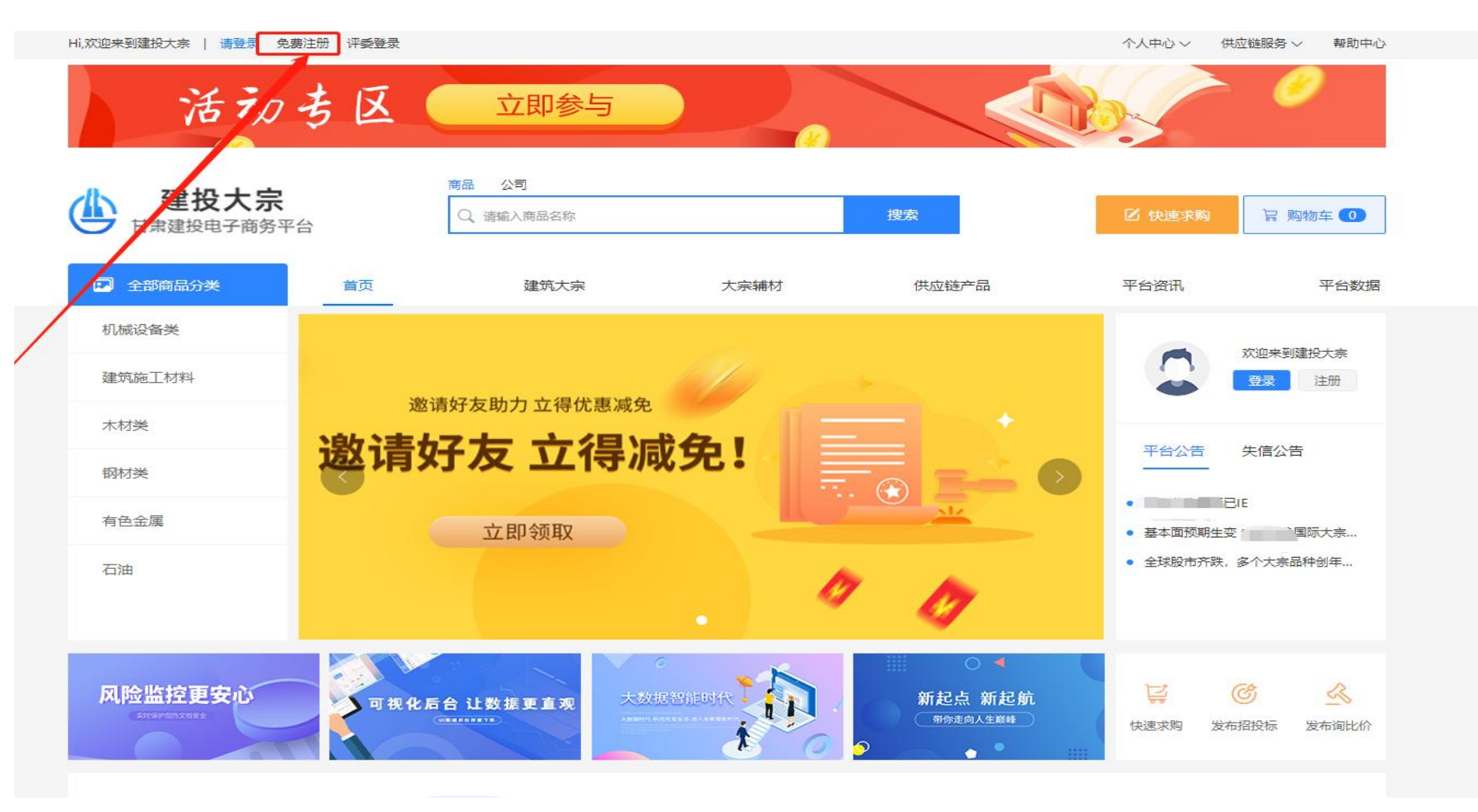

#### 2.进入注册页面后根据提示填写,点击注册、填入正确的个人信息,点击立即注册

| <b>建投大宗</b><br>甘肃建投电子商务平台 | 欢迎注册   |                   | 已有账号, 请登录 |
|---------------------------|--------|-------------------|-----------|
|                           |        |                   |           |
|                           | 注册手机号码 | 请输入11位手机号码        |           |
|                           | 短信验证码  | 请输入短信验证码 获取验证码    |           |
|                           | 登录密码   | 请输入登录密码           |           |
|                           | 确认密码   | 请输入确认密码           |           |
|                           | 姓名     | 请输入姓名             |           |
|                           | 身份证号码  | 请输入您的身份证号码        |           |
|                           |        | 我已阅读并同意《平台会员注册条款》 |           |
|                           |        | 立即注册              |           |

关于我们 | 帮助中心 | 联系我们 | 甘肃建投 | 甘肃建投资产经营有限公司 | 技术支持: 甘肃易见科技发展有限公司

Copyright©2014 甘肃省建设投资(控股)集团总公司版权所有 陇ICP备16000097号-1

甘公网安备 62010302000323号

#### 3、注册成功后进入个人中心,进行公司认证

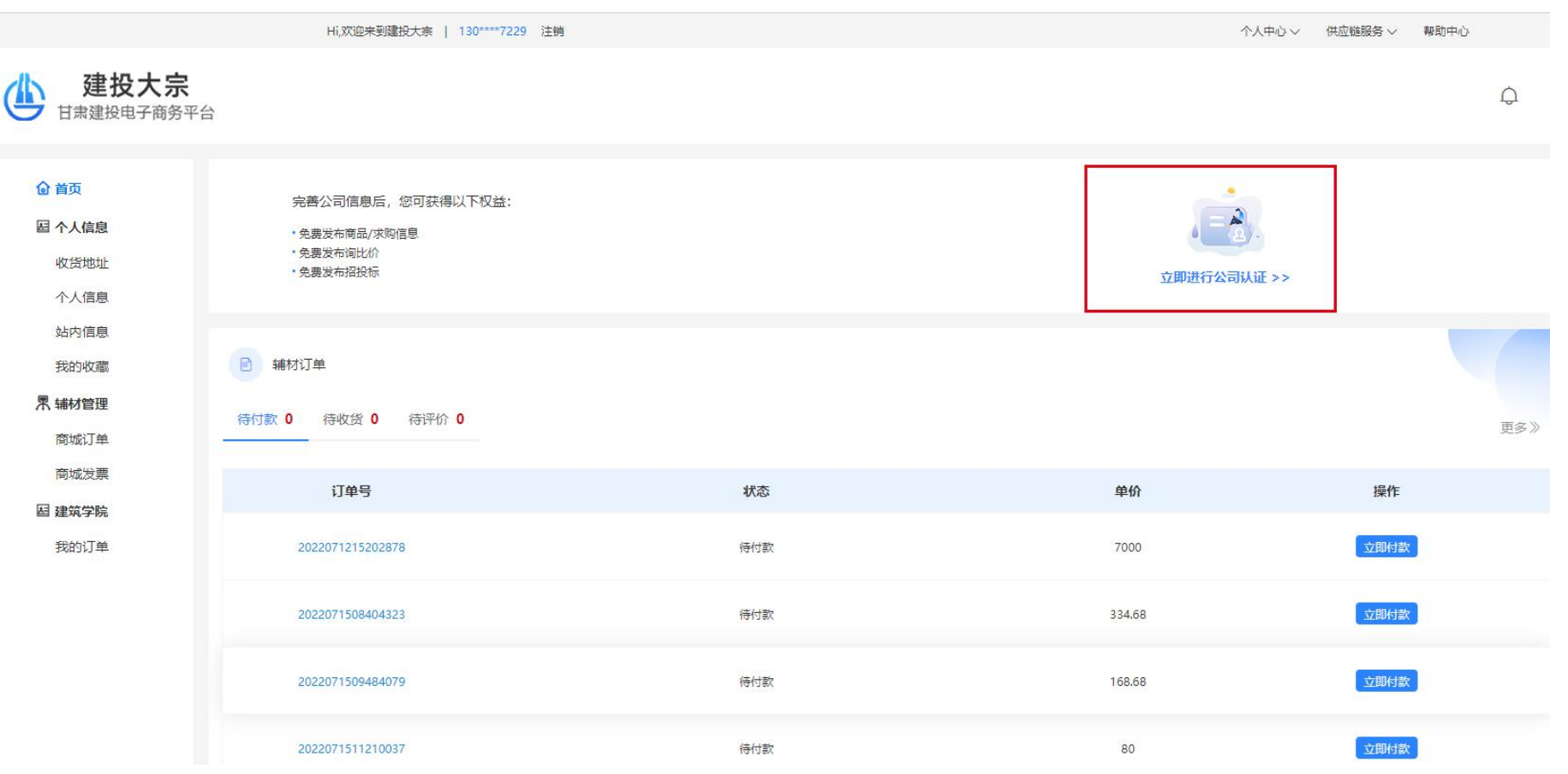

4、认证页面、填入正确信息

#### 5、其余步骤按文本框内要求填写。所有注册流程完成后,提交至平台审核,平台审核通过后会发送短信通知,审核通过后即可登录账号进行后续操作。

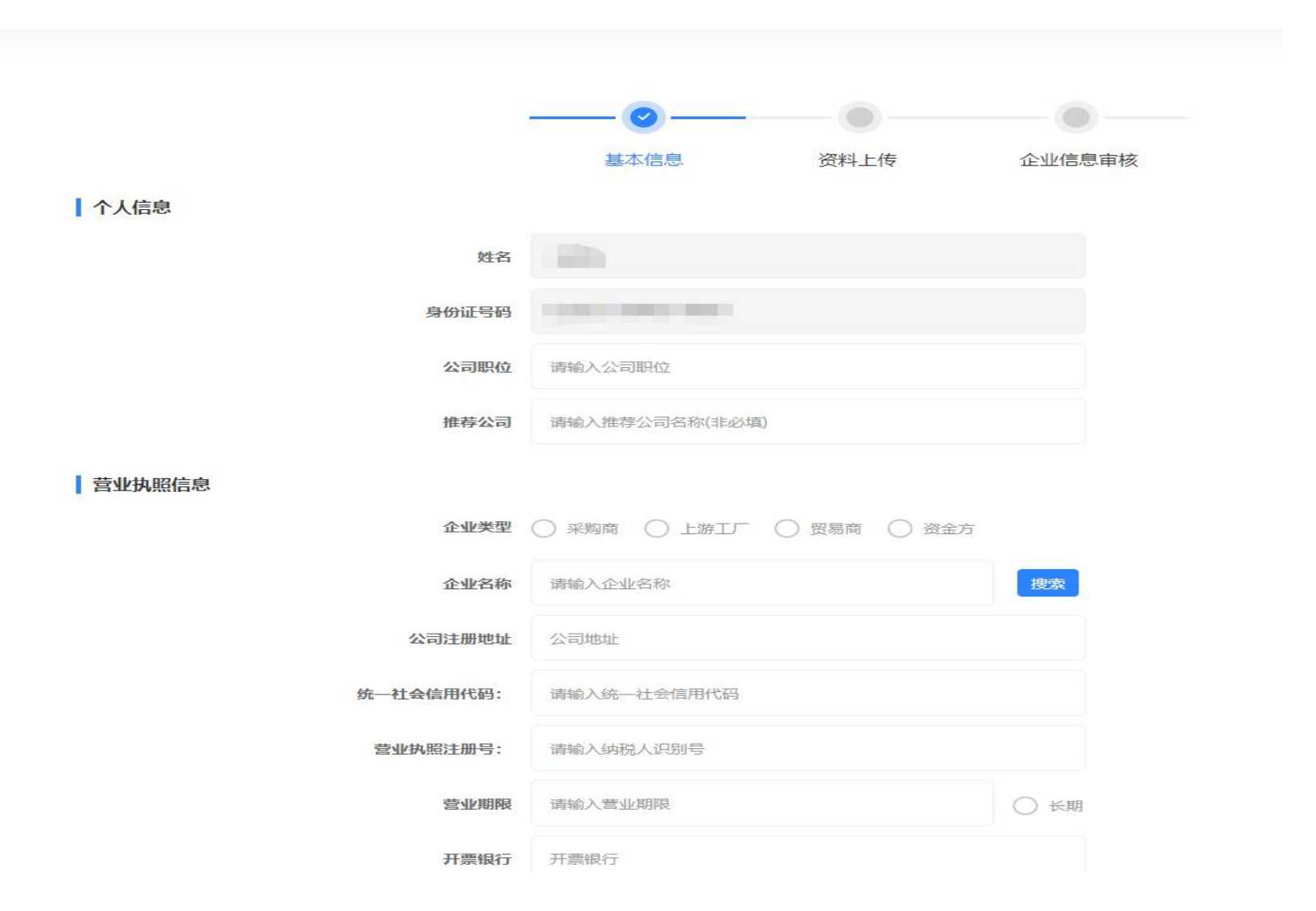

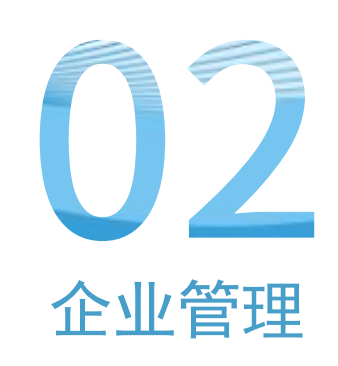

### 企业管理

#### 企业管理(一)公司信息

#### 点击"变更申请"操作员可以对公司信息进行查看和更改,更改提交成功后会有短信提示。

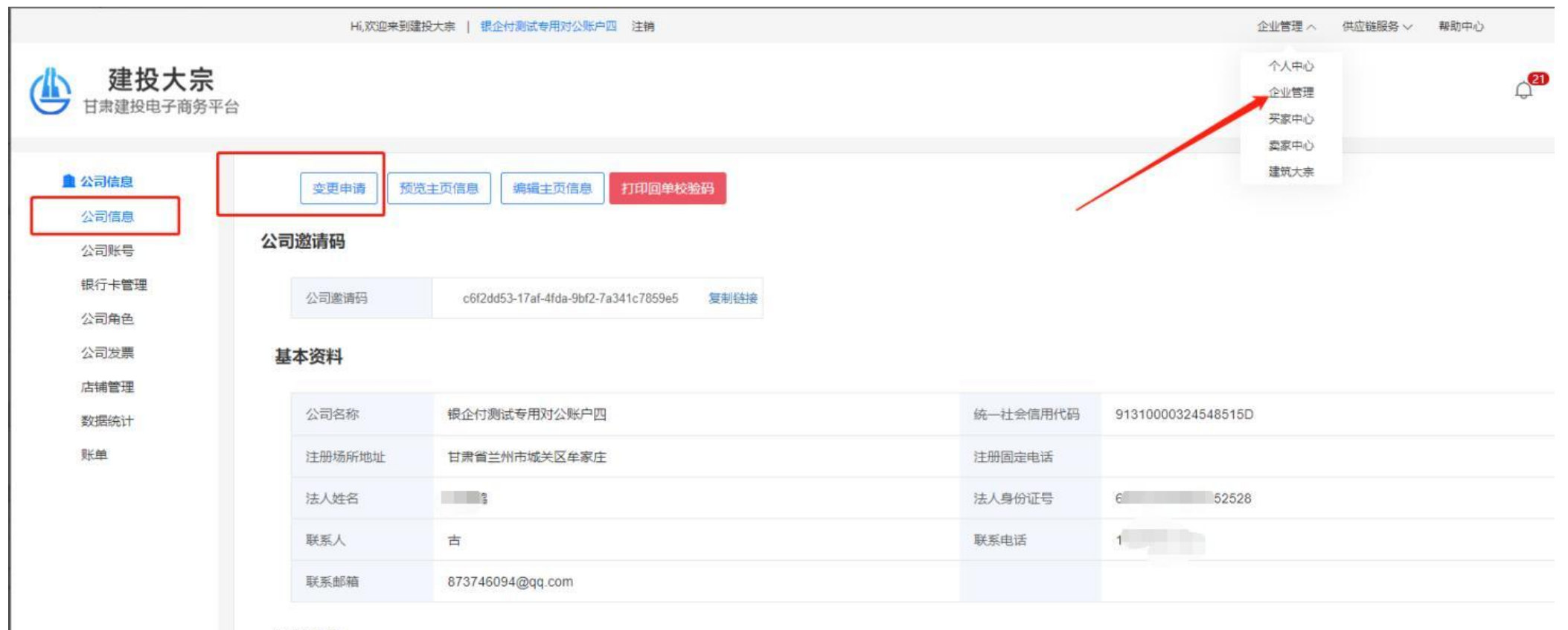

证件信息

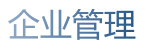

#### (二) 公司账号管理

#### 操作员可在公司账号管理中添加其他操作人员账号,点击"添加"按钮,填写相关信息并确定。

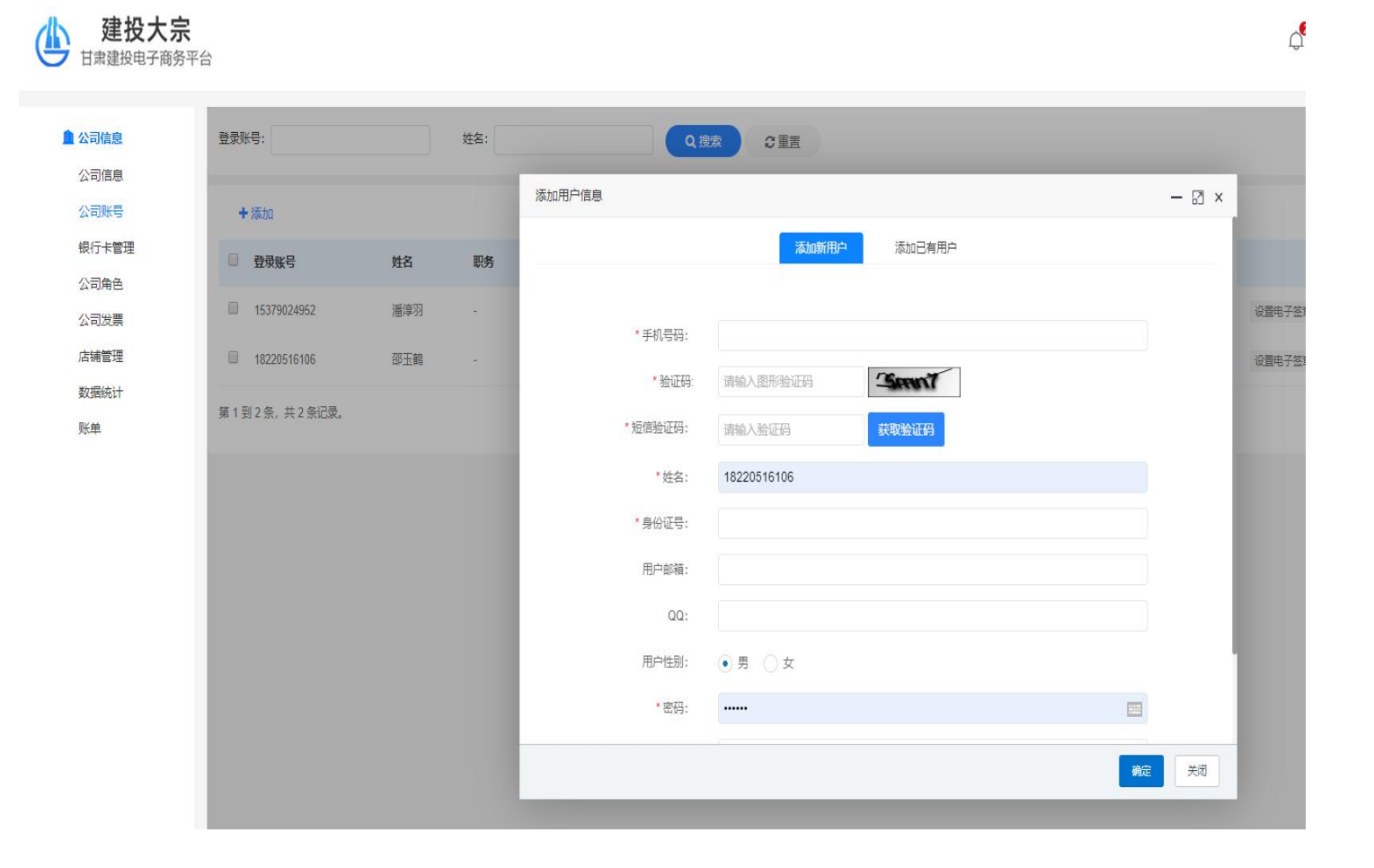

#### (三)、银行卡管理,点击添加,用需要绑定的银行卡支付一分钱,绑定成功,状态显示已校验,一分钱自动退回。

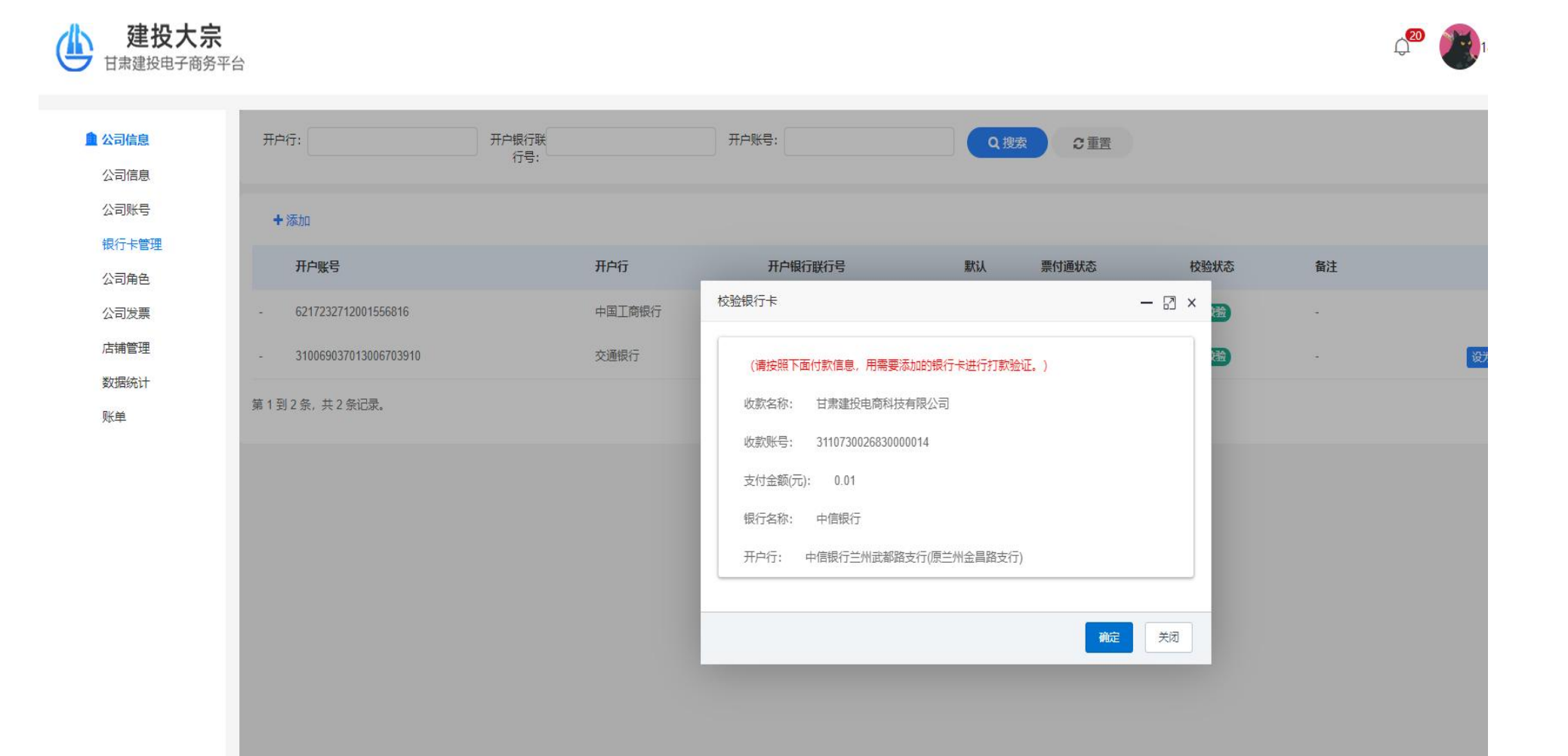

#### (四) 公司角色管理

#### 1.根据业务人员和业务板块设定不同角色,并对添加的账号进行权限分配。2.角色添加完毕,点击"分配用户",找到需要分配权限的账号,

Q<sup>20</sup>

健投大宗 点击 "确定"。
 □
 □
 □
 □
 □
 □
 □
 □
 □
 □
 □
 □
 □
 □
 □
 □
 □
 □
 □
 □
 □
 □
 □
 □
 □
 □
 □
 □
 □
 □
 □
 □
 □
 □
 □
 □
 □
 □
 □
 □
 □
 □
 □
 □
 □
 □
 □
 □
 □
 □
 □
 □
 □
 □
 □
 □
 □
 □
 □
 □
 □
 □
 □
 □
 □
 □
 □
 □
 □
 □
 □
 □
 □
 □
 □
 □
 □
 □
 □
 □
 □
 □
 □
 □
 □
 □
 □
 □
 □
 □
 □
 □
 □
 □
 □
 □
 □
 □
 □
 □
 □
 □
 □
 □
 □
 □
 □
 □
 □
 □
 □
 □
 □
 □
 □
 □
 □
 □
 □
 □
 □
 □
 □
 □
 □
 □
 □
 □
 □
 □
 □
 □
 □
 □
 □
 □
 □
 □
 □
 □
 □
 □
 □
 □
 □
 □
 □
 □
 □
 □
 □
 □
 □
 □
 □
 □
 □
 □
 □
 □
 □
 □
 □
 □
 □
 □
 □
 □
 □
 □
 □
 □
 □
 □
 □
 □
 □
 □
 □
 □
 □
 □
 □
 □
 □
 □
 □
 □
 □
 □
 □
 □
 □
 □
 □
 □
 □
 □
 □
 □
 □
 □
 □
 □
 □
 □
 □
 □
 □
 □
 □
 □
 □
 □
 □
 □
 □
 □
 □
 □
 □
 □
 □
 □
 □
 □
 □
 □
 □
 □
 □
 □
 □
 □
 □
 □
 □
 □
 □
 □
 □
 □
 □
 □
 □
 □
 □
 □
 □
 □
 □
 □
 □
 □
 □
 □
 □
 □
 □
 □
 □
 □
 □
 □
 □
 □
 □
 □
 □
 □
 □
 □
 □
 □
 □
 □
 □
 □
 □
 □
 □
 □
 □
 □
 □
 □
 □
 □
 □
 □
 □
 □
 □
 □
 □
 □
 □
 □
 □
 □
 □
 □
 □
 □
 □
 □
 □
 □
 □
 □
 □
 □
 □
 □
 □
 □
 □
 □
 □
 □
 □
 □
 □
 □
 □
 □
 □
 □
 □
 □
 □
 □
 □
 □
 □
 □
 □
 □
 □

| ▲ 公司信息 | 角色名称:  | 角色标识: | 添加角色        |                             | - 🛛 × 🗮 |
|--------|--------|-------|-------------|-----------------------------|---------|
| 公司信息   |        |       |             |                             |         |
| 公司账号   | 十新增    |       | * 角色名称:     |                             |         |
| 银行卡管理  | ● 角色编号 | 角色名称  | * 权限主体·     |                             | 建时间     |
| 公司角色   |        |       | 101K113.    | ● 权限字符最好是英文的角色名称            |         |
| 公司发票   |        |       | * 月示顺度,     |                             |         |
| 店铺管理   |        |       | 7177 JUD 17 |                             |         |
| 数据统计   |        |       | 状态:         |                             |         |
| 账单     |        |       | 备注:         |                             |         |
|        |        |       | 古色初阳        |                             |         |
|        |        |       | 米中仅限        | [1]·□ ■ 1×++0<br>□·□ ■ 企业管理 |         |
|        |        |       |             |                             |         |
|        |        |       |             | □□□ ■ 建秋人来                  |         |
|        |        |       |             |                             |         |
|        |        |       |             |                             |         |
|        |        |       |             |                             |         |
|        |        |       |             |                             |         |
|        |        |       |             |                             |         |
|        |        |       |             |                             |         |
|        |        |       |             |                             | 确定 关闭   |

#### (五) 公司发票信息管理 此功能为管理公司的开票信息,为供应商提供开票信息。

建投大宗 甘肃建投电子商务平台

| 1 公司信白 |          |       |           |              |       |    |
|--------|----------|-------|-----------|--------------|-------|----|
|        | + 添加发票信息 |       | 添加公司发票    |              | - 🛛 × |    |
| 公司信息   | □ 发票抬头   | 税务登记号 |           |              |       | 是行 |
| 公司账号   |          |       | *发票抬头:    | 甘肃建投电商科技有限公司 |       |    |
| 银行卡管理  |          |       | * 工目米刑,   |              |       |    |
| 公司角色   |          |       | 川共央王,     | • 1FAK       |       |    |
| 公司发票   |          |       | *税务登记号:   |              |       |    |
| 店铺管理   |          |       | * 开户银行名称: |              |       |    |
| 数据统计   |          |       |           |              |       |    |
| ike    |          |       | *基本开户账号:  |              |       |    |
| 70.4   |          |       | *注册地址:    |              |       |    |
|        |          |       |           |              |       |    |
|        |          |       | * 汪册固定电话: |              |       |    |
|        |          |       |           |              |       |    |
|        |          |       |           |              |       |    |
|        |          |       |           |              |       |    |
|        |          |       |           |              |       |    |
|        |          |       |           |              |       |    |
|        |          |       |           |              |       |    |

TTOT . DOTMOND . 19491.0

Q

(六) 店铺管理

采购商若要在平台开店,可以点击该步骤,按流程填写信息,供应商点击"店铺管理"可直接进入店铺信息填写页面,若有修改的信息可在企业管理编辑主页信息。

建投大宗 甘肃建投电子商务平台

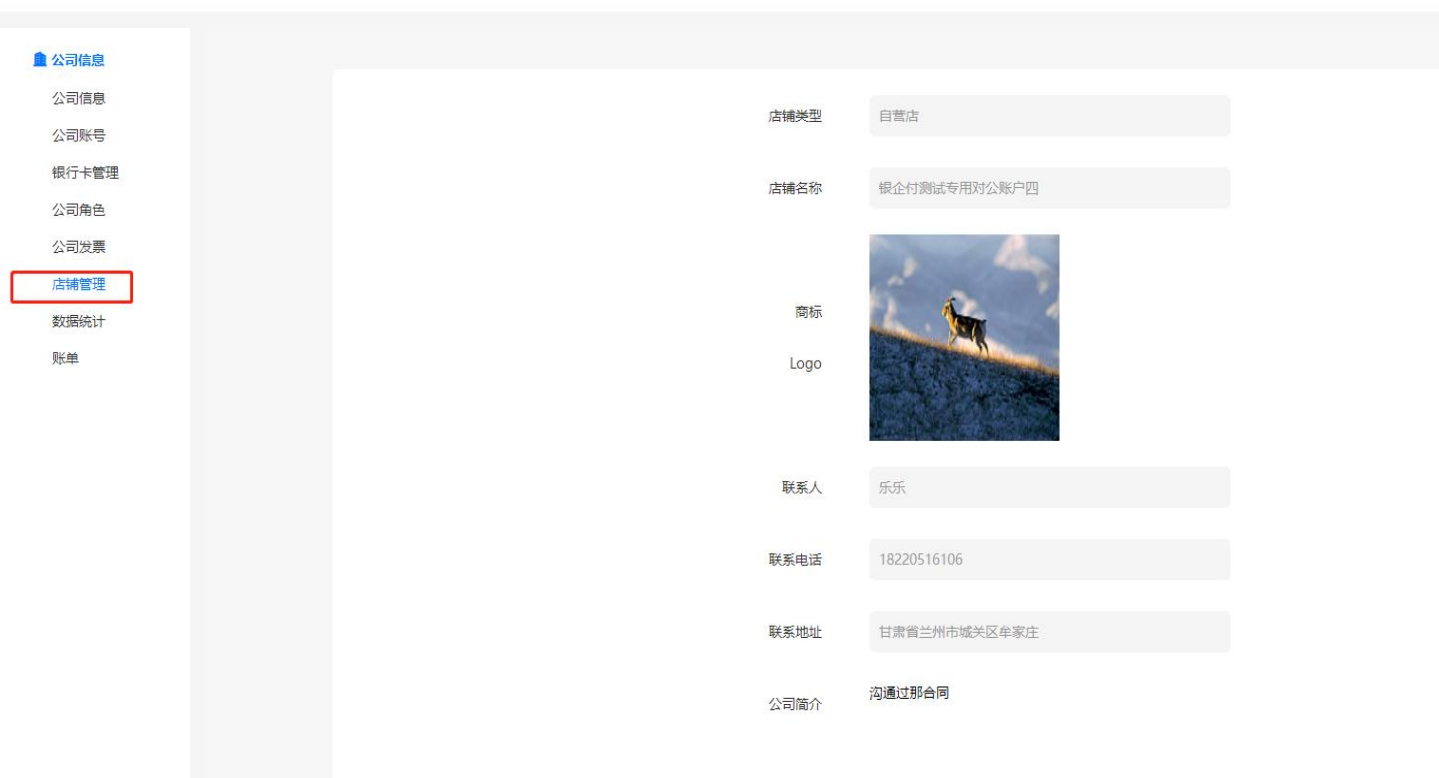

#### (七)账单管理 此功能可以进行筛选、查看以及导出账单流水,若要打印回单,点击查看详情复制资金分薄账号和回单动态码进行打印。

|                   |                          | Hi,欢迎来到建投大宗   银企付测试专用对公账                     | 户四 注销                                          |                     |         | 企业管理 🗸 🛛 供 | 立链服务 > 帮助中心          |            |        |
|-------------------|--------------------------|----------------------------------------------|------------------------------------------------|---------------------|---------|------------|----------------------|------------|--------|
| 建投大宗<br>甘肃建投电子商务平 | 名                        |                                              |                                                |                     |         |            | ¢ <mark>2</mark> 0   | 182***6106 | 退出登录   |
| 公司信息              | 入金时间                     | <b>9</b> : 开始时间 · 结束时间 资金分簿:                 | 交易金额:                                          | 交易类型:请说             | 选择      | · Q搜       | 凌 2重置                |            |        |
| 公司账号              | ±.                       | 导出                                           |                                                |                     |         |            |                      |            |        |
| 银行卡管理<br>公司角色     | 银行卡管理<br>ID 付款信息<br>公司毎毎 | 付款信息                                         | 收付账号                                           | 入金时间                | 金额      | 类型         | 回单动态码                | 状态         | 操作     |
| 公司发票<br>店铺管理      | 309                      | 付款方: 甘肃飞天科技有限公司<br>付款账号: 3110730026830000035 | 收款方:银企付测试专用对公账户四<br>收款账号: 6217232712001556816  | 2022-08-09 14:08:21 | 205.00  | 供应商收款      | 20220810005944563493 | 成功         | ②查看洋情  |
| 数据统计<br>账单        | 308                      | 付款方: 欧治云商股份有限公司<br>付款账号: 3110730026830000033 | 收款方:银企付测试专用对公账户四<br>收款账号: 6217232712001556816  | 2022-08-09 11:38:23 | 2805.00 | 供应商收款      | 20220810005943305310 | 成功         | ②查看详情  |
|                   | 307                      | 付款方: 欧治云商股份有限公司<br>付款账号: 3110730026830000033 | 收款方:银企付测试专用对公账户四<br>收款账号: 6217232712001556816  | 2022-08-09 11:38:18 | 2805.00 | 供应商收款      | 20220810005943700265 | 成功         | ☑查看详情  |
|                   | 306                      | 付款方: 歐治云南股份有限公司<br>付款账号: 3110730026830000033 | 收款方: 银企付测试专用对公账户四<br>收款账号: 6217232712001556816 | 2022-08-09 11:36:26 | 2805.00 | 供应商收款      | 20220810005943810100 | 成功         | 2 查看详情 |
|                   | 305                      | 付款方: 欧冶云商股份有限公司                              | 收款方: 银企付测试专用对公账户四                              | 2022-08-09 11:35:18 | 1044.55 | 供应商收款      | 20220810005943925543 | 成功         | ☑查看详情  |

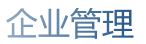

#### (八、个人信息 操作员可以对收货人以及收货地址进行管理。

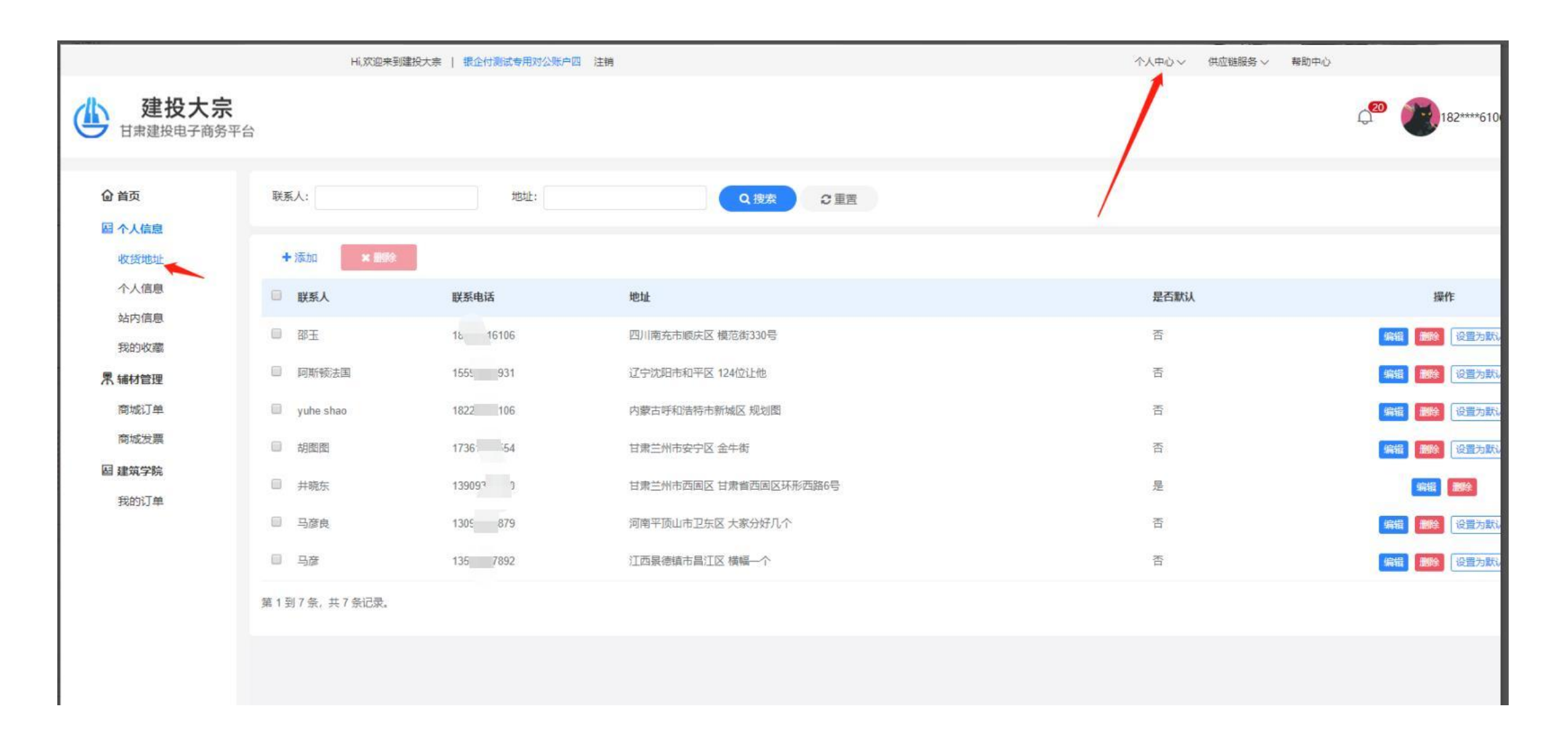

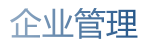

#### (九) 站内信 进行订单通知以及相关信息通知。

| ◎ 首页                  | 消息状态: 全部 ▼                |      |                     |             |
|-----------------------|---------------------------|------|---------------------|-------------|
| <b>屆 个人信息</b><br>收货地址 | ☞ 全部已读 ★ 全部删除             |      |                     |             |
| 个人信息                  | □ 标题                      | 消息状态 | 创建时间                | 操作          |
| 站内信息                  | □ 您有新的订单待确认               | 未读   | 2022-08-09 14:06:24 |             |
| 我的收藏                  | □ 您有新的订单待确认               | 未读   | 2022-08-09 14:00:18 |             |
| ↑ #11/目理<br>商城订单      | □ 您有新的订单待确认               | 未读   | 2022-08-09 10:22:49 |             |
| 商城发票                  | □ 您有新的订单待确认               | 未读   | 2022-07-31 23:43:10 |             |
| 固 建筑学院                | □ 您有新的订单待确认               | 未读   | 2022-07-27 11:45:27 |             |
| 我的订单                  | □ 您有新的订单待确认               | 未读   | 2022-07-27 11:40:23 |             |
|                       | □ 您有新的订单待确认               | 未读   | 2022-07-18 14:12:10 |             |
|                       | □ 您有新的订单待确认               | 未读   | 2022-07-18 14:07:58 |             |
|                       | □ 您有新的订单待确认               | 未读   | 2022-07-18 14:04:53 |             |
|                       | □ 您有新的订单待确认               | 未读   | 2022-07-15 11:57:04 |             |
|                       | 第1到10条,共25条记录。 10 🔺 条记录每页 |      |                     | ( 1 2     ) |

#### (十) 个人信息 对操作员信息进行维护。

使 建投入示 甘肃建投电子商务平台

| @ 首页                  | 个人资料  |             |   |
|-----------------------|-------|-------------|---|
| <b>超</b> 个人信息         | 手机号码: | 18220516106 |   |
| 收货地址                  | 姓名:   | 请输入姓名       | ] |
| 个人信息                  | 职务:   | 请输入职务       |   |
| 我的收藏                  | 性别:   | • 男 ) 女     |   |
| 累 辅材管理                | 电子邮箱: | 请输入邮箱       |   |
| 商城订单                  | QQ:   | 请输入QQ       |   |
| 商城发票                  |       | ✓提交         |   |
| <b>超 建筑学院</b><br>我的订单 |       |             |   |
| + 200                 |       |             |   |
|                       |       |             |   |

#### (十)电子签章功能开通

在个人中心需要管理员通过添加账号-设置为电子签章人,进行电子签章上传、电子签约个人账户、电子签约公司账户操作。

| 使 建投大宗<br>甘肃建投电子商务 | 平台           |       |     |       |                     |      |    |        | Q <sup>29</sup> 182***6106   18 |
|--------------------|--------------|-------|-----|-------|---------------------|------|----|--------|---------------------------------|
| 公司信息               | 登录账号:        |       | 姓名: |       | Q.拨款 30 重置          |      |    |        |                                 |
| 公司账号               | +添加          |       |     |       |                     |      |    |        |                                 |
| 银行卡管理              | □ 登录账号       | 姓名    | 职务  | 短信接收人 | 创建时间                | 账号来源 | 状态 | 是否是管理员 | 操作                              |
| 公司发票               | 15           | E. C. |     |       | 2022-07-06 10:09:55 | 注册   | 在职 | 否      | 设置电子签章人 里置密码 無职 停用              |
| 店铺管理               | 06           | E     | ÷   | Ø     | 2022-06-16 13:58:00 | 注册   | 在职 | 是      | 设置电子签章人 聖霊密码 寒职 停用              |
| 数据统计<br>账单         | 第1到2条,共2条记录。 |       |     |       |                     |      |    |        |                                 |
|                    |              |       |     |       |                     |      |    |        |                                 |

建投大宗 1 个人中心 买家中心 卖家中心 💮 甘肃建投资产经营有限公司 甘肃建投电子商务平台 H 010 ← 公司信意 ○ 181\*\*\*\*6459 181\*\*\*\*6459
 ● 在线 ● 注销 电子签章上传 电子签约个人账户 电子签约公司账户 公司信息 公司邀请码 公司信息 公司邀请码 b0ccabd4-8c7e-46c4-bcb2-726667392637 复制服建 基本资料 甘肃建投资产经营有限公司 统一社会信用代码 91620 131880p 公司名称 注册场所地址 甘肃省兰州市七里河区西津东路575号 注册固定电话 093 5212 法人姓名 法人身份证号 芦自军 62042 104 5639 开户银行名称 中国银行兰州七里河中心支行 基本开户账号 联系电话 联系人 胡雯雯 17693 8 联系邮箱 1240929384@qq.com 证件信息

(十一) 电子签章人需要进行签章上传、电子签约个人账户、电子签约公司账户操作。

#### 操作完成后显示电子签约个人实名认证、电子签约企业认证。

| IE B · 个人实名认证 |                                              |                                                                                                    |              |
|---------------|----------------------------------------------|----------------------------------------------------------------------------------------------------|--------------|
| 个人实名认证        |                                              |                                                                                                    | ● 简体中文       |
|               | 填写的信息仅用于完成<br>*认证方式<br>*证件类型<br>*姓名<br>*身份证号 | 本次以证,平台方不会留存或泄露,请放心填写。<br>银行卡认证<br>健行<br>和认证<br>银行卡认证<br>1、支持大陆、港澳台及外籍人士<br>2、确保办理该银行卡所预留手机号可以接收短信验证码<br>身份证 | 🛉 •, 😋 🍨 🖽 🖁 |
|               | *个人银行卡号 ⑦                                    |                                                                                                    |              |
|               | * 手机号 ⑦                                      | 确认提交                                                                                                    |              |

电子签约个人实名认证。 ◎ 办理人认证 —— ② 组织信息核验 —— ③ 对公打款认证 —— ④ 完成 填写的信息仅用于完成本次认证、平台方不会留存或泄露,请放心填写。若是法定代表人本人操作则直接实名通过 境外组织请联系在线人工客服申请实名认证 企业 \* 组织类型 对公打款认证 推荐 \*认证方式 法定代表人认证 对公打款认证(预计30分钟内完成) 1、若贵司开通对公账户,建议选择该方式 2、可选择贵司汇款或收款两种方式之一,完成打款认证 \*企业名称 甘肃建投资产经营有限公司 \* 統一社会信用代码 示例 916200 或工商注册号 \*法定代表人名称 芦目军 法定代表人证件类 身份证 V 型 62042 法定代表人证件号 确认 认证不成功?

## 电子签约企业认证。 对公打款信息验证。

#### 当前认证方式:对公打款认证

认证信息: 甘肃建投资产经营有限公司(91620000053131880P) 重新认证

#### 以下打款方式通过其一即可

| 公司出账                  |             |              |
|-----------------------|-------------|--------------|
| 需要您向天谷对公账户打款0.01元,我方在 | 确认到账后,完成实名认 | ίΨ.          |
| 付款方                   |             | 收款方          |
| 甘肃建投资产经营有限公司          | ¥0.01       | 杭州天谷信息科技有限公司 |
|                       |             |              |

| 要您回填天谷汇入的随机金额, 核验正确 | 完成实名认证 |              |
|---------------------|--------|--------------|
| 寸款方                 |        | 收款方          |
| <b>杭州天谷信息科技有限公司</b> | ¥0.xx  | 甘肃建投资产经营有限公司 |

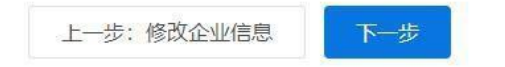

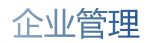

#### (十二)广泽易盛开通操作步骤

1、注册用户登录后,进入个人中心

| 建投大宗<br>日肃建投电子商务平台 | 八个         | 中心  买家中心    | 建筑  | 悰  |       |                     |      |    |        |                              | ٢     | 李老师的 | 公司 |
|--------------------|------------|-------------|-----|----|-------|---------------------|------|----|--------|------------------------------|-------|------|----|
| 181****0066        | <b>《</b> 公 | 司账号 0       |     |    |       |                     |      |    |        |                              |       | * 3  | 制新 |
| ● 在线 🕪 注销          | 왕코!        | K븝·         |     | ţţ | 夕·    | 0.8%                | 0.53 |    |        |                              |       |      |    |
| 公司信息               | Treev      | 4.3. L      |     | 74 |       | 4 108               |      |    |        |                              |       |      |    |
| 公司信息               | + 23       | ≅hn         |     |    |       |                     |      |    |        |                              | a c I |      |    |
| 公司账号               | 0          | 登录账号        | 姓名  | 职务 | 短信接收人 | 创建时间                | 账号来源 | 状态 | 是否是管理员 | 操作                           |       |      |    |
| 公司角色               | D          | 18152000066 | 李老师 |    | Ø     | 2021-09-17 10:46:50 | 注册   | 在职 | 是      | 设置电子签章人 <b>重置密码</b> 离职 停用 开通 | 计译易虚  |      |    |
| 银行卡管理              | 第13        | 到1条, 共1条记录。 |     |    |       |                     |      |    |        |                              |       |      |    |
| 公司发票               |            |             |     |    |       |                     |      |    |        |                              |       |      |    |
| 店铺管理               |            |             |     |    |       |                     |      |    |        |                              |       |      |    |
| 数据统计               |            |             |     |    |       |                     |      |    |        |                              |       |      |    |
| 账单                 |            |             |     |    |       |                     |      |    |        |                              |       |      |    |
| 个人信息               |            |             |     |    |       |                     |      |    |        |                              |       |      |    |
| 收货地址               |            |             |     |    |       |                     |      |    |        |                              |       |      |    |
| 个人信息               |            |             |     |    |       |                     |      |    |        |                              |       |      |    |
| 站内信息               |            |             |     |    |       |                     |      |    |        |                              |       |      |    |
|                    |            |             |     |    |       |                     |      |    |        |                              |       |      |    |
|                    |            |             |     |    |       |                     |      |    |        |                              |       |      |    |

#### 2、点击开通广泽易盛-点击确定

| 建投大宗<br>E#建築物子角角平台 | 个人中心 买家中(             | )<br>建筑大 | 豪          |                     |              |       |           |              | ۲       | 李相稱的公司   |
|--------------------|-----------------------|----------|------------|---------------------|--------------|-------|-----------|--------------|---------|----------|
| \$810066           | 4 QR0-0               |          |            |                     |              |       |           |              |         | 14 C 805 |
|                    | NAME:                 | 12       | 82         | 0                   |              |       |           |              |         |          |
| 公司信息               |                       |          |            |                     |              |       |           |              |         |          |
| 公司信息               | +355                  |          |            |                     |              |       |           |              | Q C     | 0 H-     |
| 20165              | 0 119KS               | 姓名       | 职务 知信接     | 收入 创建时间             | 数日余额         | 現在    | 是否且曾遭贝    | 關係           |         |          |
| 公司角色               | D 18152               |          | . <b>ത</b> | 2021-09-17 10:40:50 | 注册           | 夜日    | <u>g</u>  | NUMBER DIST. | TRI SEA |          |
| WET RIVER          | <b>期1</b> 到1条, 共1条2条。 |          |            |                     |              |       |           |              |         |          |
| 公司故草               |                       |          |            |                     |              |       |           |              |         |          |
| 店铺管理               |                       |          |            |                     |              |       |           |              |         |          |
| 黄振绘门               |                       |          |            | 1                   | sktø-7       |       | x         |              |         |          |
| 彩燈                 |                       |          |            | (                   |              | 以开透泳用 | 1PID-1688 |              |         |          |
| 个人包裹               |                       |          |            |                     | 0790-9004-51 |       |           |              |         |          |
| 85/8M              |                       |          |            |                     |              | 191   | 804       |              |         |          |
| 个人信息               |                       |          |            |                     |              |       |           |              |         |          |
| 脑内层度               |                       |          |            |                     |              |       |           |              |         |          |

#### 3、跳转到广泽易盛信息补充页面

| 广泽易盛供应链管理平台<br>DuengZeVisheng Supply Chais Management Flatte | à              | duin                   |                           |  |
|--------------------------------------------------------------|----------------|------------------------|---------------------------|--|
| 正想注册                                                         |                |                        |                           |  |
|                                                              | · 071689-      | ¢£int∑ri               |                           |  |
|                                                              | *K≙MRCB€.      | 914) Q1A               |                           |  |
|                                                              | * <u>外</u> 编辑: | : m                    | 多企业的操作为企业会议平台通知使用,注意日常委取当 |  |
|                                                              | 2 虚系:          | <del>08</del> 6        | 纪须为本公司被受权人姓名              |  |
|                                                              | - 1624月2       | 181152000066           | 能消费并公用能量较大手向导             |  |
|                                                              | "圈、相管管理、       | wittes                 | NEMA                      |  |
|                                                              | 15.8600:       | 10.255                 | 505                       |  |
|                                                              | "Galsen:       | (#355000)<br>(#355000) | 17/4                      |  |

4、点击同意:

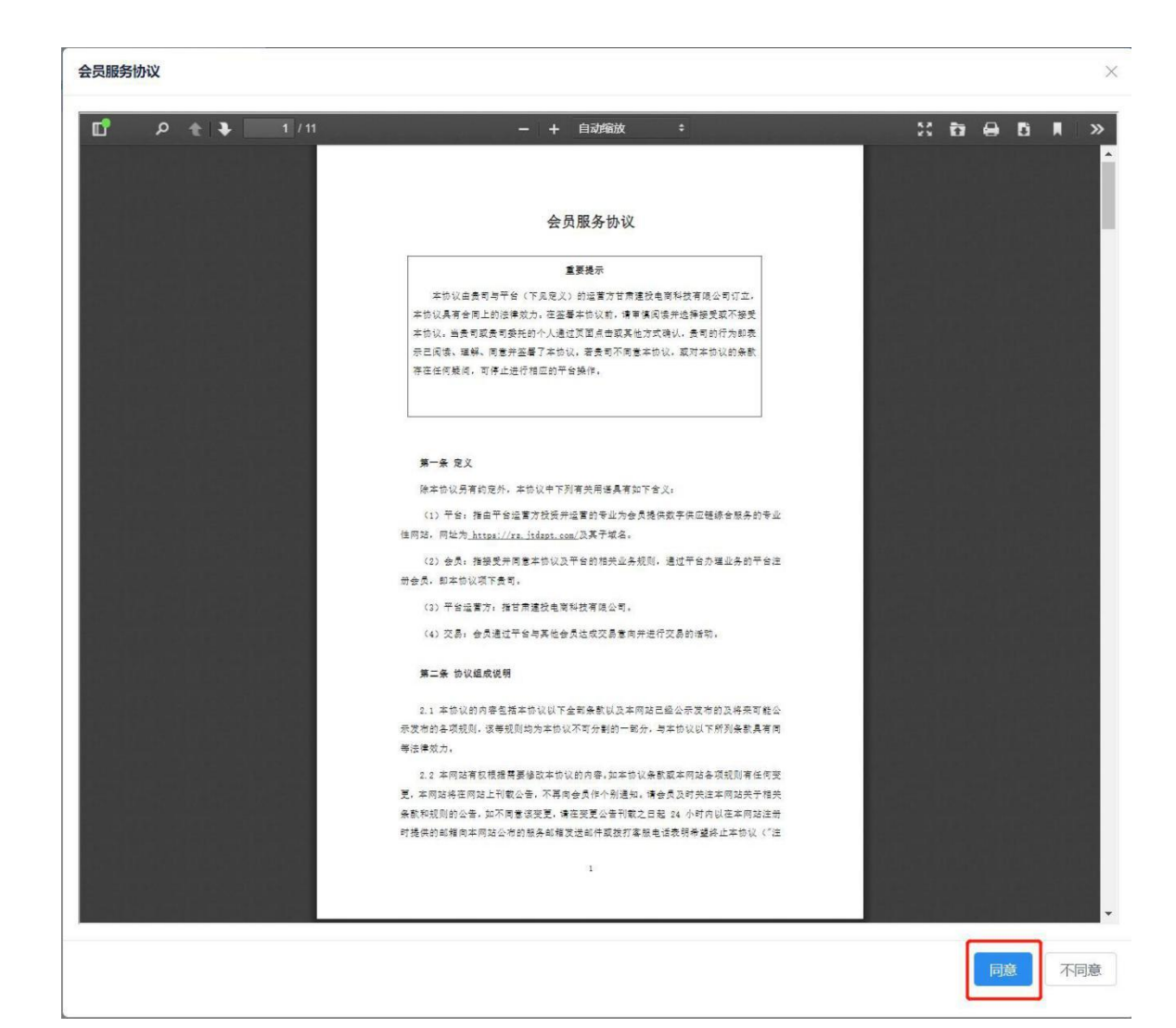

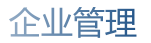

- 5、出现下图页面时找广泽易盛对应的人员审核开通:
- 6、等待开通成功的通知 (广泽易盛发短信)

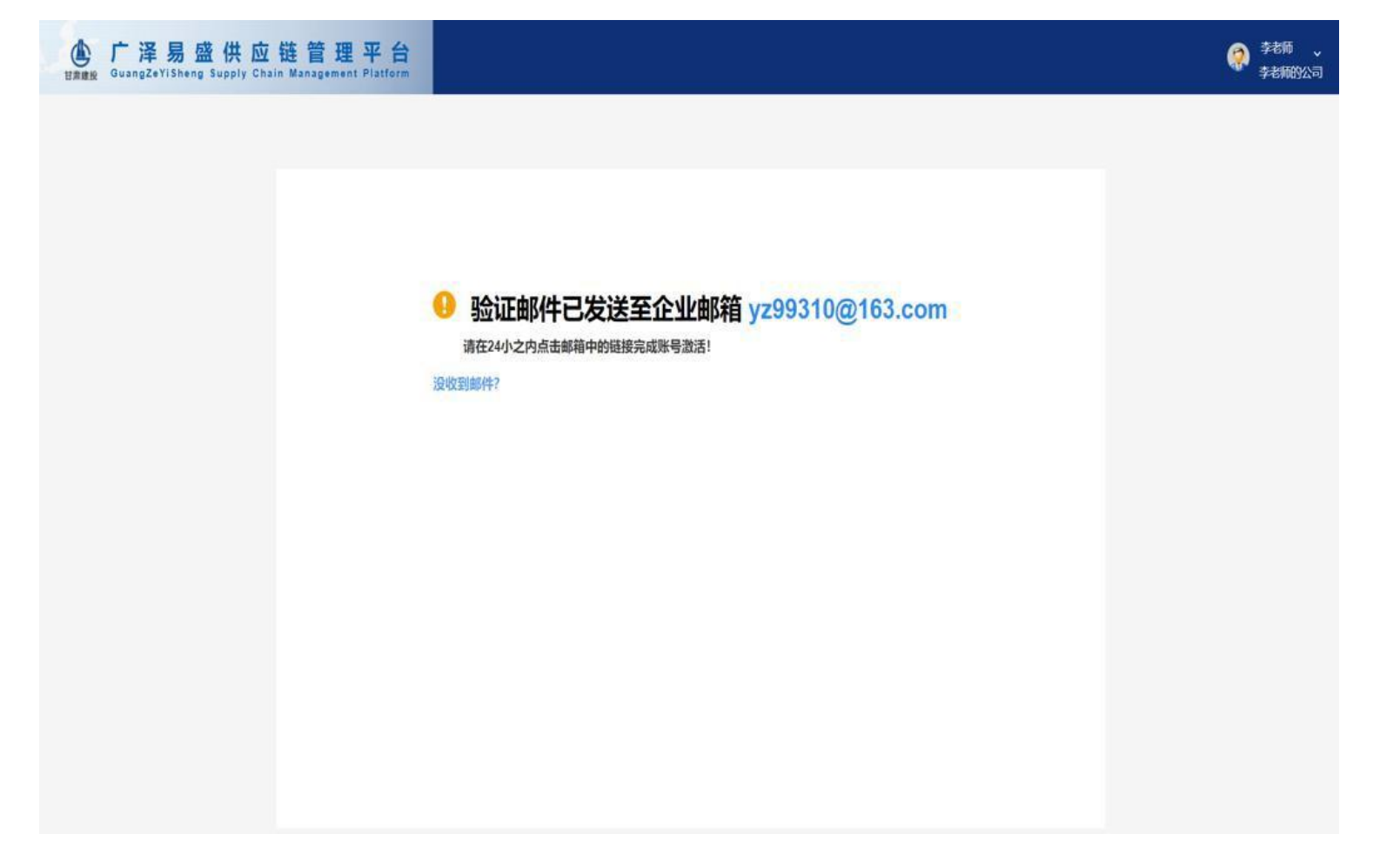

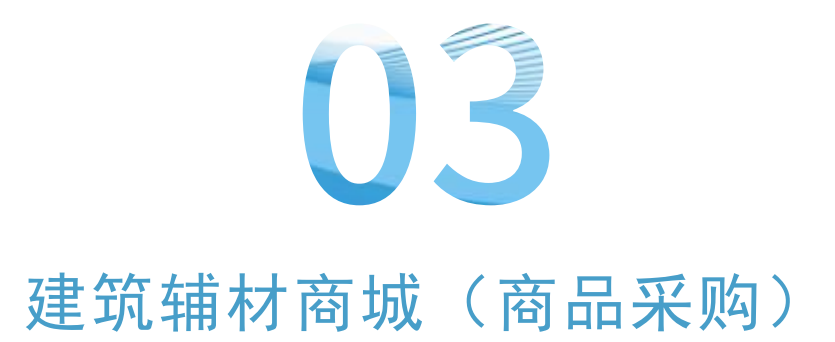

三、建筑辅材商城 (商品采购)

(一)商品购买 登录公司账号, 点击"大宗辅材", 输入想要购买的商品并点击"搜索"。

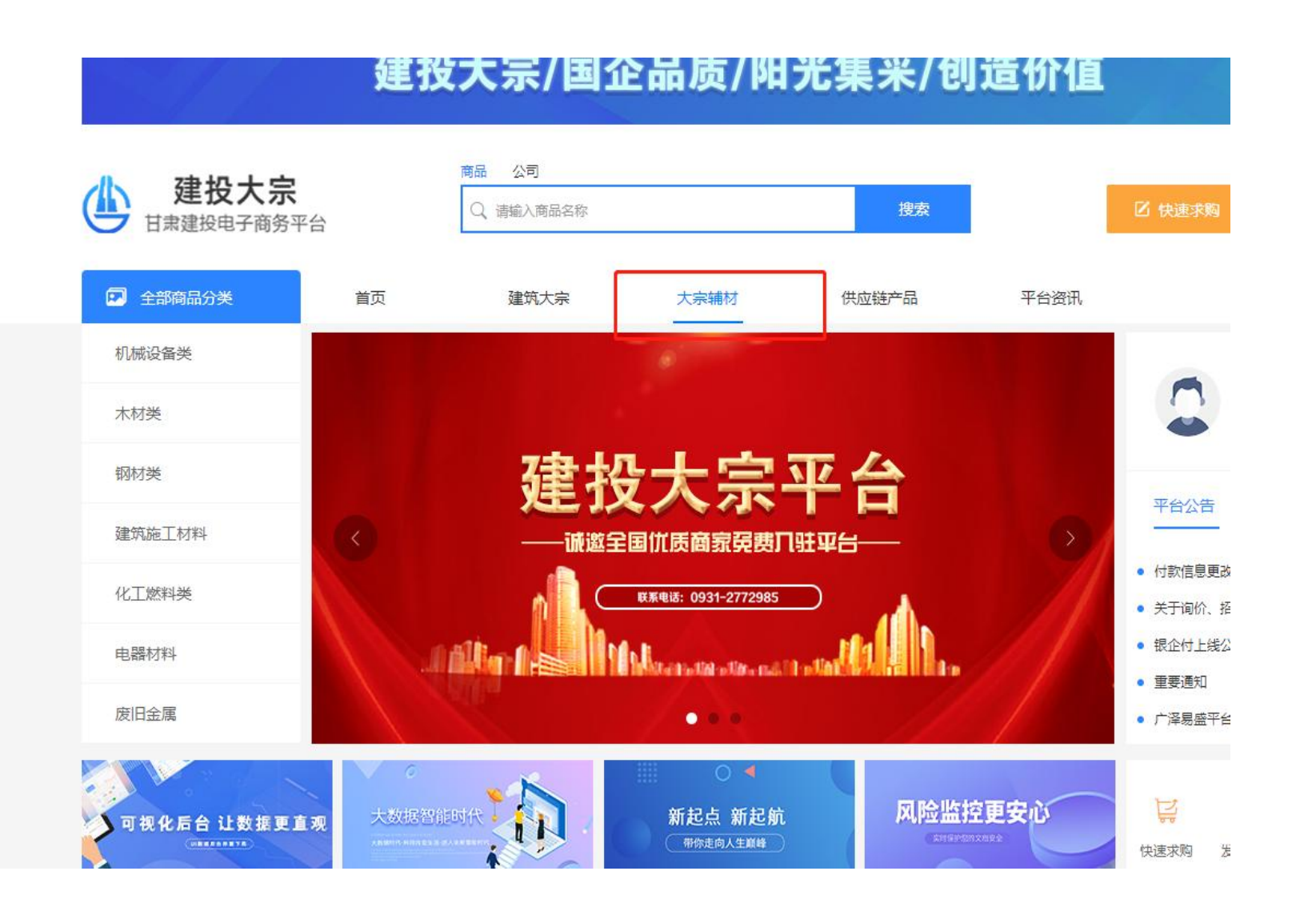

(二)商品选择 点击产品信息或图片,进入产品详情页面,点击"加入购物车",可以继续进行挑选,最后统一提交订单。点击"立即购买",可 以 直接进入订单提交页。

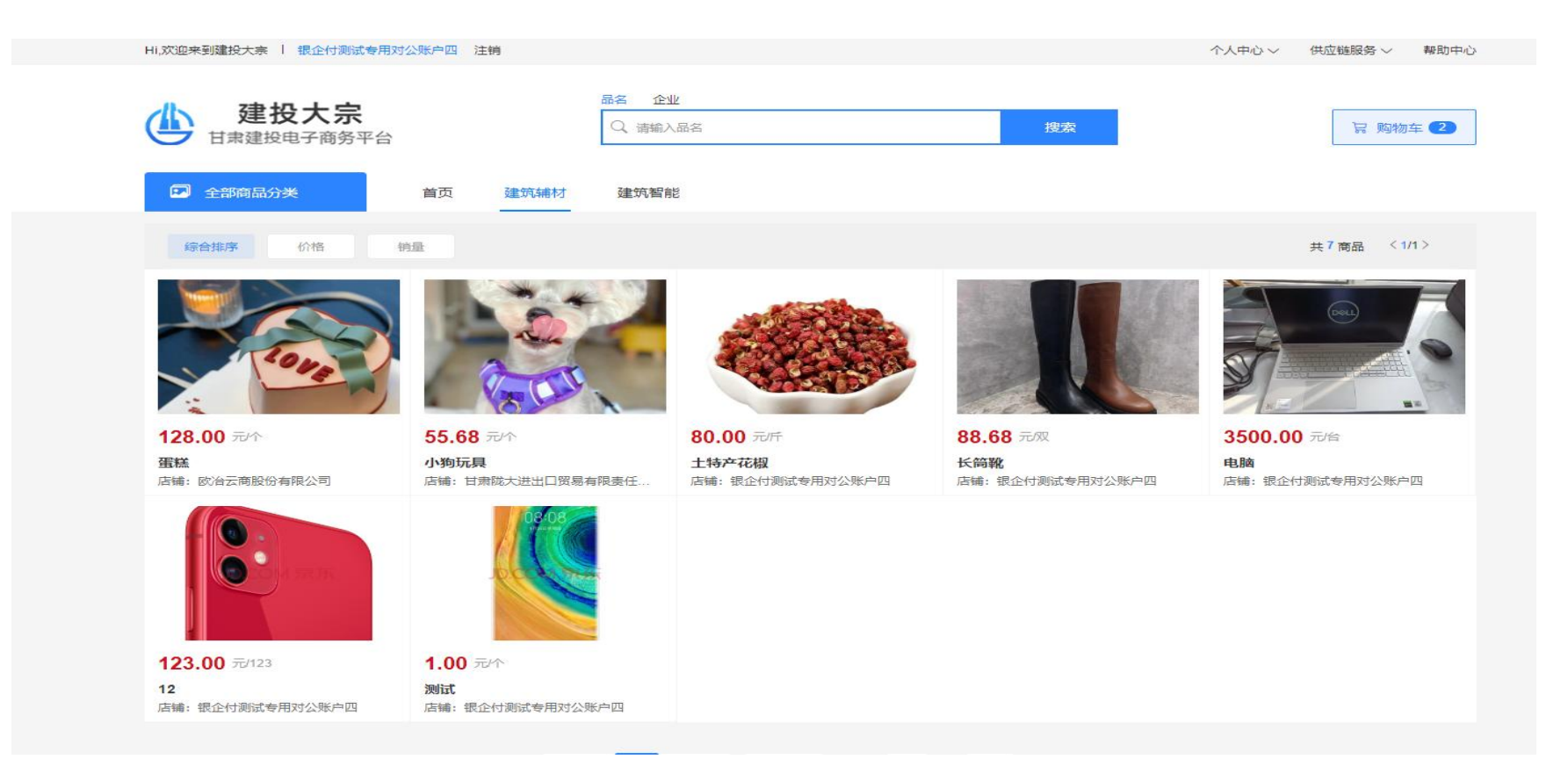

(三)支付方式选择 进入订单结算页面,可以选择支付,配送收货信息,填写完毕,提交订单。

| 票据支付 ⑧ 票付通                         |            |              |          |      |         |
|------------------------------------|------------|--------------|----------|------|---------|
| 融资支付 广泽易信                          |            |              |          |      |         |
| 配送方式                               |            |              |          |      |         |
| <ul> <li>配送</li> <li>自提</li> </ul> |            |              |          |      |         |
| 订单备注                               |            |              |          |      |         |
| 请输入备注信息                            |            |              |          |      |         |
| 收货信息                               |            |              |          |      |         |
| 四川 南充市邵玉                           | 辽宁 沈阳市阿斯顿法 | 国 内蒙古 呼和浩特市y | u 甘肃 兰州r | 节胡图图 |         |
| 顺庆区模范街330号                         | 和平区124位让他  | 新城区规划图       | 安宁区金4    | =街   |         |
| 甘肃 兰州市并晓东                          | 河南平顶山市马彦良  | 江西 景德镇市马彦    |          |      |         |
| 西固区甘肃省西固区环形西路<br>6号                | 卫东区大家分好几个  | 昌江区横幅一个      |          |      | +新増收货地址 |
| 商品信息                               |            |              |          |      |         |
|                                    | 规格         | 品牌           | 单价(元)    | 数量   | 小计(元)   |
| 商品                                 |            |              |          |      |         |

(五) 提交订单 收货地址编辑完成后可以点击"提交订单",由商家去处理该笔订单。

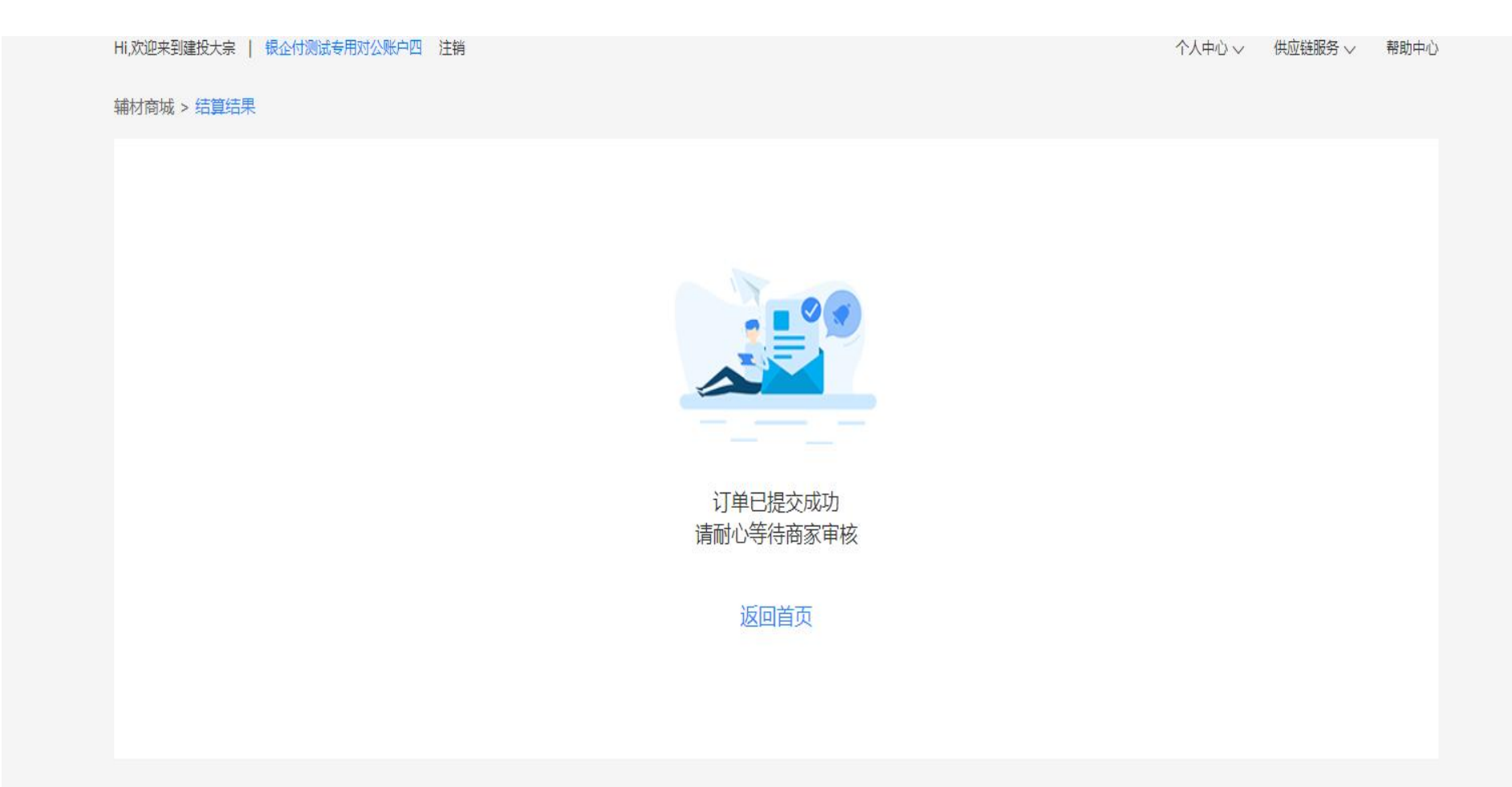

#### (六) 订单取消 采购商可以在付款之前进行订单取消操作,并输入订单取消的原因。

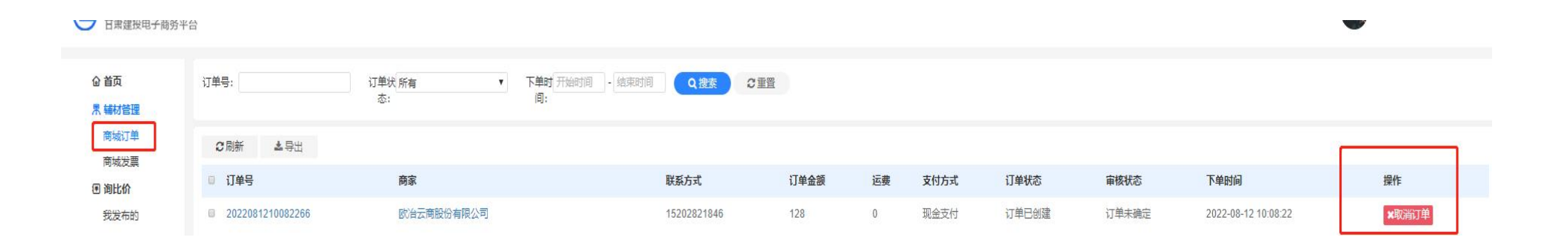

# 建筑辅材商城(商品采购)

#### (七)订单审核(供应商审核)

# 点击"订单确认",填写相关运费。

|                      | Hi,欢迎来到建投大宗      | 欧治云商股份有 | 限公司 注销 |        |      |      |            |           | 支家中心 へ               | 供应链服务 > 報助中心        |                      |
|----------------------|------------------|---------|--------|--------|------|------|------------|-----------|----------------------|---------------------|----------------------|
| 使 建投大宗<br>甘肃建投电子商务平台 | 4                |         |        |        |      |      |            |           | 个人中心<br>企业管理<br>买家中心 |                     | 🔎 🌰 152****1846   追出 |
|                      | 订单号:             | 订单状态    | :所有    | ▼ 审核状态 | 計 所有 |      | ▼ 下单时间: 开始 | 时间 - 结束的, | 建筑大宗                 | 大使衆 2 重置            |                      |
| 商品管理                 | 2 刷新 ▲ 导出        |         |        |        |      |      |            |           |                      |                     |                      |
| 商城订单                 | □ 订单号            | 采购方     | 联系方式   | 支付金额   | 运费   | 支付方式 | 订单状态       | 审核状态      | 来源                   | 下单时间                | 操作                   |
| 间域及亲智慧商城             | 2022081210082266 | 四.      | 6      | 128    | 0    | 现金支付 | 订单已创建      | 订单未确定     | 平台                   | 2022-08-12 10:08:22 | 《歌曰 》 输入订单           |
| 店铺管理                 | 第1到1条, 共1条记录。    |         |        |        |      |      |            |           |                      |                     |                      |
| 1 询比价                |                  |         |        |        |      |      |            |           |                      |                     |                      |
| 我参与的                 |                  |         |        |        |      |      |            |           |                      |                     |                      |
| <b>③</b> 招投标         |                  |         |        |        |      |      |            |           |                      |                     |                      |
| 我参与的                 |                  |         |        | ~      |      |      |            |           |                      |                     |                      |

(八) 采购商 上传合同 线下签订合同, 点击"上传合同"。

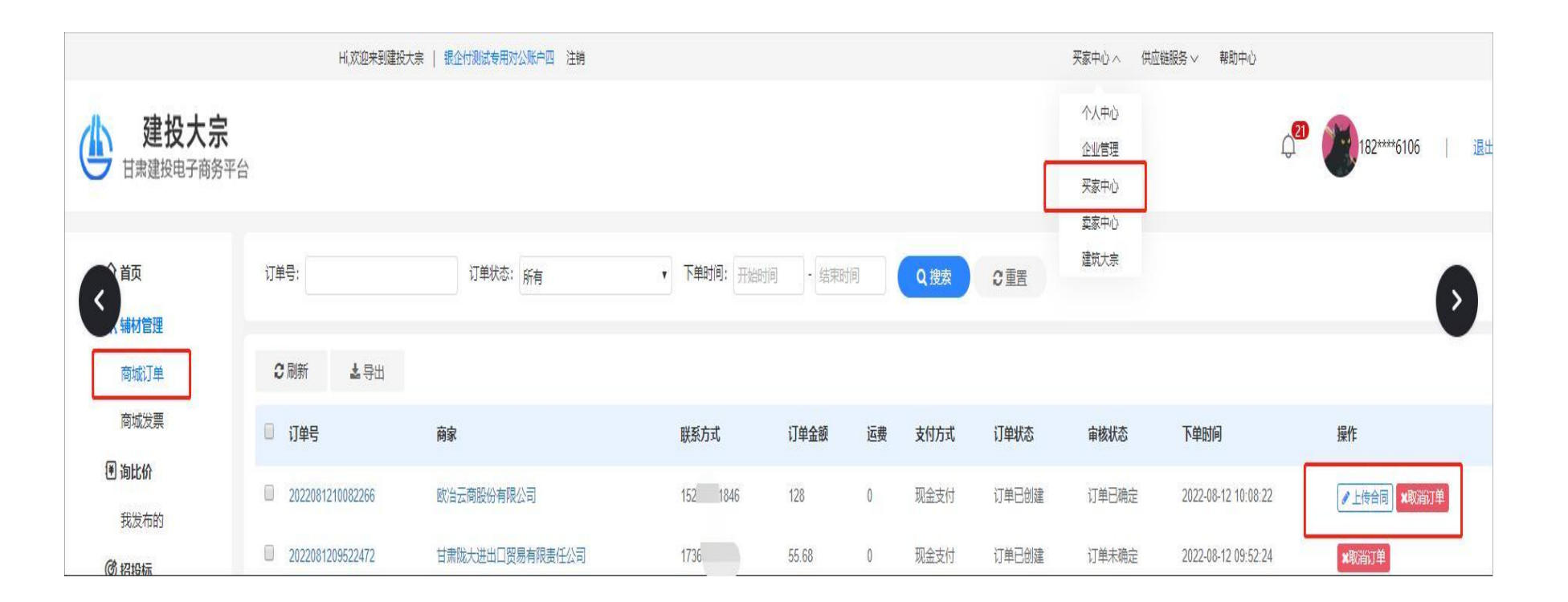
(九) 支付货款 点击"去支付"按钮根据页面弹出信息付款,等待商家发货。

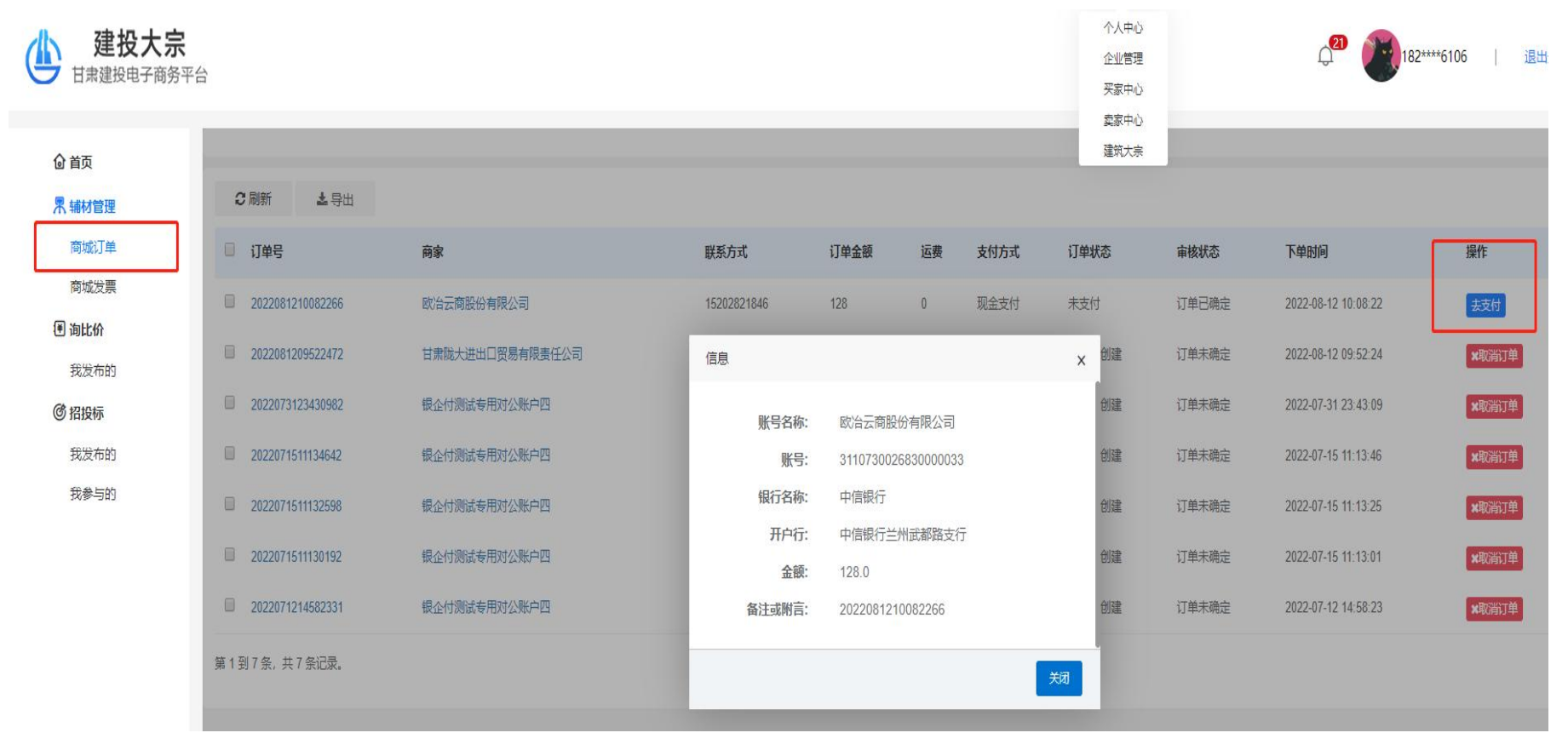

| (十)发货 | (供应商) | 供应商点击 | "发货" | 按钮, | 进入确认发货页面。 | 上传物流单号及物流发货凭证, | 点击 | "确定" | 发货完成。 |
|-------|-------|-------|------|-----|-----------|----------------|----|------|-------|
|-------|-------|-------|------|-----|-----------|----------------|----|------|-------|

| 确认发货     |      | — 🖾 × |
|----------|------|-------|
| *快递公司:   | 全部   | ~     |
| *快递单号:   |      |       |
| 发货凭证     |      |       |
| 选择文件】未选择 | 壬何文件 |       |
|          |      |       |
|          |      |       |
|          |      |       |
|          |      |       |
|          |      |       |
|          |      |       |
|          |      | 确定关闭  |

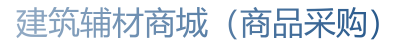

(十一)确认收货(采购商)

采购商上传收货凭证后,收到货后点击"确认收货"订单完成。

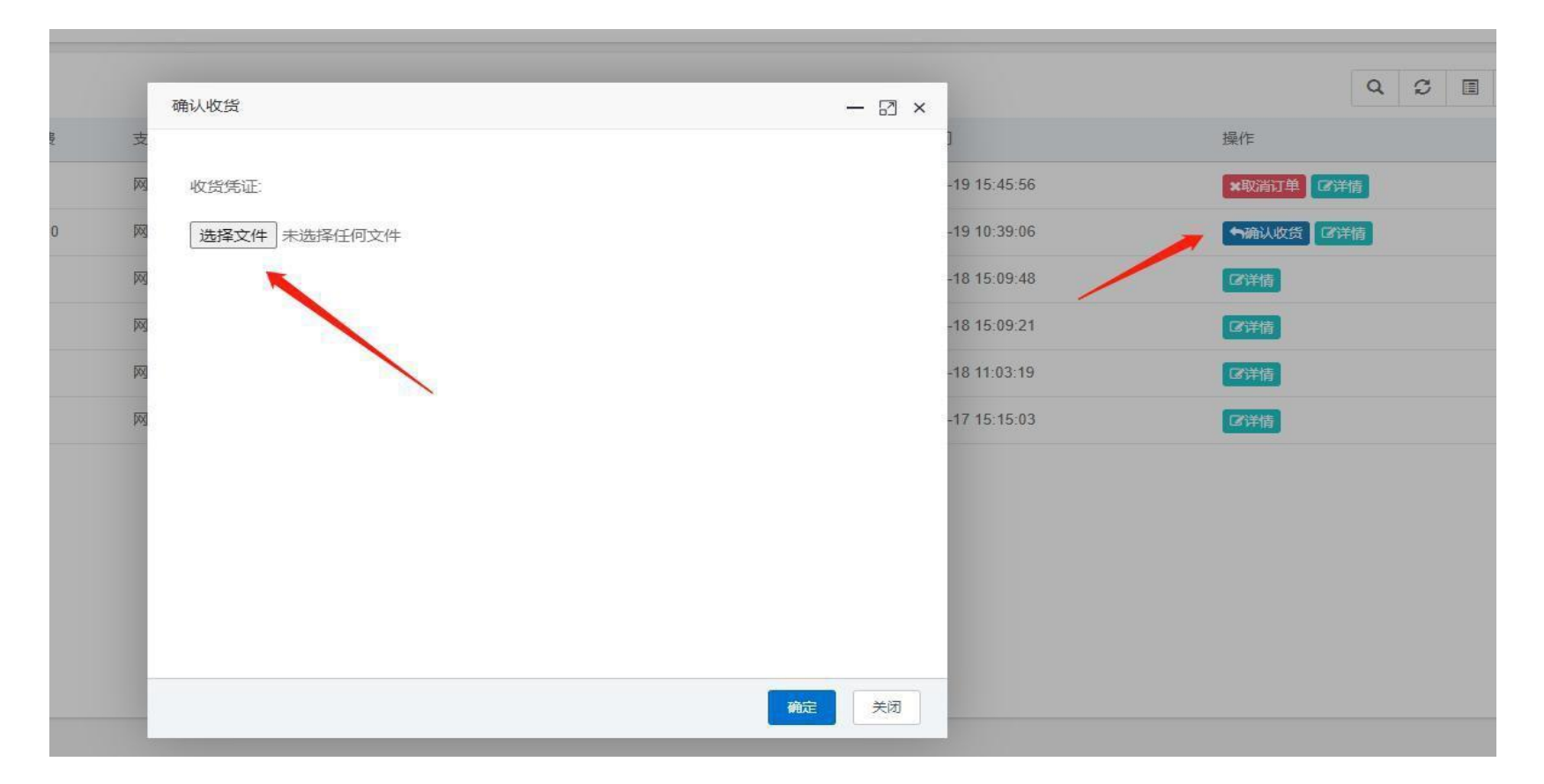

## (十二)、订单确认收货后新增了评价管理功能。

|                           | Hi,欢迎来到建投大宗        | 1   银企付测试专用对公账户— 注销 |              |        |    |      | 买家中心  | > > 供应链服务 > | 帮助中心                |                 |
|---------------------------|--------------------|---------------------|--------------|--------|----|------|-------|-------------|---------------------|-----------------|
| <b>建投大宗</b><br>甘肃建投电子商务平台 | 4                  |                     |              |        |    |      |       |             | Q 🌰 15              | 5****3931   退出翌 |
|                           | 订单号:               | 订单状态: 所有            | ✓ 下单时间: 开始时间 | - 结束时间 |    | 捜索の  | 重置    |             |                     |                 |
| 商城订单                      | 2 刷新 よ 导出          |                     |              |        |    |      |       |             |                     |                 |
| 商城发票                      | □ 订单号              | 商家                  | 联系方式         | 订单金额   | 运费 | 支付方式 | 订单状态  | 审核状态        | 下单时间                | 操作              |
| ● 询比价                     | 2022080914062421   | 银企付测试专用对公账户四        | 18220516106  | 3500   | 0  | 现金支付 | 未支付   | 订单已确定       | 2022-08-09 14:06:24 | 去支付             |
| · 我友布的                    | 2022080914001868   | 银企付测试专用对公账户四        | 18220516106  | 334.68 | 0  | 现金支付 | 未支付   | 订单已确定       | 2022-08-09 14:00:18 | 去支付             |
| 我发布的                      | 2022080910224964   | 银企付测试专用对公账户四        | 18220516106  | 266.04 | 20 | 现金支付 | 未支付   | 订单已确定       | 2022-08-09 10:22:49 | 去支付             |
| 我参与的                      | 2022072711452538   | 银企付测试专用对公账户四        | 18220516106  | 88.68  | 0  | 现金支付 | 订单已创建 | 订单未确定       | 2022-07-27 11:45:06 | ★取消订单           |
|                           | 202207271140224    | 银企付测试专用对公账户四        | 18220516106  | 123    | 0  | 现金支付 | 订单已创建 | 订单未确定       | 2022-07-27 11:40:22 | ★取消订单           |
|                           | 2022071814120953   | 银企付测试专用对公账户四        | 18220516106  | 88.68  | 22 | 银企付  | 待评价   | 订单已确定       | 2022-07-18 14:12:09 | [2]购买评价         |
|                           | 2022071814075894   | 银企付测试专用对公账户四        | 18220516106  | 3500   | 88 | 银企付  | 未支付   | 订单已确定       | 2022-07-18 14:07:58 | 推送支付单           |
|                           | 2022071814045291   | 银企付测试专用对公账户四        | 18220516106  | 291.68 | 30 | 银企付  | 未支付   | 订单已确定       | 2022-07-18 14:04:52 | 推送支付单           |
|                           | 2022071511570477   | 银企付测试专用对公账户四        | 18220516106  | 123    | 82 | 现金支付 | 待评价   | 订单已确定       | 2022-07-15 11:57:04 | [2]购买评价]        |
|                           | 2022071511351757   | 银企付测试专用对公账户四        | 18220516106  | 246    | 55 | 现金支付 | 订单完成  | 订单已确定       | 2022-07-15 11:35:17 |                 |
|                           | 第1到10条,共20条记录。10 🔺 | 条记录每页               |              |        |    |      |       |             |                     | < 1 2           |

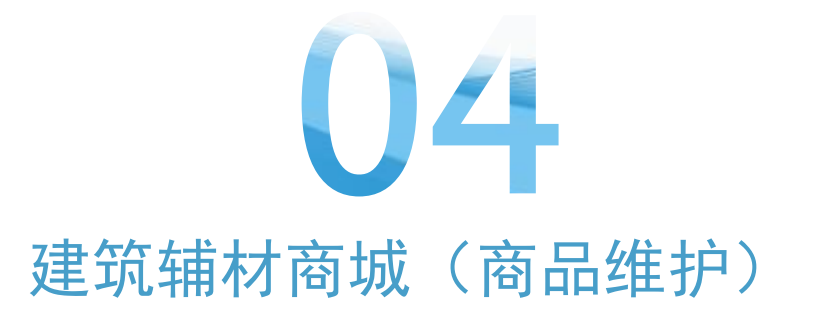

# 建筑辅材商城(商品维护)

#### 四、建筑辅材商城(商品维护)

(一) 产品管理

1.产品的上架、下架、修改、删除。

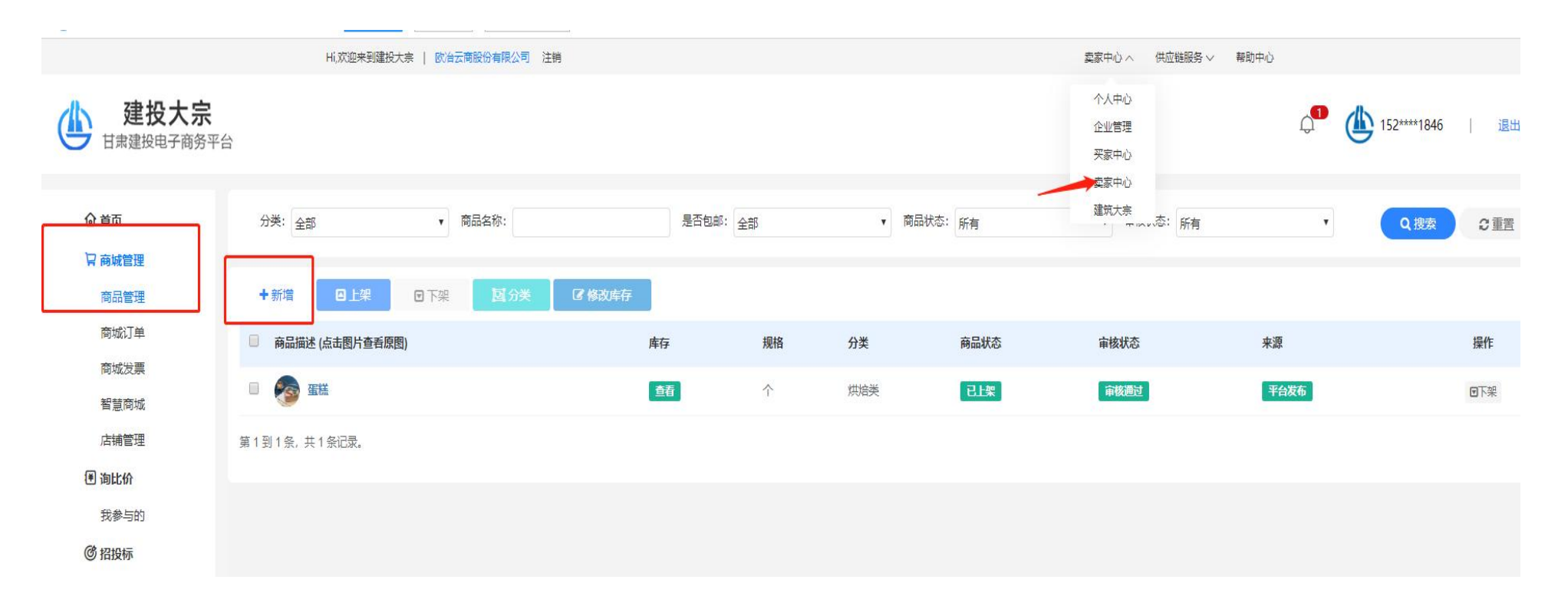

## 2.点击"新增"按钮,根据要求填写相关信息上传图片,填写完毕根据实际情况提交或暂存,审核成功后自动上架。

|                                                                                                    | Hi,欢迎来到顾                                                                                             | 建投大亲   欧冶云商股份有限公司   | 注销                                    |   |          | 卖家中心 へ               | 供应链服务~ | 帮助中心 |            |         |
|----------------------------------------------------------------------------------------------------|----------------------------------------------------------------------------------------------------|---------------------|---------------------------------------|---|----------|----------------------|--------|------|------------|---------|
| 建投大宗     甘肃建投电子商务平                                                                                                    | 4                                                                                                    |                     |                                       |   |          | 个人中心<br>企业管理<br>买家中心 |        |      | 0 <b>0</b> | 152**** |
| @ 首页                                                                                                    | 添加商品                                                                                                 |                     |                                       |   |          | 建筑大宗                 |        |      |            |         |
| <ul> <li>▶ 商城管理</li> <li>商品管理</li> <li>商城() 黄</li> <li>商城() 黄</li> <li>育城() 黄</li> <li>管理</li> <li>④ 询比价</li> <li>我参与的</li> <li>⑦ 招投标</li> <li>我参与的</li> </ul> | <ul> <li>2 援交</li> <li>基本信息</li> <li>* 商品名称:</li> <li>* 分类:</li> <li>* 単位:</li> <li>* 包部:</li> </ul> | <br>无<br>● 是 ○ 否    | · · · · · · · · · · · · · · · · · · · | Æ | <b>*</b> |                      |        |      | •          |         |
|                                                                                                    | 商品图片<br>● 商品图片为 320px *                                                                              | * 320px,单张图片体积大小不超近 | ż 1M                                  |   |          |                      |        |      |            |         |

## (二) 修改库存

1.点击"修改库存",可修改库存数量。

| ☆首页          | 分类:全部 ▼ 商品名称:     |        | 是否包邮:全部 | ▼ 商品状态: 所有 | 建筑大宗                                                                                                    | •    | Q.搜索 3.重置 |
|--------------|-------------------|--------|---------|------------|----------------------------------------------------------------------------------------------------|------|-----------|
| 12 商城管理      |                   |        |         |            |                                                                                                    |      |           |
| 商品管理         | +新增 □上架 □下架 国分类   | ☑ 修改库存 |         |            |                                                                                                    |      |           |
| 商城订单         | ☑ 商品描述 (点击图片查看原图) | 定方沉平   |         |            |                                                                                                    | 来源   | 操作        |
| 商城发票         |                   | 件行反且   |         |            | 2003 - 100 - 100 - 100 - 100 - 100 - 100 - 100 - 100 - 100 - 100 - 100 - 100 - 100 - 100 - 100 - 100 - 100 - 100 |      |           |
| 智慧商城         |                   |        |         | -          |                                                                                                    | 半台发布 | ■下架       |
| 店铺管理         | 第1到1条,共1条记录。      | 规格名称:  | 6寸      | 库存:        | 19 🇘                                                                                                    |      |           |
| 🗊 询比价        |                   |        |         | L          |                                                                                                    |      |           |
| 我参与的         |                   |        |         |            |                                                                                                    |      |           |
| <b>⑦</b> 招投标 |                   |        |         |            |                                                                                                    |      |           |
| 我参与的         |                   |        |         |            |                                                                                                    |      |           |
|              |                   |        |         |            |                                                                                                    |      |           |
|              |                   |        |         |            |                                                                                                    |      |           |
|              |                   |        |         |            |                                                                                                    | _    |           |
|              |                   |        |         |            | 靛                                                                                                    | 汤    |           |

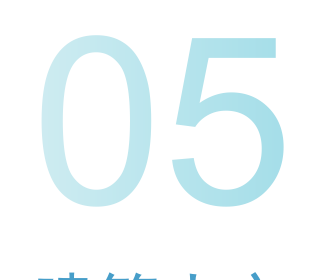

建筑大宗

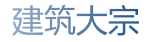

五、建筑大宗

(一)订单采购

1.商品选择(采购商)

点击"建筑大宗"搜选或选择需要购买的大宗产品,若选择两种或两种以上的商品,请先选择一种商品后点击"加入购物车",可以继续进行挑选, 最后统一提交订单。若选择一种商品 请点击"立即购买",可以直接进入订单提交页。

| Hi,欢迎来到建投大宗   请登录 免费     | 注册 评委登录            |          |       | 个人中心 ~ 供应链服务                             | 务 ◇ 帮助中心                                                      |
|--------------------------|--------------------|----------|-------|------------------------------------------|---------------------------------------------------------------|
| 活动                       | 专区 立即参与            | <b>J</b> |       |                                          | 0                                                             |
| <b>建投大宗</b><br>甘肃建投电子商务平 | 商品 公司<br>Q 请输入商品名称 |          | 搜索    | 2 快速求购 😽                                 | 购物车 💶                                                         |
| ■ 全部商品分类                 | 首页 建筑大宗            | 大宗辅材     | 供应链产品 | 平台资讯                                     | 平台数据                                                          |
| 机械设备类                    |                    |          |       |                                          | 发布<br>求购                                                      |
| 建筑施工材料                   | 激速权专用力 六復份         | avia.    |       |                                          | <ul> <li>到建投大宗</li> <li>注册</li> <li>注册</li> <li>反馈</li> </ul> |
| 木材类                      |                    |          |       |                                          | <b>O</b>                                                      |
| 钢材类                      | 邀请好友 立1            | 导减兄!     |       | 平台公告 失信:                                 | 公告                                                            |
| 右色全尾                     |                    |          |       | • 平台公告饿死已IE                              | TOP                                                           |
|                          | 立即领取               |          |       | <ul> <li>基本面预期生变 专家把</li> <li></li></ul> |                                                               |
| 石油                       |                    | 6        |       | ● 王环放印介肤,多个人:                            | σ≂αΩ#**£9++                                                   |
|                          |                    | •        |       |                                          |                                                               |
|                          |                    |          | 0 <   |                                          |                                                               |

#### 2、选择大宗撮合或者大宗自营下单(大宗撮合全程在SCM系统种操作。大宗自营需要到天商系统走流程)

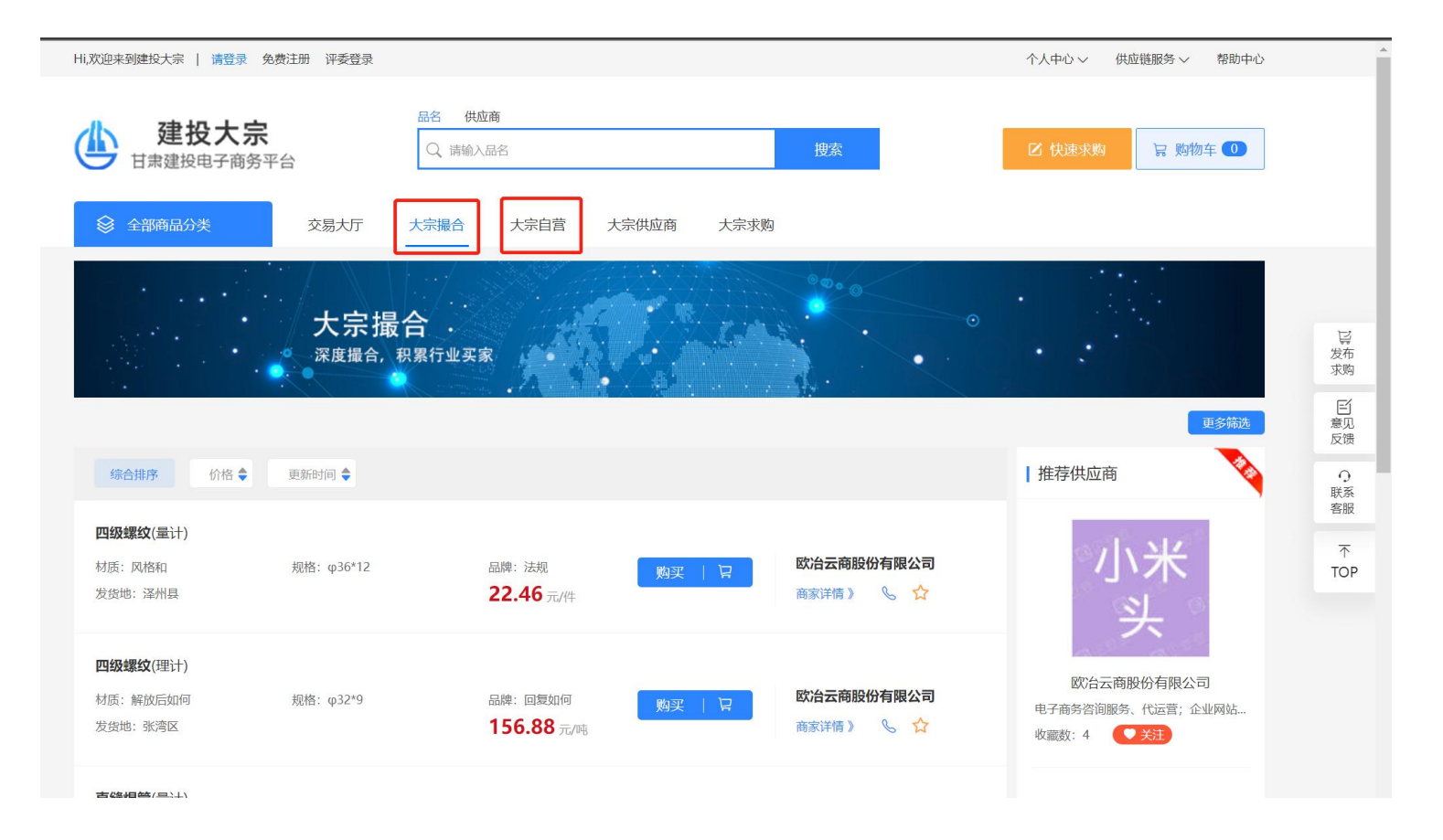

#### 4、选择想要的产品进行购买操作:

|                                          |                                                                      | 更多筛选                           |
|------------------------------------------|----------------------------------------------------------------------|--------------------------------|
| 综合排序价格                                   | 更新时间 🔷                                                               | 推荐供应商                          |
| <b>四级螺纹(量计)</b><br>材质:风格和<br>发货地:译州县     | 規格: φ36*12 品牌: 法规 <u>购买   只</u> 成冶云商股份有限公司 22.46 元/件 商家详情 》 、 ☆      | 小米头                            |
| <b>四级螺纹</b> (理计)                         | 直缝焊管                                                                 | ×<br>云商股份有限公司                  |
| 材质:解放后如何<br>发货地:张湾区                      | 价格: <b>330</b> 元/米<br>材质: 而非                                         | 道服务、代运营;企业网站 日<br>日关注 发布<br>求购 |
| <b>直缝焊管</b> (量计)                         |                                                                      | 意见<br>反馈                       |
| 发货地:新邵县                                  | ∞=:<br>总金额: ¥ 330                                                    | 〇<br>联系<br>答服                  |
| 智能球形摄像头带音频和<br>材质:你看懂你好<br>发货地:新抚区       | 冒加入购车直接购买                                                            | 不<br>тор                       |
| <b>压裂用支撑剂(</b> 理计)<br>材质: 第四个<br>发货地: 矿区 | 规格: / 品牌: 方式 <u>购买   冒</u> <b>银企付测试专用对公账户四</b><br>3579.99 元/吨 商家详情 》 |                                |

# 5、购买下单,选择并提交下单信息

| 会部商品分类     | 交易大厅   | 大宗撮合    | 大宗自营     | 大宗供应商 | 大宗求购     |       |      |                   |
|------------|--------|---------|----------|-------|----------|-------|------|-------------------|
| 自营 > 订单结算  |        |         |          |       |          |       |      |                   |
| 配送方式       |        | 订单备注    | ŧ        |       |          |       |      |                   |
| • 配送 •     | 自提     | 请输入     | 、备注信息    |       |          |       |      |                   |
| 收货信息 +新增收货 | 货地址    |         |          |       |          |       |      |                   |
| 河北石家庄市小白   | 以復     | 山西太原市小  | É        | 内蒙古呼  | 和浩特市zz   | 陕西西安市 | 市小白  |                   |
| 长安区测试地址    | ~      | 小店区测试地址 |          | 新城区广东 | 示佛山巨化股份和 | 雁塔区小寨 |      |                   |
| 商品信息       |        |         |          |       |          |       |      |                   |
| 商品         | 规格     | 材质      | 品牌    发货 | 地     | 单价(元)    | 数量    |      | 小计(元)             |
| 直缝焊管       | 800*20 | 而非      | 新邵       | 县     | ¥ 330.00 | 1     |      | ¥330.00           |
|            |        |         |          |       |          |       | 合计金额 | 颜:¥ <b>330.00</b> |
|            |        |         |          |       |          |       | 技    | <b></b>           |

## 6、提交完成如图

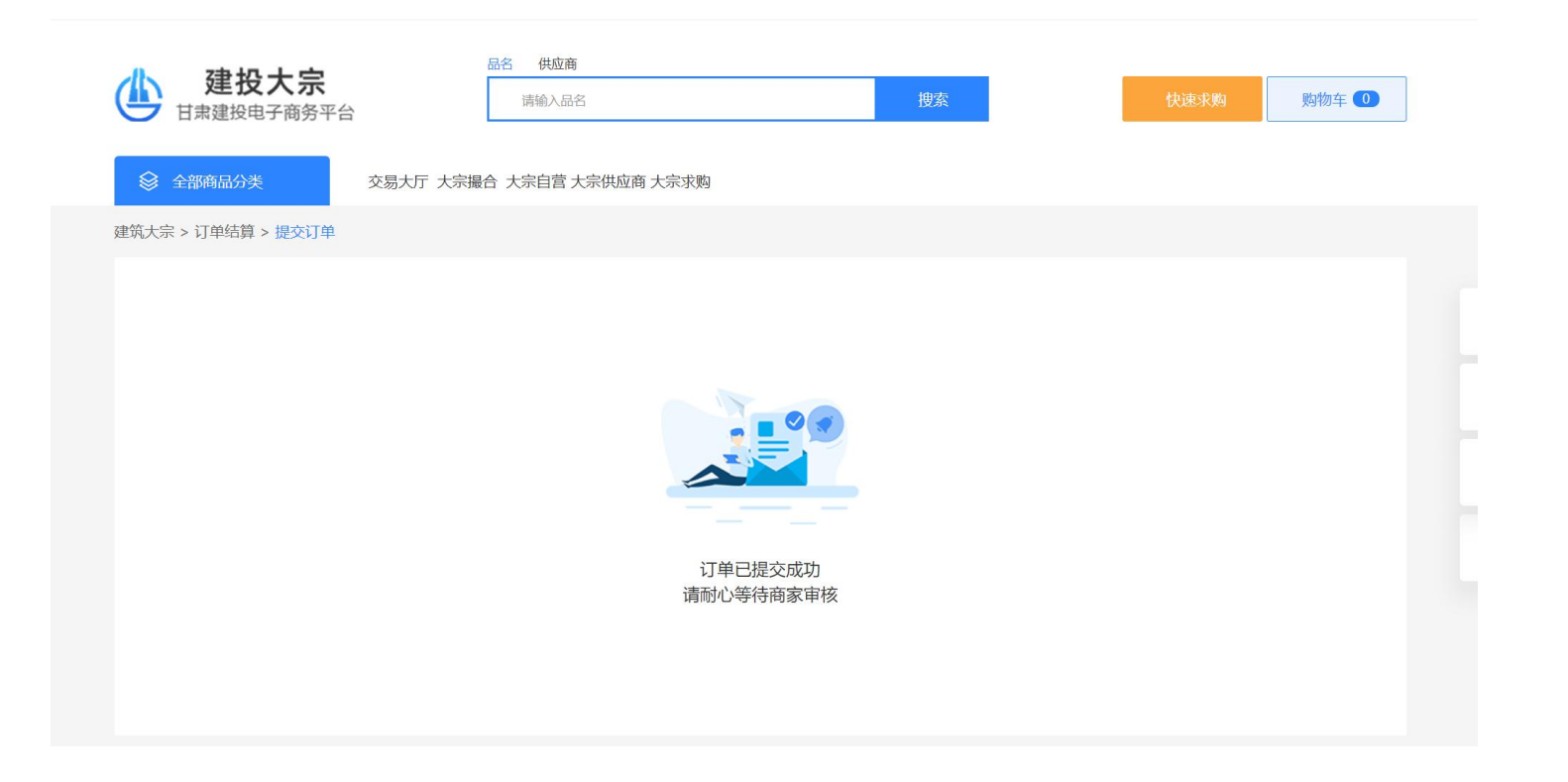

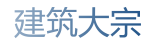

## 7、供应商账号登录SCM系统客商管理指派客户。

| 首页 / 客商管理 / 供应商管理 |                                                                                                    |                                                                        |                                                                      |                     |                                                                                                    |
|-------------------|----------------------------------------------------------------------------------------------------|------------------------------------------------------------------------|----------------------------------------------------------------------|---------------------|----------------------------------------------------------------------------------------------------|
| 我的客户 × ●供应商管理 ×   | 添加客户(暂时只能添加线上客户)                                                                                                    |                                                                        |                                                                      | ×                   |                                                                                                    |
| 司名称 清输入供应商公司全称    | 唐输入公司名称                                                                                                    |                                                                        | 音词                                                                   |                     |                                                                                                    |
| 新増 + 批量指派         | Randov, Alexies Hercol.                                                                                                    |                                                                        |                                                                      |                     |                                                                                                    |
| 公司名称              | 公司名称                                                                                                    | 统一社会信用代码                                                               | 公司法人                                                                 | 公司地址                | 話                                                                                                    |
|                   |                                                                                                    | 1                                                                      | 質无数据                                                                 |                     |                                                                                                    |
|                   |                                                                                                    |                                                                        |                                                                      |                     |                                                                                                    |
|                   | <ul> <li> <b>首页</b> / 書商管理 / 供应商管理         <ul> <li>             我的客户 · ● 供应商管理 · ●</li> </ul> </li> <li> <b>闪名称</b> 译输入供应商公司全称         <ul> <li> <b>详</b> 批量情報         <ul> <li> <b>公司名称</b> </li> </ul> </li> </ul></li></ul> | <ul> <li>         黄丽管理 / 供应商管理 ×         <ul> <li></li></ul></li></ul> | <ul> <li>         黄丽管理 / 供应商管理         <ul> <li></li></ul></li></ul> | <ul> <li></li></ul> | ▲ ○ 供应商管理 <     家助客户 ● 供应商管理 ×    家加客户(暂时只能添加线上客户) ×    家協議人供应商公司全称     本司名称     公司名称     公司名称     外一社会信用代码    公司法人    公司也 |

| 🙁 欧治云商股份有限公司 | E 前页/前周围目/前                           | 注意の単         |                     |     |     |     |      |                |                                                                                                    | x 🤶 . |
|--------------|---------------------------------------|--------------|---------------------|-----|-----|-----|------|----------------|----------------------------------------------------------------------------------------------------|-------|
| <b>8</b> 首页  | 西京 <b>都户管理</b> 。 • \$24               | 總向単 ×        |                     |     |     |     |      |                |                                                                                                    |       |
| 🛓 客商管理 🗸 🗸   | 计划单号 网络人计组织号                          | 采购公司 词语人平阿公司 | 11 O 1828           | の重要 |     |     |      |                |                                                                                                    |       |
| · 销售管理       | · · · · · · · · · · · · · · · · · · · | 已关闭 全部       |                     |     |     |     |      |                |                                                                                                    | 0 0   |
|              | 单号                                    | 采购公司         | 下单时间                | 采购人 | 状态  | 总金额 | 配送方式 | 配送地址           | 订单备注                                                                                                    | 操作    |
| 者 諸當應向单      | 2021091711005233                      | 甘肃优悠科技有限公司   | 2021-09-17 11:00:52 | 杨泽  | 待受理 |     | 配送   | 甘肃省兰州市七里河区建工中街 | 撒旦发射点                                                                                                    | 愛理 关闭 |
| ∃ 销售订单       | 2021091517431698                      | 甘肃优悠料技有限公司   | 2021-09-15 17:43:16 | 杨泽  | 待受理 |     | 配送   | 甘肃省兰州市七里河区建工中街 | ." <script <="" charset="utf-8" javascript"="" td="" text="" type="text/javascript"><td>受援 关闭</td></tr><tr><th>〒 采购管理 🛛 🗸</th><td>2021091517342332</td><td>甘肃优悠科技有限公司</td><td>2021-09-15 17:34:23</td><td>杨泽</td><td>待受理</td><td></td><td>配送</td><td>甘肅徧兰州市七里河区建工中街</td><td><script>alert("XXXXX")</script> | 愛環 美活 |
| 产品管理 ~       | 2021091517193722                      | 甘肃优悠科技有限公司   | 2021-09-15 17:19:37 | 杨泽  | 待受理 |     | 配送   | 甘肃省兰州市七里河区建工中街 | 上的飞机                                                                                                    | 受理 关闭 |
| ¥ 财务管理 ~     | 2021091517082990                      | 甘康优悠科技有限公司   | 2021-09-15 17:08:29 | 包包  | 待受理 |     | 配送   |                | 第三个                                                                                                    | 要理 美冠 |
| ○ 系统管理 ···   | 2021091516391135                      | 甘肃优悠科技有限公司   | 2021-09-15 16:39:11 | 包包  | 待受理 |     | 配送   |                | 合同发给                                                                                                    | 受建关规  |
|              | 2021091515580684                      | 甘肃优悠科技有限公司   | 2021-09-15 15:58:06 | 包包  | 待受理 |     | 配送   |                | 大概                                                                                                    | 规理 关闭 |
|              | 2021091515000662                      | 日未优悠科技有限公司   | 2021-09-15 15:00:06 | 包包  | 待受理 |     | 配送   |                | 9-15-15: 10                                                                                                    | 要建美用  |
|              | 2021091514592128                      | 甘肃优悠料技有限公司   | 2021-09-15 14 59 21 | 包包  | 待受理 |     | 白提   |                | 9-15-15                                                                                                    | 922 前 |
|              |                                       |              |                     |     |     |     |      |                |                                                                                                    |       |

5.指派成功后供应商在销售管理->销售意向单->找到对应的订单选择受理或关闭订单。

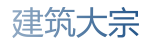

#### 6、在红色输入框处确认修改好订单信息后提交。

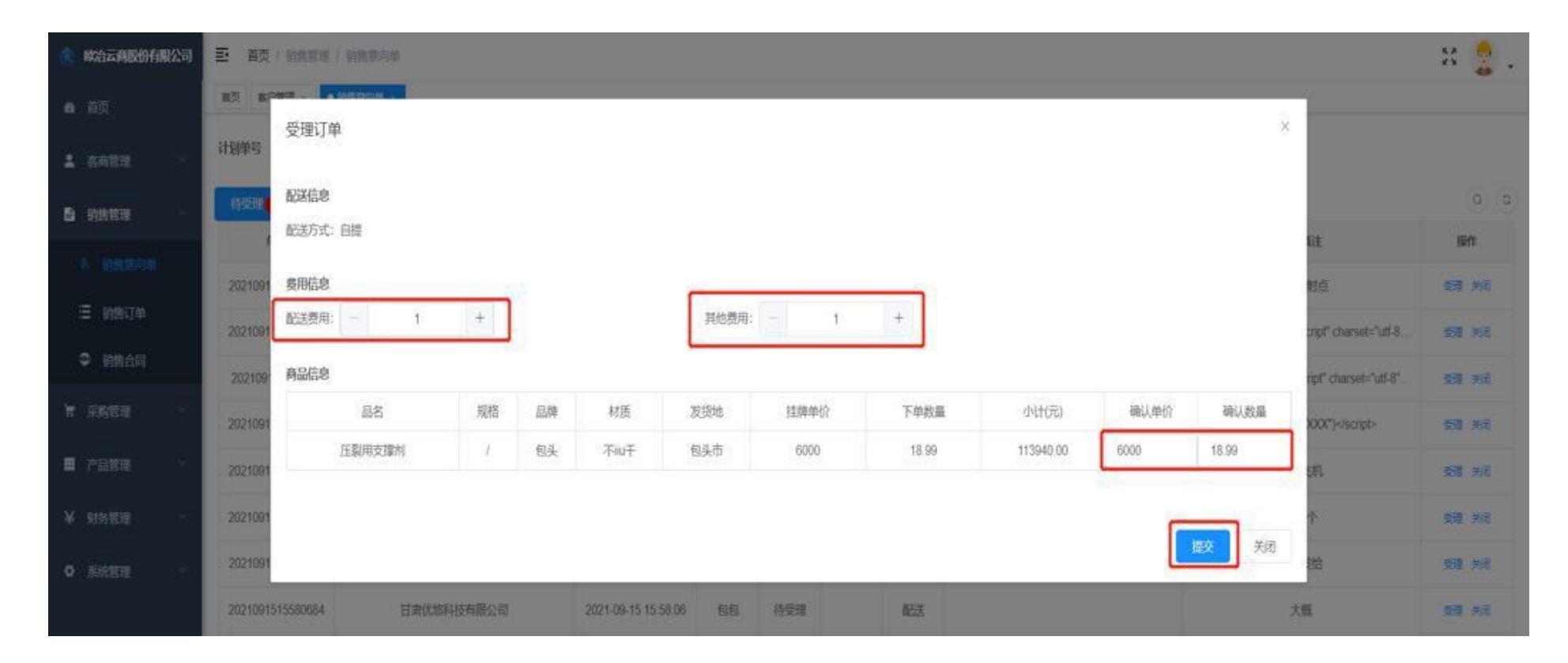

7、提交后供应商进入销售订单菜单,找到对应的订单后点击订单号进入该订单。

| <b>88</b> 首页                                |                     | ●相告り午           |         |                   |      |                                         |                 |
|---------------------------------------------|---------------------|-----------------|---------|-------------------|------|-----------------------------------------|-----------------|
| ▲ 客商管理 ~                                    | <b>订单编号</b> 请输入订单编号 | 意向单号 请输         | \意向单号   | 订单状态 订单状          | 状态   | > <b>产品名称</b> 请输入产品名称                   | 穿 <b>产品大类</b> 请 |
| 自销售管理 ^                                     | 规格 请选择产品规格          | → 下单人员 请选择      | 员人单不至   | √ 订单时间 🗐          | 开始日期 | 至 结束日期 Q 搜索                             | 2 重置            |
| <b>岱</b> 新建销售单                              | 批量醫注 全部 已确认 日       | 已发货 已收货 已结算 已关闭 | 1       |                   |      |                                         |                 |
| 🗞 销售意向单                                     | 订单号                 | 采购商             | 订单状态    | 下单时间              | 配送方式 | 配送地址                                    | 意向单编号           |
| 遭 销售订单                                      | DZ165830881569350   | 甘肃征             | 已确认 202 | 22-07-20 11:47:48 | 配送   | 甘肃。                                     |                 |
| ● 销售合同                                      | DZ165830 429538     | 甘肃 限公司          | 已发货 202 | 22-07-20 11:47:00 | 配送   | 甘 光伏产业园                                 |                 |
| <b>~</b>                                    | DZ1655886 48255     | 甘肃:             | 已发货 202 | 22-06-22 16:25:43 | 配送   | 一一一一一一一一一一一一一一一一一一一一一一一一一一一一一一一一一一一一一一一 |                 |
| <b>青 米</b> 购管理                              | DZ1655885 39119     | 甘肃有可限公司         | 已发货 202 | 22-06-22 16:13:45 | 配送   | 甘肃、                                     |                 |
| 🖬 产品管理 🛛 🗸                                  | DZ1654760 96159     | 甘肃              | 已发货 202 | 22-06-09 15:38:29 | 配送 1 | 甘肃陇山。山山山之一 发区医养大…                       |                 |
| ¥ 财务管理 ~~~~~~~~~~~~~~~~~~~~~~~~~~~~~~~~~~~~ | DZ16342025          | 甘肃》             | 已确认 202 | 21-10-14 17:14:13 | 配送 1 | 甘肃。                                     |                 |
| □ 库存管理 ~~~~~~~~~~~~~~~~~~~~~~~~~~~~~~~~~~~~ | DZ1629877 1057      | 甘肃              | 已收货 202 | 21-08-25 15:38:21 |      |                                         |                 |
| ◎ 系统配置 ~ ~                                  | DZ1628734 1510      | 甘肃: 於 有限公司      | 已收货 202 | 21-08-12 10:14:34 |      |                                         |                 |
|                                             | DZ1628562 \$456     | 甘素 限公司          | 已收货 202 | 21-08-10 10:28:46 |      |                                         |                 |
|                                             | DZ162822€ '062      | 甘素 限公司          | 已收货 202 | 21-08-06 13:07:37 |      |                                         |                 |
| おおお おお おお おお おお お お お お お お ち ち ち ち ち ち     |                     |                 |         |                   |      |                                         |                 |

# 8、点击上传合同

| 軟治云角股份有限公司       | Ξ 首页/前期管理/台    | 同评情    |                 |              |             |        |                   |        |                     |                 |             |       |       | 23   |   |
|------------------|----------------|--------|-----------------|--------------|-------------|--------|-------------------|--------|---------------------|-----------------|-------------|-------|-------|------|---|
| <b>8</b> 前页      | 創页 始回び単 - ● 台湾 | 1960 · |                 |              |             |        |                   |        |                     |                 |             |       |       |      |   |
| 1. 各有管理 ·        | 上传音同略件         |        |                 |              |             |        |                   |        |                     |                 |             |       |       |      |   |
| <b>6</b> 96692 · | 合同信息           |        |                 |              |             |        |                   |        |                     |                 | 費用信         | je    |       |      |   |
| 6 新教育内留          | 合同编号           | ŀ      |                 | 202109131651 | 3930        | â      | 同名称               |        | 临时合同-20             | 021091316513930 |             | 发货总金额 | 0     |      |   |
| -                | 销售公司           | đ      |                 | 欧治云南股份有限     | 限公司         | 结      | 算方式               |        |                     | 未结算             |             | 收货总金额 | 0     |      |   |
| Ξ 對告订单           | 采购公司           | ŧ      |                 | 甘肃优悠科技有所     | 展公司         | ж      | 购业务               |        |                     | 杨泽              |             | 结算总会额 | 0     |      |   |
| ♀ 銷售合同           | 签约时间           | 1      |                 | 2021-09-13   | 1           | đ      | 建时间               |        | 2021-09-13 16:51:40 |                 |             | 物流总运费 | 0     | 实付金额 | 0 |
| 育 采购管理 🛛 👋       | 合同金額           | ŧ      |                 | 34148.00     |             | 合      | 司状态               |        | 待上传合同               |                 |             |       |       |      |   |
| -                | 合同类型           | 2      |                 | 临时合同         |             | A      | 司附件               |        | 待上传                 |                 |             |       |       |      |   |
| 一 产品管理           | 付款信息           |        |                 |              |             |        |                   |        |                     |                 |             |       |       |      |   |
| ¥ 财务管理 →         | 付款单号           |        | 付款方式            | ĵ,           | 的金额         | 实付金额   |                   | 忧志     | 付款备注                |                 | 提交时间        |       | 付款时间  | 操作   | r |
| ▶ 系統管理           | 合计             |        | 支付金額0           |              | 未付款到上游0     |        | 已付款到上游0           |        |                     |                 |             |       |       |      |   |
|                  | 订单信息           |        |                 |              |             |        |                   |        |                     |                 |             |       |       |      |   |
|                  | 订单号            |        | DZ1631523099604 | 17           | 下单时间        |        | 2021-09-13 15     | :58:55 |                     | 订单状题            | 5           |       | 已确认   | l    |   |
|                  | 配送方式           |        | 配送              |              | 配送地址        | 甘肃兰州市  | 七里河区建工中           | 街      |                     |                 |             |       |       |      |   |
|                  | 物流费用           |        | 500             |              | 其他费用        |        | 1000              |        |                     | 总费用             |             |       | 34148 | 3    |   |
|                  | 产品名称           | 规格     | 品牌              | 材质           | 发货地         | 单价     | 教量                | 合计     | 实发量                 | 实发合计            | 救货量         | 收货合计  | 结算量   | 结算金额 | t |
|                  | 商品混凝土          | C30    | 将连山牌            | 水泥           | 日喀则市        | 6200元吨 | 3.3408            | 20708  | 0PE                 | 0               | 009         | 0     | 0#8   | 0    |   |
|                  | 压裂用支撑剂         | 1      | 包头              | 不响于          | 包头市         | 6000元吨 | 1.9905            | 11940  | 095                 | 0               | 00 <b>9</b> | 0     | 008   | 0    |   |
|                  | eit            | 发货总会   | 額 0             | 收货店          | 金額0         | 结算总会和  | ē:0               |        |                     |                 |             |       |       |      |   |
|                  | 发货记录           |        |                 |              |             |        |                   |        |                     |                 |             |       |       |      |   |
|                  | 提货方式           |        | 收货地址            | 运            | <b>#</b>    | 提交时间   | 状态                | 运费     |                     | 发货总金额           |             | 收损总   | 金額    | 操作   |   |
|                  | A114           |        | (1)(本の専用) 0     |              | 1010 MAR. 1 |        | and the states of | 1      |                     |                 |             |       |       |      |   |

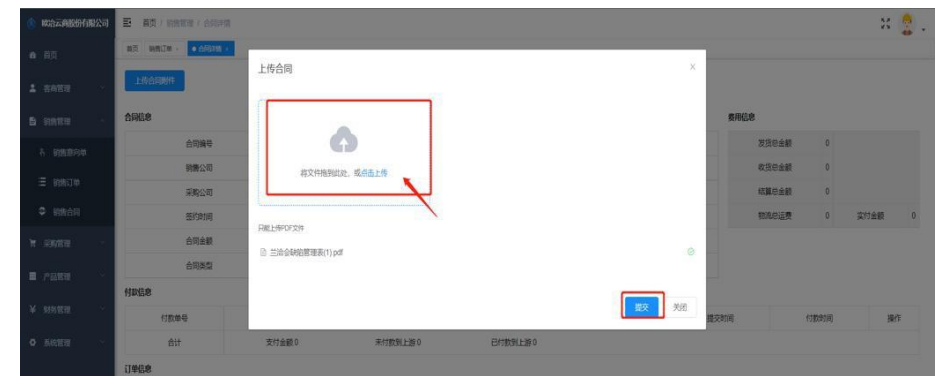

# 9、点击新增收款单

| ▲ 客商管理                                                                                                    | ÷   | 合同信息        |           |                 |             |          |         |                    |         |                 | 费用信息       |          |       |                    |
|----------------------------------------------------------------------------------------------------|-----|-------------|-----------|-----------------|-------------|----------|---------|--------------------|---------|-----------------|------------|----------|-------|--------------------|
| 前告管理                                                                                                    | ^   | 合同编号        |           | 202208090934504 | 15          | 合        | 同名称     |                    | 临时合同-20 | 022080909345045 | 订单总金额      | 28050    |       |                    |
| ② 新建销售单                                                                                                    |     | 销售公司        |           | 银企付测试专用对公则      | 沪四          | 结        | 算方式     |                    |         | 未结算             | 发货总金额      | 0        |       |                    |
| % 销售意向单                                                                                                    |     | 采购公司        |           | 银企付测试专用对公则      | <u>ن</u> اب | 采        | 网业务     |                    |         | 杨泽              | 收货总金额      | 0        |       |                    |
|                                                                                                    | n)  | 签约时间        |           | 2022-08-09      |             | 创        | 國建时间    |                    | 2022-0  | 8-09 09:34:50   | 结算总金额      | 0        |       |                    |
| :■ 销售订単                                                                                                    | J.  | 合同金额        |           | 28056.00        |             | â        | 同状态     |                    |         | 执行中             | 物流总运费      | 3        | 实付金额  | <mark>280</mark> 5 |
| \$\$ \$\$ |     | 合同类型        |           | 临时合同            |             | â        | 同附件     |                    | Ŕ       | 青查香             |            |          |       |                    |
| ■ 采购管理                                                                                                    | ~   | 收款信息 新增收款单  |           |                 |             |          |         |                    |         |                 |            |          |       |                    |
| 📰 产品管理                                                                                                    | ÷   | 付款单         |           | 付款方式            | 应付金额        | 〔 实付:    | 金额      | 贴息费用               | 状态      | 付款备注            | 提交时        | 间        |       | 操作                 |
|                                                                                                    |     | DZ202208090 | 09352615  | 现金支付            | 2805        | 2805     | 5.00    | 0                  | 完成      | ffff            | 2022-08-09 | 09:35:26 |       | 查看                 |
| <b>干</b> 划为官理                                                                                                    |     | 승计          |           | 支付金额:20         | 305         | 未付款到上游:0 |         | 已付款到上游:2805        | 5       |                 |            |          |       |                    |
| 這 库存管理                                                                                                    | ~   | 开票信息 新增开票   |           |                 |             |          |         |                    |         |                 |            |          |       |                    |
| ◎ 系統配置                                                                                                    | ×   | 票据编号        | 纳税人识别号    | 银行              | <b>T</b> #  | 見行账号     | 税率      | 金额(元)              |         | 含税金额(元)         | 状态         | 开票日      | 期     | 操作                 |
| □□ 合同管理                                                                                                    | ~   | 订单信息        |           |                 |             |          |         |                    |         |                 |            |          |       |                    |
|                                                                                                    | 545 |             |           |                 |             |          |         |                    |         |                 |            | 提        | 吃发货 👌 | 关闭订单               |
| ■ 报表管理                                                                                                    | ,   | 订单号         | DZ1660008 | 89002063        | 下单          | 时间       | 20      | 022-08-09 09:33:53 |         | 订单状态            | 5          | E        | 记确认   |                    |
|                                                                                                    |     | 配送方式        | 配         | ž               | 配送          | 地址 P     | 内蒙古呼和浩特 | 寺市新城区广东佛山E         | 巨化股份和   |                 |            |          |       |                    |
|                                                                                                    |     | ·           |           |                 |             |          |         |                    |         | ¥ + m           |            | -        |       |                    |

10、付款方式选择广泽易盛,填入时间信息并提交,对方在开立期限内需签收。

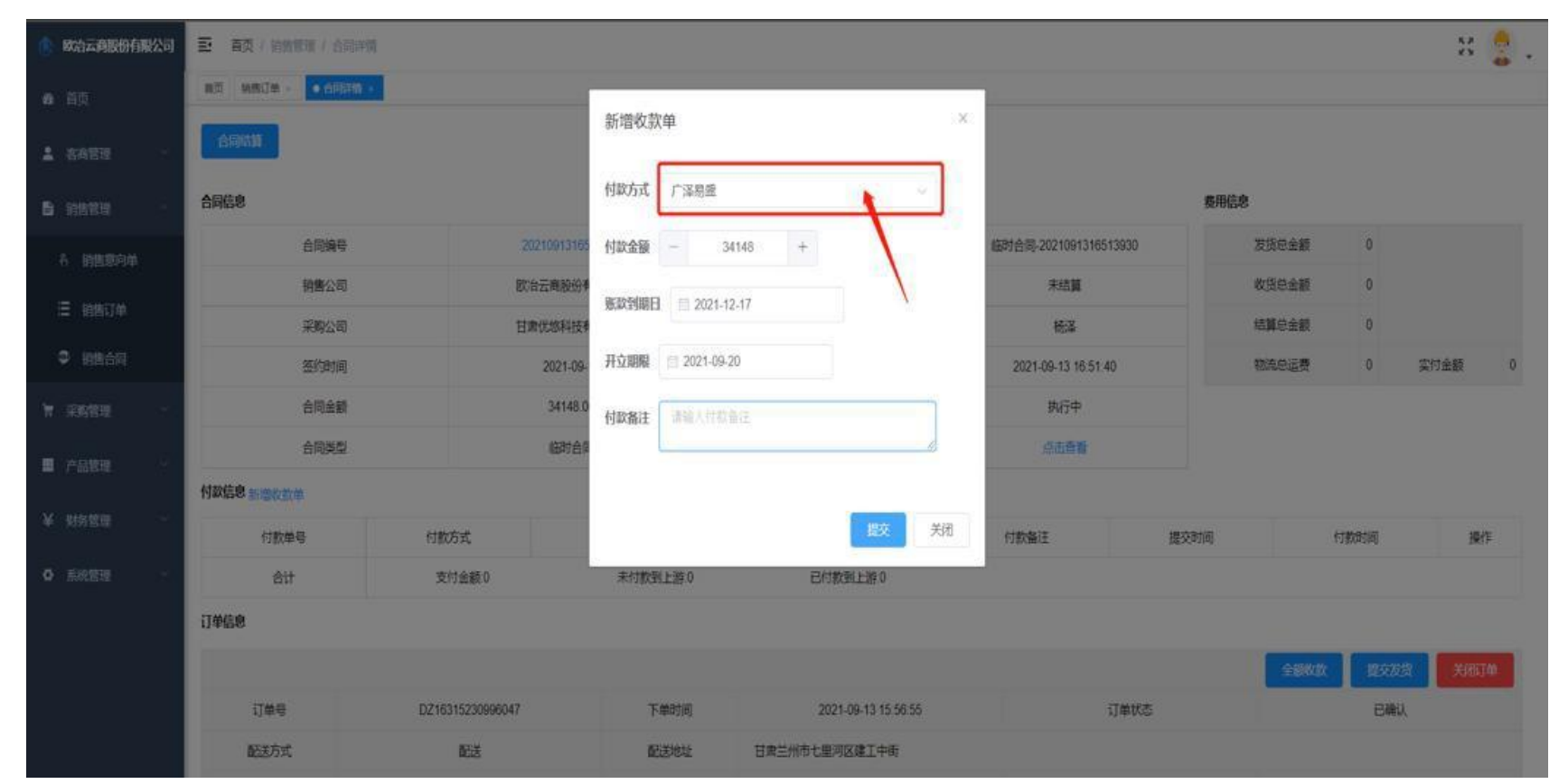

## 11、采购商账号登录SCM系统:

#### 采购管理->采购订单->找到对应的订单点击订单号进入订单

| <b>必3</b> 首页   | 首页 银企付测试专用对公账户 | - × 采购订单 × • 银 | 全付 <b>测试专用</b> 对公账户一 > |      |         |      |          |             |                   |                 |         |      |    |
|----------------|----------------|----------------|------------------------|------|---------|------|----------|-------------|-------------------|-----------------|---------|------|----|
| 💄 客商管理 🛛 🗸     | 合同信息           |                |                        |      |         |      |          |             |                   | 费用信息            |         |      |    |
|                | 合同编号           |                | 202208101545           | 4295 |         | 合同名称 |          | 临时合同        | -2022081015454295 | 订单总金额           | 3579.99 |      |    |
| 采购管理 个         | 销售公司           |                | 银企付测试专用对               | 公账户四 |         | 结算方式 |          |             | 未结算               | 发货总金额           | 3579.99 |      |    |
|                | 采购公司           |                | 银企付测试专用对               | 公账户— |         | 采购业务 |          |             | 杨泽                | 收货总金额           | 3579.99 |      |    |
| 日 水购列表         | 签约时间           |                | 2022-08-10             | 0    |         | 创建时间 |          | 2022        | 2-08-10 15:45:42  | 结算总金额           | 0       |      |    |
| <b>青</b> 新建采购单 | 合同全额           |                | 3582.99                |      |         | 合同状态 |          |             | 执行中               | 物流总运费           | 2       | 实付金额 | 66 |
| 冬 采购意向单        | 合同类型           |                | 临时合同                   |      |         | 合同附件 |          |             | 点击查看              |                 |         |      |    |
| 這 采购订单         | 付款信息           |                |                        |      |         |      |          |             |                   |                 |         |      |    |
| ☑ 采购合同         | 付款自            | <b>4</b> 号     | 付款方式                   | 应付金  | 硕 实付金   | 额    | 贴息费用     | 状态          | 付款备注              | 提交时间            |         | 操作   |    |
|                | DZ20220810     | 16534831       | 现金支付                   | 66   | 66.00   | C    | 0        | 完成          |                   | 2022-08-10 16:5 | 3:49    | 查看   |    |
| / mbz          | DZ20220812     | 11503432       | 银企付                    | 100  | -       |      | 0        | 待支付         | 12                | 2022-08-12 11:5 | 0:36    | 去支付  |    |
| 财务管理           | 合计             | t              | 支付金额                   | 66   | 未付款到上游( | )    | 已付款到上流   | <b>饽:66</b> |                   |                 |         |      |    |
| 库存管理 👋         | 开票信息           |                |                        |      |         |      |          |             |                   |                 |         |      |    |
| ● 系統配置 →       | 票据编号           | 纳税人识别          | 문                      | 银行   | 银行账号    | 税率   | 金额       | (元)         | 含税金額(元)           | 状态              | 开票日期    | 操    | ľF |
|                | 订单信息           |                |                        |      |         |      |          |             |                   |                 |         |      |    |
| 合同管理────       | 订单号            | DZ16           | 6011754205779          |      | 下单时间    |      | 2022-08- | 10 15:45:25 | 订单机               | 犬态              | 已收货     | t    |    |
| 报表管理 🛛 👋       | 配送方式           |                | 配送                     |      | 配送地址    | 山西太  | 原市小店区测试  | CHEAL       |                   |                 |         |      |    |
|                | 物流费用           |                | 2                      |      | 其他费用    |      |          | 2           | 总费                | 用               | 3582.9  | 9    |    |

## 12、复制付款单号,找广泽易盛对应的人开信。

| 甘肃优您科技有限公司 | ■ 首页 / 采购管理 / | 采购合同详      | 媠             |              |       |          |               |         |         |                 |               |       |      | 25   |   |
|------------|---------------|------------|---------------|--------------|-------|----------|---------------|---------|---------|-----------------|---------------|-------|------|------|---|
|            | 首页 采购订单。 🔹    | 《购合同详情     |               |              |       |          |               |         |         |                 |               |       |      |      |   |
| 客痛管理 ~     | 合同信息          |            |               |              |       |          |               |         |         |                 | 费用            | 信息    |      |      |   |
| 采购管理       | 合同编号          | 2          |               | 202109131651 | 3930  | 合同       | 间名称           |         | 临时合同-20 | 021091316513930 |               | 发货总金额 | 0    |      |   |
| 采购订单       | 销售公司          | Ð          |               | 欧台云商股份有限     | 限公司   | 结算       | 防式            |         |         | 未结算             |               | 收货总金额 | 0    |      |   |
| 平地合同       | 采购公司          | 0          |               | 甘肃优悠科技有      | 限公司   | 采        | 业务            |         |         | 杨泽              |               | 结算总金额 | 0    |      |   |
|            | 签约时间          | J          |               | 2021-09-13   | 3     | 仓禄       | 时间            |         | 2021-0  | 9-13 16:51:40   |               | 物流总运费 | 0    | 实付金额 | 0 |
| 财务管理       | 合同金額          | R.         |               | 34148.00     |       | 合同       | 氷态            |         |         | 执行中             |               |       |      |      |   |
| 系統管理       | 合同类型          | 2          |               | 临时合同         |       | 히슴       | 咖件            |         | ť       | 結查看             |               |       |      |      |   |
|            | 付款信息          |            |               |              |       |          |               |         |         |                 |               |       |      |      |   |
|            | 付款            | 单号         |               | 付款方式         | 应付金额  | 实付金额     | 状态            | 付       | 款备注     | ł               | 較时间           |       | 付款时间 | 操作   |   |
|            | DZ2021091     | 1711161388 |               | 广泽易盛         | 34148 | 8        | 待支付           | t       |         | 2021-0          | 9-17 11:16:13 |       |      | 去支付  |   |
|            | â             | ਮੋ         |               | 支付金额:        | 0     | 未付款到上游:0 | B             | 寸款到上游:0 |         |                 |               |       |      |      |   |
|            | 订单信息          |            |               |              |       |          |               |         |         |                 |               |       |      |      |   |
|            | 订单号           | (          | DZ16315230996 | 047          | 下单时间  |          | 2021-09-13 15 | :56:55  |         | 订单状             | 5             |       | 已确认  | L.   |   |
|            | 配送方式          |            | 配送            |              | 配送地址  | 日肃兰州市    | 市七里河区建工       | 中街      |         |                 |               |       |      |      |   |
|            | 物流费用          |            | 500           |              | 其他费用  |          | 1000          |         |         | 总费用             | İ             |       | 3414 | 3    |   |
|            | 产品名称          | 规格         | 品牌            | 材质           | 发货地   | 单价       | 数量            | 合计      | 实发量     | 实发合计            | 收货量           | 收货合计  | 结算量  | 结算金额 | i |
|            | 商品混凝土         | C30        | 祁连山牌          | 水泥           | 日喀则市  | 6200元/吨  | 3.34吨         | 20708   | 00%     | 0               | 004           | 0     | 055  | 0    |   |
|            | 压裂用支撑剂        | 1          | 包头            | 不№于          | 包头市   | 6000元/吨  | 1.9904        | 11940   | 00ŧ     | 0               | 00            | 0     | 004  | 0    |   |
|            | 总计            | 发货总        | 金额:0          | 收出点          | 8金额:0 | 结算总会     | 赝:0           |         |         |                 |               |       |      |      |   |

发货记录

# 13、开信成功后状态为完成:

| 甘肃优悠科技有限公司      |                                        |              |          |       |       |           |             |          |          |                 |        |         |              |       |       |
|-----------------|----------------------------------------|--------------|----------|-------|-------|-----------|-------------|----------|----------|-----------------|--------|---------|--------------|-------|-------|
|                 | 合同信息                                   |              |          |       |       |           |             |          |          |                 | 费用值    | 自息      |              |       |       |
| 28 首页           | 合同编                                    | 号            | 00       | 02    |       | 合同名称      |             |          | l,       | ast1            | 8      | 货总金额    | 16900        |       |       |
| 客商管理            | 销售2                                    | 词            | 欧治云商股    | 份有限公司 |       | 结算方式      |             |          | 收益       | 5结算             | 18     | U齿总金额   | 15900        |       |       |
| 平成管理 ^          | 采购2                                    | 2司           | 甘肃优悠科    | 技有限公司 |       | 采购业务      |             |          | ŧ        | <b>新</b> 泽      | 矣      | 算总金额    | 15900        |       |       |
| -7-A310-4       | 签约8                                    | 间            | 2021-    | 09-16 |       | 创建时间      |             |          | 2021-09- | 16 15:14:13     | 村      | 流总运费    | 1000         | 实付金额  | 17700 |
| 這 采购订单          | 开始                                     | 间            | 2021-    | 09-16 |       | 截至时间      |             |          | 202      | 1-09-29         | R      | 的总金额    | 16900        |       |       |
| ☑ 采购合同          | 合同会                                    | 注题           | 900      | 000   |       | 合同状态      |             |          |          | 宅成              |        |         |              |       |       |
| 财务管理            | 结转力                                    | 远            | 存货       | 结转    |       |           |             |          |          |                 |        |         |              |       |       |
| 1771 de Babrana | 合同的                                    | 世            | 长期       | 合同    |       | 合同附件      |             |          | 点        | <del>上查</del> 看 |        |         |              |       |       |
| - 孫就官理          | 付款信息                                   |              |          |       |       |           |             |          |          |                 |        |         |              |       |       |
|                 | 付素                                     | 文单号          | 付款方式     | 应付金   | 额实    | 寸金额 状态    | 付款          | 备注       |          | 提交时间            |        | 何       | 款时间          |       | 操作    |
|                 | DZ202109                               | 1615161990   | 广泽易盛     | 1770  | 0 177 | 700.00 完成 | la          | st       | 2021-    | 09-16 15:16:20  |        | 2021-05 | 9-16 15:25:0 | 00    | 直看    |
|                 | É                                      | 计            | 支付金额:    | 17700 | 未付款   | 到上游:0     | 已付款到        | 上游:17700 |          |                 |        |         |              |       |       |
|                 | 订单信息                                   |              |          |       |       |           |             |          |          |                 |        |         |              |       |       |
|                 | 订单号                                    | DZ163177     | 64866459 |       | 下单时间  | 2021      | -09-16 15:1 | 0:08     |          | 订单状态            |        |         | i            | 已結算   |       |
|                 | 配送方式                                   | Ā            | 送        |       | 配送地址  | 甘肃兰州市七国   | 河区建工中       | 街        |          |                 |        |         |              |       |       |
|                 | 物流费用                                   | 5            | 00       |       | 其他费用  |           | 300         |          |          | 总费用             |        |         | 3            | 17700 |       |
|                 | 产品名称                                   | 规格           | 品牌       | 材质    | 发货地   | 单价        | 数量          | 合计       | 实发量      | 实发合计            | 收货量    | 收货合计    | 十 结          | 算量 约  | 續金额   |
|                 | 涂塑弯管                                   | DN800*23.1   | 宝钢       | 碳钢    | 石家庄市  | 900元/磅    | 1磅          | 900      | 1磅       | 900             | 1磅     | 900     | 1            | 1磅    | 900   |
|                 | ~~~~~~~~~~~~~~~~~~~~~~~~~~~~~~~~~~~~~~ | DNI900*52 09 |          | 4011  | 吉州子士  | 6000=#t   | ont         | 10000    | anti     | 10000           | 4 onti | 0000    |              | onti  | 0000  |

# 14、超过开立信时间后,状态为支付失败

| 甘肃优悠科技有限公司 | 三 首页 / 采购 | 管理 / 采购合同详情  |               |             |       |             |          |              |          |               |             | 20    |              |      |    |
|------------|-----------|--------------|---------------|-------------|-------|-------------|----------|--------------|----------|---------------|-------------|-------|--------------|------|----|
|            | 首页 采购订单 - | • 采购合同详情 。   |               |             |       |             |          |              |          |               |             |       |              |      |    |
| 客商管理       | 合同信息      |              |               |             |       |             |          |              |          |               | 费用值         | 息     |              |      |    |
| 采购管理       | A         | 同编号          |               | 20210908162 | 1090  |             | 合同名称     |              | 临时合同-202 | 2109081621090 |             | 发货总金额 | 0            |      |    |
| 采购订单       | 钳         | 借公司          | BX            | 治云商股份有      | 限公司   |             | 结算方式     |              | Ŧ        | 结算            |             | 收货总金额 | 0            |      |    |
| 采购合同       | 采         | 购公司          | B             | 肃优悠科技有      | 限公司   |             | 采购业务     |              | 1        | 杨泽            |             | 结算总金额 | 0            |      |    |
|            | *         | 约时间          |               | 2021-09-0   | 8     |             | 创建时间     |              | 2021-09  | 08 16:21:09   |             | 物流总运费 | 0            | 实付金额 | C  |
| Ø务管理       | A         | 同金额          |               | 6000000.0   | 0     |             | 合同状态     |              | 待上       | 传合同           |             |       |              |      |    |
| 系统管理 🚽     | 8         | 同类型          |               | 临时合同        |       |             | 合同附件     |              | 很        | 上传            |             |       |              |      |    |
|            | 付款信息      |              |               |             |       |             |          |              |          |               |             |       |              |      |    |
|            | 付款        | 次单号          | 付款方式          | 应付金         | 额     | 实付金额        | 状态       | 付款           | 韵注       | 提到            | 达时间         |       | 付款时间         |      | 操作 |
|            | DZ202109  | 0816220856   | 广泽易盛          | 1000000     | 100 1 | 00000000.00 | 支付失败     | 超出合同。        | 金额支付     | 2021-09-      | 08 16:22:08 | 202   | 1-09-08 17:0 | 5:00 |    |
|            | 1         | <u>sit</u>   | 支付            | 金额:0        | 未     | 付款到上游:0     | 已付款      | 《到上游:0       |          |               |             |       |              |      |    |
|            | 订单信息      |              |               |             |       |             |          |              |          |               |             |       |              |      |    |
|            | 订单号       | DZ2          | 2021090816210 | 973         | 下     | 单时间         | 2021-09  | -08 15:04:18 |          | 订单状           | 态           |       | 已确认          | L.   |    |
|            | 配送方式      |              | 配送            |             | 配     | 送地址         | 甘肃兰州市七里河 | 区建工中街        |          |               |             |       |              |      |    |
|            | 物流费用      |              | 0             |             | 其     | 他费用         |          |              |          | 总费用           | Ð           |       | 600000       | 00   |    |
|            | 产品名称      | 规格           | 品牌            | 材质          | 发货地   | 单价          | 数量       | 合计           | 实发量      | 实发合计          | 收货量         | 收货合计  | 结算量          | 结算   | 金額 |
|            | 竹胶板       | 2440*1220*10 | 大庆            | 竹胶板         | 重庆市   | 100000元     | /吨 60吨   | 6000000      | 0時       | 0             | 00ŧ         | 0     | 004          | 0    |    |
|            | 总计        | 发货总金额:0      |               | 收货总金额:0     |       | 结算总会        | 注额:0     |              |          |               |             |       |              |      |    |
|            | 发货记录      |              |               |             |       |             |          |              |          |               |             |       |              |      |    |
|            | 提货方式      | t            | 收货地址          | ìz          | 单     | 提交时间        | 状态       | 运费           |          | 发货总金额         |             | 收货总会  | 金额           | 扬    | 斛乍 |

## 15.现金支付(供应商新增收款单付款方式选择现金支付)

| 汤 新建采购单 采购  | 新增收款        | (单)                        | ×        |                     | -  |
|-------------|-------------|----------------------------|----------|---------------------|----|
|             | 付款方式        | 现金支付                       |          |                     |    |
| 20220523170 | 付款金额        | - 0 +                      |          | 备时合同-20220523170449 | 35 |
| 欧治云商股份有     | 收款银行        | 交通银行 310066603018800058816 | ~        | 未结算                 |    |
| 大风起兮云       | (1+1-6-)-1- |                            | <u>ا</u> | 邵玉鹤                 |    |
| 2022-05-2   | 19款 备注      |                            | 10       | 2022-05-23 17:04:49 |    |
| 12321.00    | c           |                            |          | 待上传合同               |    |
| 临时合同        | Ð           | 提交                         | 关闭       | 待上传                 |    |
|             |             |                            |          |                     |    |
| 坊式          | 应付金额        | 实付金额                       | 贴息费用     | 状态                  | 付款 |
| 付金额:0       | 未付款到        | 上游:0 已付款到上游:0              |          |                     |    |

#### 16、采购商找到对应的采购订单,点击去支付根据页面弹出付款信息支付。

| <b>88</b> 4 首页 | 首页 银企付测试专用对公账户一 | × 采购订单 × • 银 | 企付测试专用对公账户一  | ×      |       |       |     |          |             |                   |      |             |         |          |      |
|----------------|-----------------|--------------|--------------|--------|-------|-------|-----|----------|-------------|-------------------|------|-------------|---------|----------|------|
| ▲ 客商管理 ~       | 合同信息            |              |              |        |       |       |     |          |             |                   | 费用信息 | L           |         |          |      |
| 局 销售管理 ∨       | 合同编号            |              | 20220810154  | 154295 |       | 合同    | 名称  |          | 临时合同        | -2022081015454295 | ប្រ  | 单总金额        | 3579.99 |          |      |
| 東 采购管理 へ       | 销售公司            |              | 银企付测试专用对     | 讨公账户四  |       | 结算    | 方式  |          |             | 未结算               | 发    | 货总金额        | 3579.99 |          |      |
|                | 采购公司            |              | 银企付测试专用对     | 拉账户—   |       | 采购    | 业务  |          |             | 杨泽                | 收    | 货总金额        | 3579.99 |          |      |
|                | 签约时间            |              | 2022-08-     | 10     |       | 创建    | 时间  |          | 2022        | 2-08-10 15:45:42  | 结    | 算总金额        | 0       |          |      |
| <b>〒</b> 新建采购单 | 合同金额            |              | 3582.99      | 9      |       | 合同    | 状态  |          |             | 执行中               | 物    | 流总运费        | 2       | 实付金额 60  |      |
| 🖏 采购意向单        | 合同类型            |              | 临时合同         | 3      |       | 合同    | 附件  |          |             | 点击查看              |      |             |         |          |      |
| 🗄 采购订单         | 付款信息            |              |              |        |       |       |     |          |             |                   |      |             |         |          |      |
| ◎ 采购合同         | 付款单             | 5            | 付款方式         | 应      | 1金额 👘 | 实付金额  |     | 贴息费用     | 状态          | 付款备注              |      | 提交时间        |         | 操作       |      |
|                | DZ202208101     | 6534831      | 现金支付         |        | 66    | 66.00 |     | 0        | 完成          |                   | 202  | 2-08-10 16: | 53:49   | 查看       |      |
|                | DZ202208121     | 1503432      | 银企付          | 1      | 00    | -     |     | 0        | 待支付         | 12                | 202  | 2-08-12 11: | 50:36   | 去支付      |      |
| ¥财务管理 ~        | 合计              |              | 支付金額         | 质:66   | 未付款到  | 上游:0  |     | 已付款到上游   | 拚:66        |                   |      |             |         |          |      |
| 這库存管理 👋        | 开票信息            |              |              |        |       |       |     |          |             |                   |      |             |         |          |      |
| ○ 系統配置         | 票据编号            | 纳税人识别        | <b>₽</b>     | 银行     | 银行账号  |       | 税率  | 金额(      | (元)         | 含税金额(元)           |      | 状态          | 开票日期    | 操作       |      |
|                | 订单信息            |              |              |        |       |       |     |          |             |                   |      |             |         |          |      |
| □□             | 订单号             | DZ166        | 011754205779 |        | 下单时间  |       |     | 2022-08- | 10 15:45:25 |                   | 订单状态 |             | 已收货     |          |      |
| ■ 报表管理 🛛 👋     | 配送方式            |              | 配送           |        | 配送地址  |       | 山西太 | 原市小店区测试  | 地址          |                   |      |             |         |          |      |
|                | 物流费用            |              | 2            |        | 其他费用  |       |     |          | 2           |                   | 总费用  |             | 3582.99 | 9        |      |
| ▶ 完成           |                 |              |              |        |       |       |     |          |             |                   |      |             |         | 0 1 1 00 | ⊙ 10 |

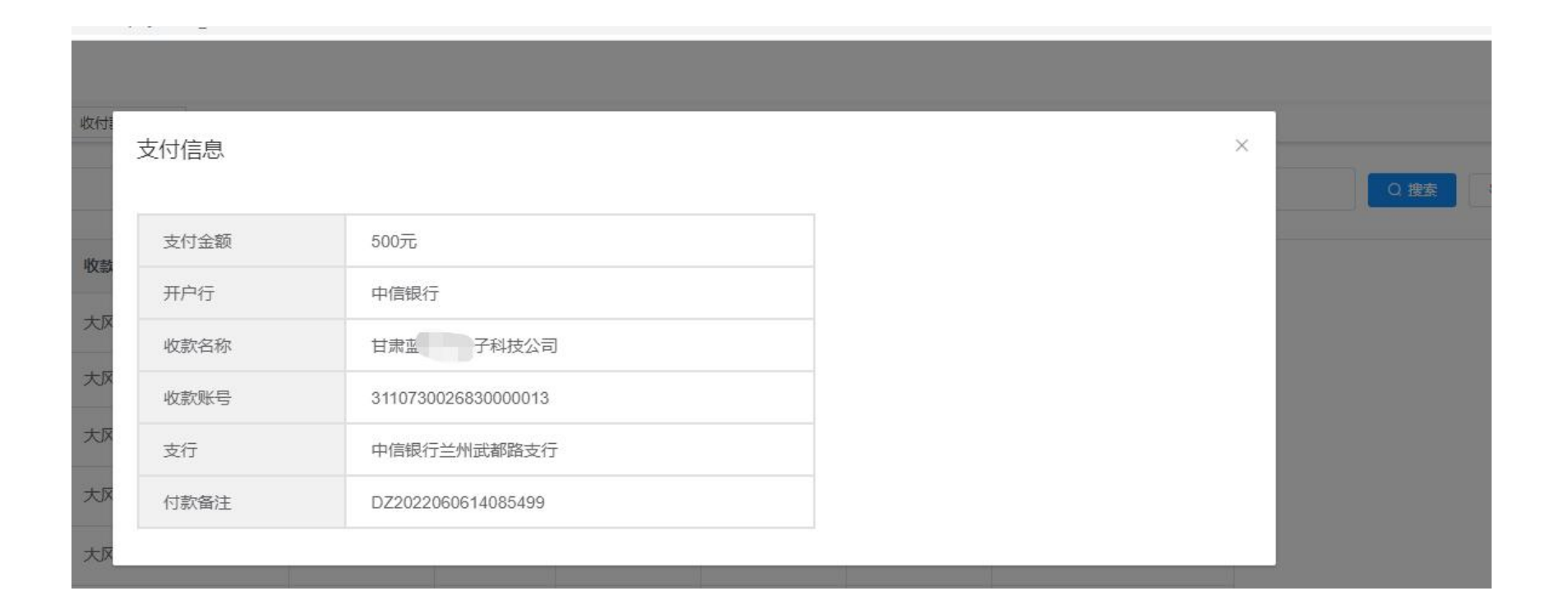

#### 17、票付通支付(供应商新增收款单付款方式选择票付通)

|              | 新增收款  | 单  |              |            |              | 2 |                             |
|--------------|-------|----|--------------|------------|--------------|---|-----------------------------|
|              | 付款方式  | 票付 | 通            |            |              | ~ |                             |
| 20220520154( | 付款金额  | _  | 5000         | +          |              |   | <b>临时合同-202205201546</b>    |
| 欧冶云商股份有      | 贴息费用  | -  | 100          | +          |              |   | 未结算                         |
| 欧治云商股份有      | 付款银行  | 交通 | 银行 31006660; | 3018800058 | 3816         | ~ | 邵玉鹤                         |
| 2022-05-2    | 收款银行  | 中国 | 工商银行西固支      | 行 8110701  | 012901249163 | ~ | 2022-05-20 15:46:0<br>待上传合同 |
| 临时合同         | 付款备注  | 请输 | 入付款备注        |            |              |   | 待上传                         |
|              | DWHIT |    |              |            |              |   |                             |
|              |       |    |              |            |              |   | 状态                          |

18、采购商找到对应的采购订单去支付,选择已持有票据支付。

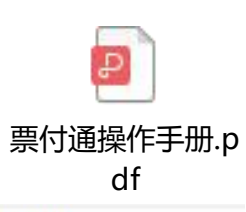

# 一、【新签场景】收银台签发票据、互联网跳转网银签票

1.平台下单后选择票付通支付,跳转到收银台,选择新签发 票据支付;

| 订单详情    |                | 付款人账户信 | 息                     | 收款人账户信 | 息                     |  |
|---------|----------------|--------|-----------------------|--------|-----------------------|--|
| 平台名称:   | 建筑装饰供应链全渠道电商平台 | 付款人名称: | 飲合云南股份有限公司            | 收款人名称: | 蔡徐坤传媒股份有限公司           |  |
| 订单交易全额: | 20000.00       | 行名:    | 交通银行上海宝山支行            | 68:    | 交遷银行淄博分行周村支行          |  |
| 订单编号:   | BO200422000008 | 行号:    | 301290050123          | 行号:    | 301453050015          |  |
| 订单描述:   | τ.             | 16号:   | 310066603018800058816 | 账号:    | 373899991010008176431 |  |
| 新签发     | 票据支付 已持有       | 票据支付   |                       |        |                       |  |
|         |                |        |                       |        |                       |  |
|         |                | 拼成     |                       |        |                       |  |

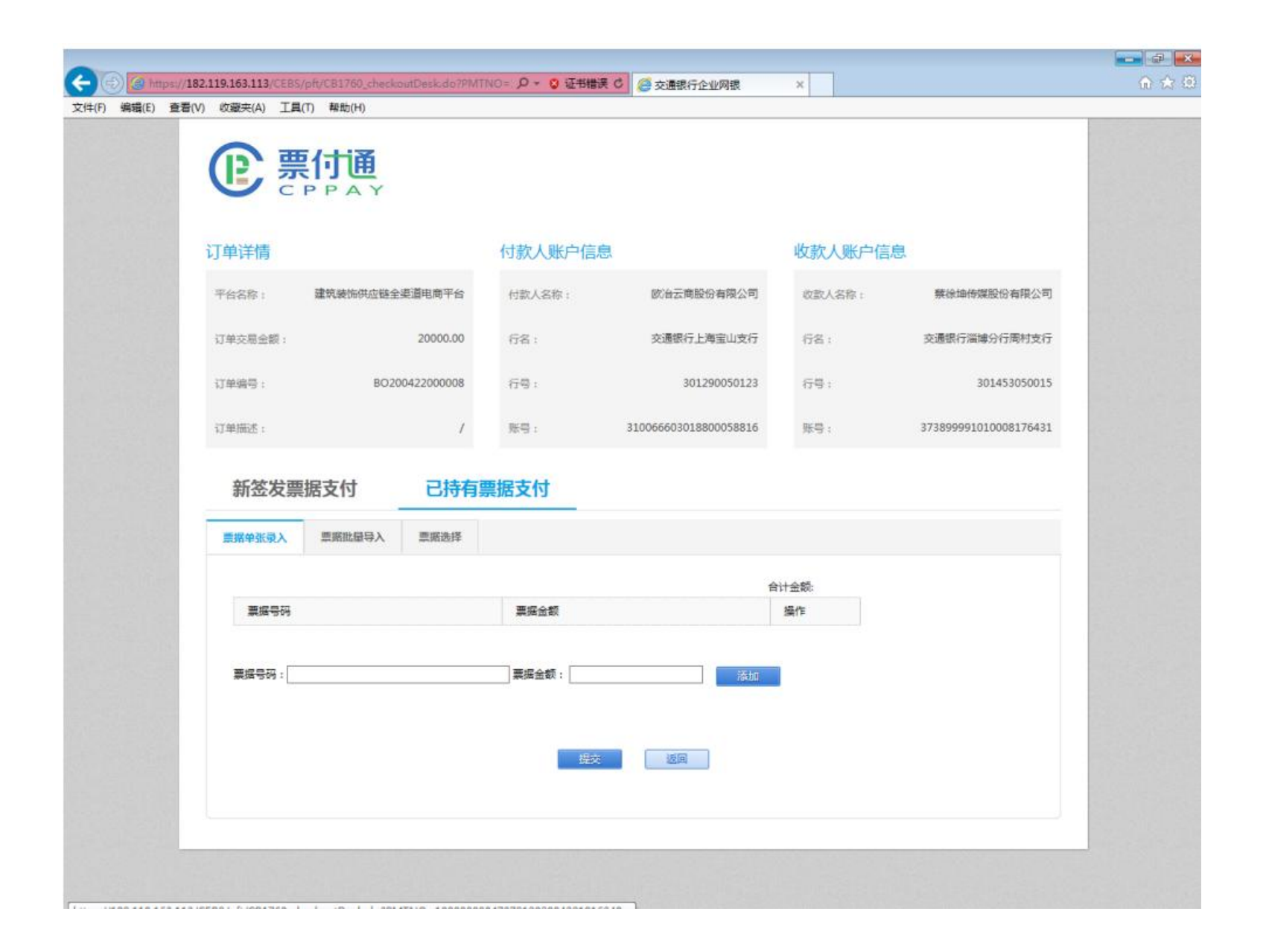

## 19、银企付支付,付款方式选择银企付

| 付款方式       银企付       ✓         付款金额       -       709177.54       +         收款银行       中国建设银行苏州市吴江七都支行 32201997645( ✓         付款银行       交通银行兰州七里河支行 6210601080180101304 ✓         付款备注       请输入付款备注 | 新增收款 | 2单                                |   |
|----------------------------------------------------------------------------------------------------|------|-----------------------------------|---|
| 付款金额       -       709177.54       +         收款银行       中国建设银行苏州市吴江七都支行 32201997645( >         付款银行       交通银行兰州七里河支行 6210601080180101304 >         付款备注       请输入付款备注                                | 付款方式 | 银企付                               |   |
| 收款银行       中国建设银行苏州市吴江七都支行 32201997645( ∨         付款银行       交通银行兰州七里河支行 6210601080180101304 ∨         付款备注       请输入付款备注                                                                             | 付款金额 | - 709177.54 +                     |   |
| <ul><li>付款银行 交通银行兰州七里河支行 6210601080180101304 ∨</li><li>付款备注 请输入付款备注</li></ul>                                                                                                    | 收款银行 | 中国建设银行苏州市吴江七都支行 32201997645( >    |   |
| 付款备注 请输入付款备注                                                                                                    | 付款银行 | 交通银行兰州七里河支行 6210601080180101304 ~ |   |
|                                                                                                    | 付款备注 | 请输入付款备注                           |   |
|                                                                                                    |      | 提交关                               | 闭 |

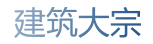

## 20、打开付款银行网银,选择银企付

| 白交通銀行<br>BANK OF COMMUNICATIONS       | 正     ②     ②     ③     ③     ③     ③       我的首页     基本服务     董通服务     产业链服务     专项服务     配置服务     我的任务 |
|---------------------------------------|----------------------------------------------------------------------------------------------------|
| <ul> <li>银行公告:关于支付手续费减费让利的</li> </ul> | 小中国人民銀行征信停机公告         ・关于完善公司 更多>>                                                                      |
| <b>专</b> 坝服务                          | 您当前所在位置: 专项服务 >> 银企时                                                                                    |
| 银企付 >                                 | 银企付                                                                                                    |
| ● 账务一点通 >                             |                                                                                                    |
|                                       |                                                                                                    |
|                                       | 银企付签约 批量确认 批量授权                                                                                         |
| 交e收         >                         | 提示:                                                                                                    |
| 订单融资申请 >                              | * 如果您的企业操作员需开通此项功能,您可先使用有管理权限的企业操作员登录网银,点击" <u>用户账户维护</u> "为企业操作员分配功能,然后换另一个有管理权限的企业操作员登录网银完成授权即可。      |
| 安居保证金 >                               |                                                                                                    |
| 南京保函业务 >                              |                                                                                                    |
| <b>該服务资金管理</b> >                      |                                                                                                    |
| × •                                   |                                                                                                    |

| 会交通銀行<br>BANK OF COMMUNICATIONS    | 市     回体中父     English     安全地出       我的首页     基本服务     邁通服务     产业链服务     专项服务     範囲服务     報告報                                                                                                    |
|------------------------------------|----------------------------------------------------------------------------------------------------|
| <ul><li>◄)) 銀行公告:・中国人民银行</li></ul> | ・                                                                                                    |
| 专项服务                               | 您当前所在位置: 专项服务 >> 银企付 >>支付确认                                                                                                    |
| 银企付 >                              | 支付确认                                                                                                    |
|                                    | 第1页/共项                                                                                                    |
| ₩9~品牌 /                            | 全选         订单编号         平台名称         订单金额         服务费收费企业账号收费企业户名         汇款总额         付           2022060949931000300001502N2020609110915         709.177.54         709.177.54         709.177.54         709.177.54         709.177.54         709.177.54         709.177.54         709.177.54         709.177.54         709.177.54         709.177.54         709.177.54         709.177.54         709.177.54         709.177.54         709.177.54         709.177.54         709.177.54         709.177.54         709.177.54         709.177.54         709.177.54         709.177.54         709.177.54         709.177.54         709.177.54         709.177.54         709.177.54         709.177.54         709.177.54         709.177.54         709.177.54         709.177.54         709.177.54         709.177.54         709.177.54         709.177.54         709.177.54         709.177.54         709.177.54         709.177.54         709.177.54         709.177.54         709.177.54         709.177.54         709.177.54         709.177.54         709.177.54         709.177.54         709.177.54         709.177.54         709.177.54         709.177.54         709.177.54         709.177.54         709.177.54         709.177.54         709.177.54         709.177.54         709.177.54         709.177.54         709.177.54         709.177.54         709.177.54                       |
| <b>交e保(国金)</b> →                   |                                                                                                    |
|                                    |                                                                                                    |
|                                    | 音计金額: <sup>1</sup> 209177.54 元<br>日 1 毛 3 1 毛 3 1 毛 3 1 毛 3 1 毛 3 1 毛 3 1 1 毛 3 1 1 毛 3 1 1 毛 3 1 1 毛 3 1 1 毛 3 1 1 毛 3 1 1 1 1                                                                                                    |
| 订单融资申请 >                           | A manual and a manual and a manual an |
| 安居保证金 >                            |                                                                                                    |
| 南京保函业务 >                           |                                                                                                    |
| 慧服务资金管理 >                          |                                                                                                    |
| × ~                                |                                                                                                    |
|                                    |                                                                                                    |

建筑大宗

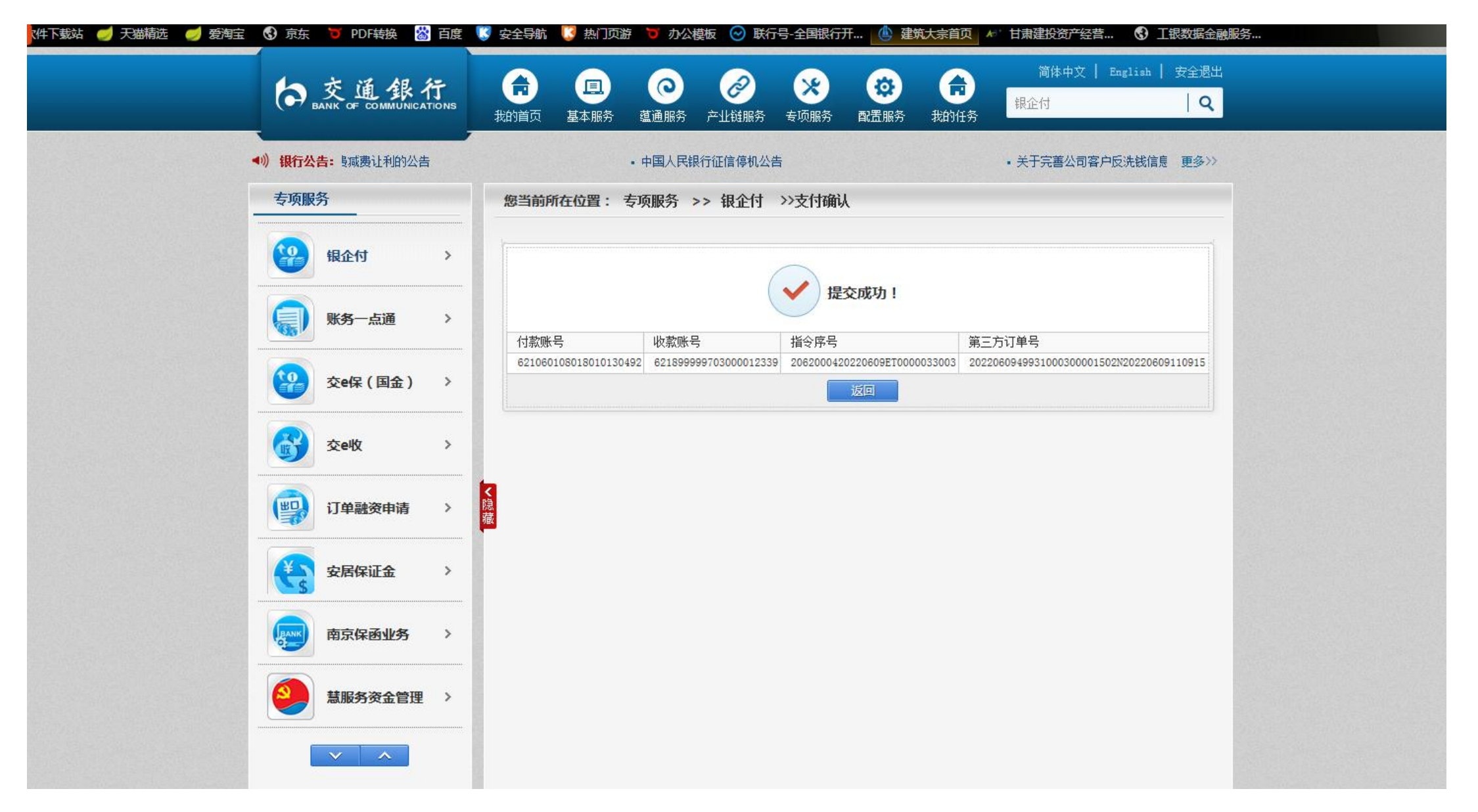

## 21、付款成功之后,供应商提交发货并出库,采购商确认收货。

| 客商管理 🛛 👋                                   | 合同信息         |                   |             |                  |                                       |                         |          |                                          |        |                       |                                        |        |      | 费用(         | 息          |          |            |      |
|--------------------------------------------|--------------|-------------------|-------------|------------------|---------------------------------------|-------------------------|----------|------------------------------------------|--------|-----------------------|----------------------------------------|--------|------|-------------|------------|----------|------------|------|
| 销售管理 个                                     | 合同编号         |                   |             | 2022080909345045 |                                       |                         | 合同名称     |                                          |        | 临时合同-2022080909345045 |                                        |        |      | 订单总金额 28050 |            |          |            |      |
| 3 新建销售单                                    | 销售公司         |                   |             |                  | 银企付测试专用对公账户四                          |                         |          | 结算方式                                     |        |                       | 未结算                                    |        |      |             | 发货总金额      | 0        |            |      |
| 修在音向单                                      | 采购公司         |                   |             |                  | 银企付测试专用对公账户—                          |                         |          | 采购业务                                     |        |                       | 杨泽                                     |        |      |             | 收货总金额      | 0        |            |      |
|                                            | 签约时间         |                   |             |                  | 2022-08-09                            |                         |          | 创建时间                                     |        |                       | 2022-08-09 09:34:50                    |        |      |             | 结算总金额      | 0        |            |      |
| 销售订单                                       | 合同金额         |                   |             |                  | 28056.00                              |                         |          | 合同状态                                     |        |                       | 执行中                                    |        |      |             | 物流总运费      | 3        | 实付金额       | 2805 |
| <b>第</b> 销售合同                              | 合同类型         |                   |             |                  | 临时合同                                  |                         |          | 合同附件                                     |        |                       | 点击查看                                   |        |      |             |            |          |            |      |
| 采购管理 🛛 👋                                   | 收款信息新生       | 曾收款单              |             |                  |                                       |                         |          |                                          |        |                       |                                        |        |      |             |            |          |            |      |
| 产品管理                                       | 付款单号         |                   |             | 付款方式             |                                       | 应付金额                    | 实付金      | 全額                                       | 贴息费用 状 |                       | 付款备注                                   |        |      | 提交时间        |            | 操作       |            |      |
|                                            | D:           |                   | 20809093526 | 515              | 现金支                                   | 付                       | 2805     | 2805                                     | 5.00   | 0 完                   |                                        |        | ffff |             | 2022-08-09 | 09:35:26 | 查看         | 查看   |
| 财务管理 🛛 👋                                   | 습니           |                   |             | 支付               | 金额:2805                               | *                       | 付款到上游:0  | #:0   E付款到上述                             |        | 存:2805                |                                        |        |      |             |            |          |            |      |
| 库存管理                                       | 开票信息 新       | 曾开票               |             |                  |                                       |                         |          |                                          |        |                       |                                        |        |      |             |            |          |            |      |
| 系統配置                                       | 票            | 票据编号 纳税人识别        |             | 川号 银行            |                                       | 银行账                     | 5        | 税率                                       | 金额(元)  |                       | 含税金额(元)                                |        |      | 状态          | 开票日        | 期        | 操作         |      |
| 合同管理 ~ ~ ~ ~ ~ ~ ~ ~ ~ ~ ~ ~ ~ ~ ~ ~ ~ ~ ~ |              | 订单号               |             | DZ16600          | 0889002063                            |                         | 下单时间     |                                          | 202    | 2-08-09 09:33:53      |                                        |        | 订单   | 杰           | [          | 提        | 交发货<br>3确认 | 关闭订单 |
|                                            | 2            | 前洋方式              |             |                  | 6000000000000000000000000000000000000 |                         |          | 注意上 60 60 60.68.60 送她让 内蒙古呼和法结击新城区广车编山巨化 |        |                       |                                        |        | 540  |             |            |          | Dimension  |      |
|                                            | A Live in Ph |                   |             |                  |                                       |                         |          |                                          |        |                       | 100 - 11 - 10 - 10 - 10 - 10 - 10 - 10 |        |      |             | 00050      |          |            |      |
| 单信息                                        |              |                   |             |                  |                                       |                         |          |                                          |        |                       |                                        |        |      |             |            |          |            |      |
| 订单号                                        |              | DZ166011633299881 |             |                  |                                       | <b>ب</b> ۲              | 单时间      | 2022-08-10 15:23:20                      |        |                       |                                        | 订单状态   |      |             | 已收货        |          |            |      |
| 配送方式                                       |              |                   | Ē           | 提                |                                       |                         |          |                                          |        |                       |                                        |        |      |             |            |          |            |      |
| 物流费用                                       |              |                   |             |                  |                                       | 其他费用                    |          |                                          |        |                       | 总费用                                    |        | 1    |             |            | 772.25   |            |      |
| 产品名称                                       | 规格           | 品牌                | 材质 单价       |                  | 单价                                    | 数量                      |          | 合计                                       | 实发量    | <b>星</b> 实发合计         |                                        | 收货量    |      | 收货台         | 收货合计       |          | 结          | 算金额  |
| 铂金                                         | 99K          | dd                | dd          | 123              | 123.99元/克                             |                         | 2.99克 31 |                                          | 2.99克  | 370                   | 0.73                                   | 2.99克  |      | 370.7       | 73         | 0克       |            | 0    |
| 电子监控                                       | $\uparrow$   | sd                | dd          | 334.6元/个         |                                       | 1.                      | 1.2个 4   |                                          | 1.2个   |                       | 1.52 1.2个                              |        | 2个   | 401.5       | 401.52 0个  |          |            | 0    |
| 总计                                         | 订单总金         | 颜:772.25          |             | 发货总金             | 额:772.25                              | 2.25 收货总金额772.25 结算总金额0 |          |                                          |        |                       |                                        |        |      |             |            |          |            |      |
| 货记录                                        |              |                   |             |                  |                                       |                         |          |                                          |        |                       |                                        |        |      |             |            |          |            |      |
| 单号                                         |              |                   |             |                  | 物流公司 运                                |                         |          |                                          | 提交时间   |                       |                                        | 状态 总数量 |      |             | 总金额 攝作     |          |            |      |
| 单号                                         |              | 损                 | 货方式         | 运单号              | 物流公司                                  | 运费                      | 收货地址     |                                          | 提交時    | 时间                    | ×                                      | 状态     | 总数量  | 总金额         | φ <b>Γ</b> |          | 操作         |      |
22、最后完成合同结算。

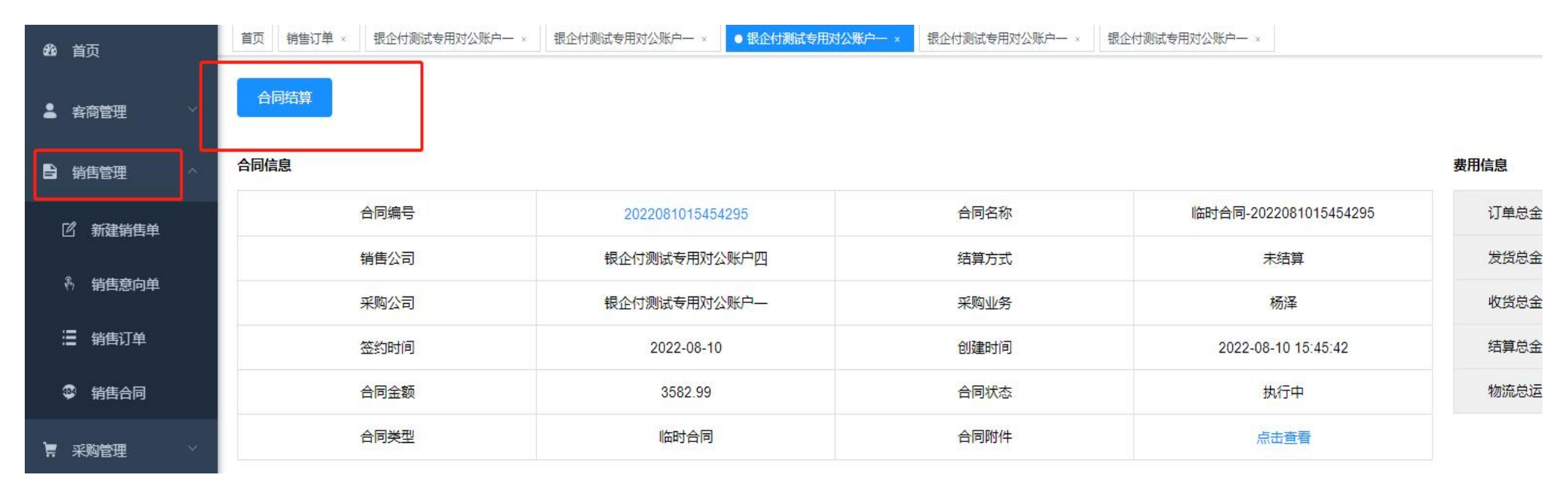

(二) 产品上架 1.新增产品

(1) 点击"产品管理", 点击"挂牌管理", 添加, 进行产品编辑。

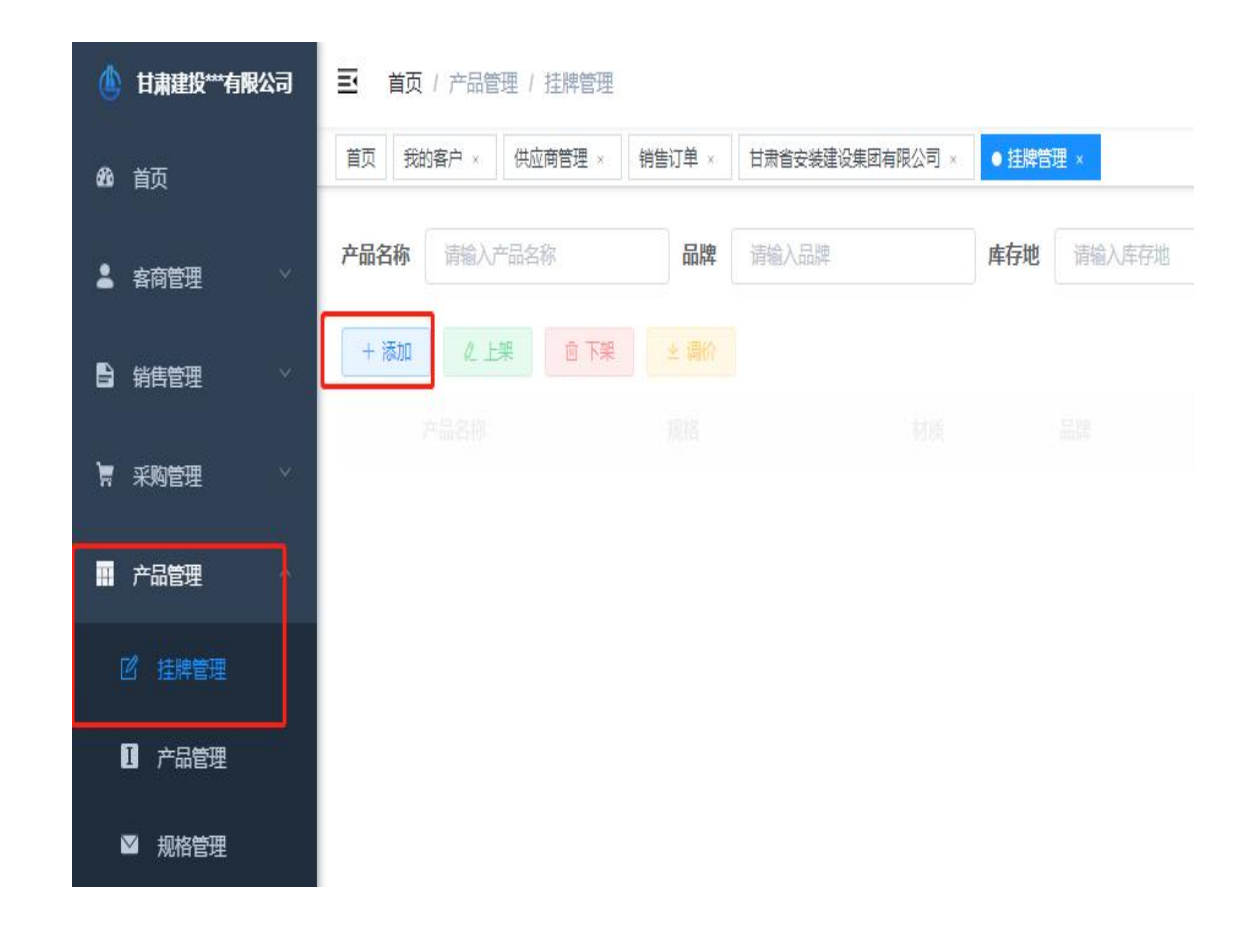

# (2)根据页面信息,填写商品详细信息,并上传图片。2.点击相应按钮,可以对商品进行上架、下架、编辑以及调价。

| (山) 建设供应链管理系统 | 臣首   | 页/ 销售  | 管理 / 产品管理       |        |       |   |       |             |         |          |                 |               |
|---------------|------|--------|-----------------|--------|-------|---|-------|-------------|---------|----------|-----------------|---------------|
| 484 首页        | 前页   | 府告订单 。 | 订単详情 · ● 产品管理 · | 添加大宗挂牌 |       |   |       |             | ×       |          |                 |               |
| 台 销售管理        | 产品名称 |        |                 |        |       |   |       |             |         | 1000     |                 | ∨ 0渡          |
| 這 销售订单        | + 添加 | L.     |                 | 产品名称:  | 请选择   |   | 规格:   | 请选择         | ~       |          |                 |               |
| 17 产品管理       |      | ID     | 产品名称            | 发货地:   | 请选择   | ~ | 计价方式: | 请选择         | ~       |          | 计价方式            | 更新时间          |
| w manecas     |      | 32     | 混凝土             | 单价:    | 请输入内容 |   | 单位:   | 调输入内容       |         | <u>u</u> | 量计              | 2021-07-30 17 |
| N TRACE       |      | 31     | 木胶板             | 厂家信息:  | 请输入内容 |   | 品牌:   | 请输入内容       |         |          | 理计              | 2021-07-28 11 |
|               |      | 30     | 压裂用支撑剂          |        |       |   |       |             |         | 4        | 理计              | 2021-07-28 10 |
|               |      | 29     | 直缝焊管            | 材质:    | 请输入内容 |   |       |             |         | 코        | 磅计              | 2021-07-28 10 |
|               |      | 28     | 混凝土             | 描述:    | 诸输入内容 |   |       |             | 0/200   | ar<br>T  | <del>091+</del> | 2021-07-28 10 |
|               |      | 27     | 二級螺纹            |        |       |   |       |             | 4       | st.      | 理计              | 2021-07-28 10 |
|               |      | 26     | 竹胶板             | 上传图片:  |       |   |       |             |         | a<br>T   | 里计              | 2021-07-28 10 |
|               |      | 25     | 压製用支撑剂          |        | +     |   |       |             |         | ±        | 磅计              | 2021-07-28 10 |
|               |      | 24     | 涂塑霉管            |        |       |   |       |             |         | I        | 量计              | 2021-07-28 0  |
|               |      | 23     | 木胶板             |        |       |   |       |             |         |          | 量计              | 2021-07-28 09 |
|               |      |        |                 |        |       |   |       | <b>打存</b> 提 | 交<br>美闭 |          | 共 15 条          | 10条/页 👻       |

#### (3) 、产品名称添加

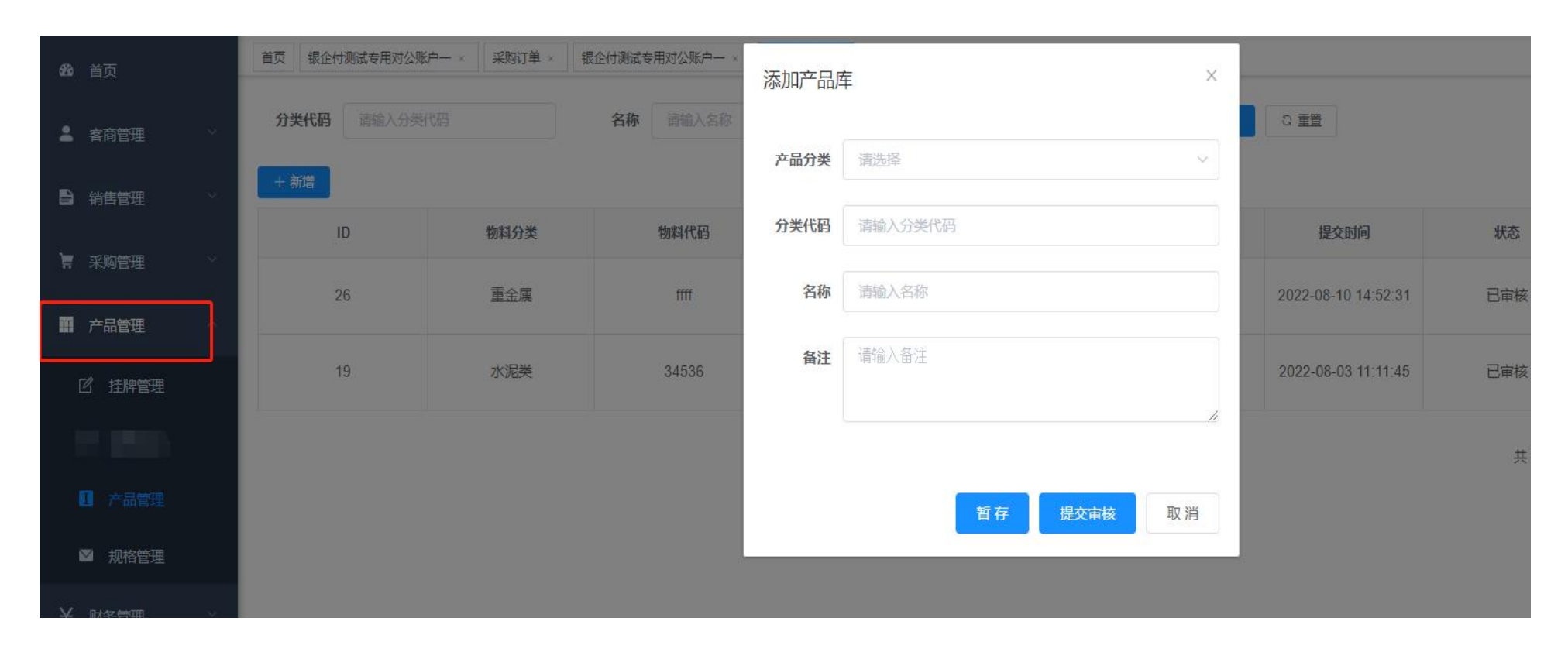

银企付测试专用对公账户— 三 首页 / 产品管理 / 规格管理 首页 银企付测试专用对公账户一。 采购订单。 银企付测试专用对公账户一 X 添加规格 规格名称 请输入规格 い 重置 规格代码 请输入规格代码 归属产品 请选择 物料代码 请输入物料代码 规格代码 产品名称 规格 ID 提交公司 银企付测试专用 29 FM200\*100\*10 方木 规格 请输入规格 Ⅲ 产品管理 28 jj 白银 99K 银企付测试专用 计量单位 请输入计量单位 12 挂牌管理 请输入备注 备注 暂存 提交审核 取消

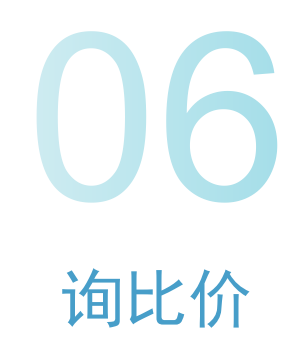

#### 六、询比价

(一) 询比价发布(采购商) 点击"新增"按钮,根据询价类型下载相应询价模板,上传询价文件,并点击"确定"按钮,填写相关信息提交审核。1.新增类型选择物料 时,下载物料模板,录入正确的数据,中标后的供应商可转销售意向单(选择类型为其他时,没有变化)

|                               |                | Hi,欢迎来到建投大宗              | 银企付测试专用对公账户四 注销               |                                            |                     |    |      |      | 买家中心 ~ 供应链服务 ~ | 帮助中心 |                   |
|-------------------------------|----------------|--------------------------|-------------------------------|--------------------------------------------|---------------------|----|------|------|----------------|------|-------------------|
| <b>建投大宗</b><br>甘肃建投电子商务       | <b>R</b><br>汗台 |                          |                               |                                            |                     |    |      |      |                |      | ¢ <sup>29</sup> 🕐 |
| @ 首页                          | 我发布的           | 同公司其他账号发布                |                               |                                            |                     |    |      |      |                |      |                   |
| <b>累 辅材管理</b><br>商城订单<br>商城发票 | 询比价名<br>+ 添    | 5称:<br>动口                | 状态: -请选择-                     | • •                                        | ☆ 2重置               |    |      |      |                |      |                   |
| ③ 询比价                         |                | 编号/询比价名称                 | 联系人/地址                        | 开始/截止时间                                    | 创建时间                | 状态 | 支付方式 | 交易方式 | 发票类型           | 报价要求 | 证件要求              |
|                               |                | XJ2022081211320887<br>物料 | 法人 17693222268<br>内蒙古呼和浩特市玉泉区 | 2022-08-12 11:35:00<br>2022-08-12 11:40:00 | 2022-08-12 11:32:08 | 发布 | 现金支付 | 先货后款 | 1%的增值税专用发票     | 一次性  | 齐全                |
| 我参与的                          | 第1到1           | 条,共1条记录。                 |                               |                                            |                     |    |      |      |                |      |                   |
|                               |                |                          |                               |                                            |                     |    |      |      |                |      |                   |

| 記念司其他账号发布                |                          |         |                |                 |                  |             |          |          |
|--------------------------|--------------------------|---------|----------------|-----------------|------------------|-------------|----------|----------|
|                          | 状态: -                    | 添加询比价市场 |                |                 |                  |             | - 2      | ×        |
|                          |                          | 询比价名称:  |                |                 | 询价类型:            | 物料          | -        |          |
|                          |                          | Ŧ       | 品名称 规格 品牌      | 材质              | 计量单位             | 数量 交货日期     | 固定价      |          |
| /询比价名称                   | 联系人/地址                   | 联系人:    |                |                 | 联系电话:            |             |          | 价要求      |
| 2080510564601            | 张三 188969636             | 开始时间:   | yyyy-MM-dd     | <b>m</b>        | 结束时间:            | yyyy-MM-dd  | <b>#</b> | Ŧ        |
| 则试询比价                    | 河北石家庄市长安                 | 支付方式:   | -请选择-          | *               | 交易方式:            | -请选择-       | *        |          |
| 2080510350889            | 测试人员 1889696             | 证件要求:   |                |                 | 报价要求:            |             |          | 11       |
| 则试询比价                    | 河北石家庄市长乡                 | 发票类型:   | -请选择-          | Ŧ               | 状态:              | -请选择-       | *        |          |
| 2071515401810            | 说过话 18220516<br>新疆口角大齐市于 | 收货地址:   | -请选择-          | •               |                  |             | -        | £ì∨      |
| S IN BOOK STOOL          |                          | 详细地址:   |                |                 |                  |             |          |          |
| 2071515352756<br>邓科测试888 | 化化 182205161<br>宁夏银川市西夏  | 备注:     |                |                 |                  |             |          | 我的       |
| 2062814254753            | 说过话 18220516             | 询价模板:   | 物料询价模板物流询价模板   | <b>反</b> 设备租赁间( | 价模板 加工询价模        | 版 仓储询价模板 工程 |          | -        |
| 1赁测试001                  | 宁夏银川市西夏                  |         | 械设备询价模板 劳务询价格  | 載板 房产询价         | 模板 设计/服务词份       | ☆模板         |          | ever     |
| 2062814222616            | 乐乐 182205161             |         | 提示信息:发布询比价时,请机 | <b>艮据采购类型,选</b> | 择对应询价模板填写        | 间价信息。       |          | 得很       |
| Ji式物料888                 | 陕西西安市新城                  | 询价文件:   |                |                 | 加盖公章或业务<br>章的文件: |             |          | No IN    |
| 2062415410331            | 乐乐 182205161             |         |                |                 |                  |             | 确定 关闭    | ri E玉环   |
| 流间比价001                  | 新疆乌鲁木齐市新                 |         |                |                 |                  |             | AND AND  | <u>.</u> |

#### (二) 询比价参与(供应商) 1. 询比价报价 登录账号,建筑大宗 交易大厅 找到要参与的询比价,点击"我要出价"

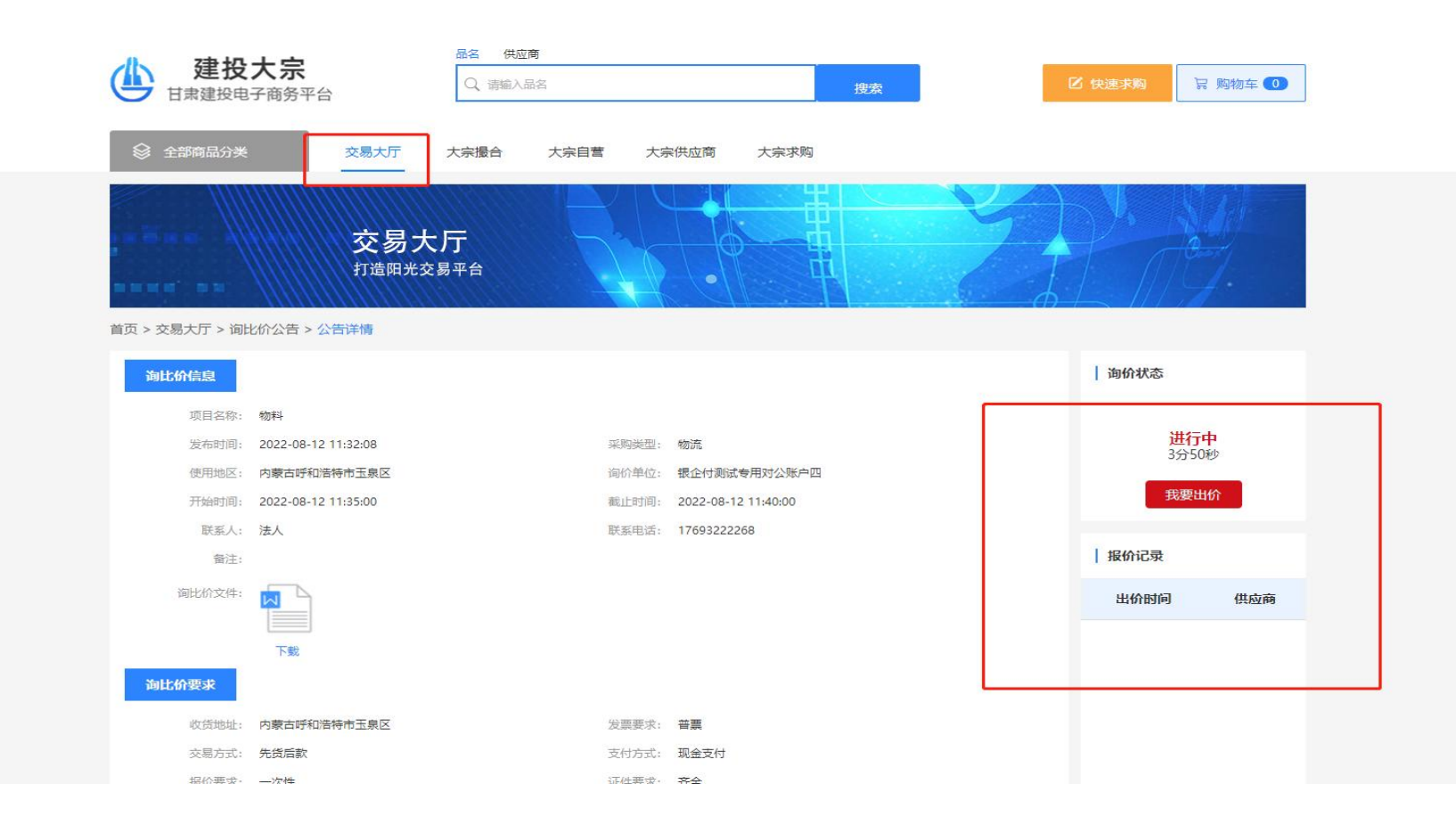

### 2.下载询比价文件 点击"点击下载"询比价文件,并填写相应报价。

|                                      | 品名                          | 搜索      | 🖸 快速求购 🔓 购物车 💽 |
|--------------------------------------|-----------------------------|---------|----------------|
| 我要报价 ◎ 全部商                           |                             |         | ×              |
| 产品: 四级螺纹                             | 单价: 522                     | 数量: 2   |                |
| 产品: 直缝焊管                             | 单价: 52                      | 数量: 424 |                |
| <b>产品:</b> 智能球形摄像头带音频输出模组            | 单价: 427                     | 数量: 42  | <u> </u>       |
| 首页 > 交易大厅<br>联系人: 李                  | 联系电话: 13689384737           |         | -              |
| <b>询比价信息</b> 备注信息:<br>和比较快明天<br>项目   |                             |         |                |
| 发行<br>使用 文件信息: 直看已上传Excel<br>开始<br>距 | 查看已上传PDF                    |         | ₩<br>秒         |
| 词比化<br>据{//Excel文件                   | <b>PDF</b><br>报价PDF文件,文件需加盖 |         | 供应商            |
| 海比价要求                                | ハゴハ曲                        |         | 确定 取消          |
| 收货地址:新疆壳拉玛依市独山子区                     | 发票要求: 3%的增值税专用发票            |         |                |

#### 3.中标后的供应商确定是否转为销售意向单

|                        |    | Hi,欢迎来到建投大制        | R   银企付测试专用对公账户四 ; | 注销                  |                     |         |      |      | <b>卖家中心~ 供应链服务~</b> | 帮助中心  |                    |                    |
|------------------------|----|--------------------|--------------------|---------------------|---------------------|---------|------|------|---------------------|-------|--------------------|--------------------|
| 建投大宗     甘肃建投电子商务平台    | 台  |                    |                    |                     |                     |         |      |      |                     |       | 4 <sup>119</sup> ( | 182****6106   退出登录 |
| A **                   |    | י דעטאנאנטעאר      | MINUPARA PLAN      | LVLL VV LJ 10.39.99 |                     |         |      |      |                     |       |                    |                    |
|                        |    | XJ2022062814222616 | 乐乐 18220516106     | 2022-06-28 14:30:00 |                     |         |      |      |                     |       |                    |                    |
| 商品管理                   |    | 测试物料888            | 陕西西安市新城区           | 2022-06-28 14:45:00 | 2022-06-28 14:22:27 | 已转销售意向单 | 票据支付 | 先货后款 | 9%的增值税专用发票          | 烦得很   | 回家                 | 宣看详细               |
| 商城订单                   |    | XJ2022062814254753 | 说过话 18220516106    | 2022-06-28 14:30:00 |                     |         |      |      |                     |       |                    |                    |
| 商城发票                   |    | 租赁测试001            | 宁夏银川市西夏区           | 2022-06-28 14:50:00 | 2022-06-28 14:25:47 | 未中称     | 现金支付 | 先款后货 | 13% 增值祝专用发票         | fever | 友                  | <u> 宣</u> 着详细      |
| <b>古</b> 息 例 规<br>店铺管理 |    | XJ2022071515352756 | 花花 18220516106     | 2022-07-15 15:45:00 |                     |         |      |      |                     |       |                    | _                  |
| 🖲 询比价                  |    | 物料测试888            | 宁夏银川市西夏区           | 2022-07-15 15:55:00 | 2022-07-15 15:35:28 | 未中标     | 现金支付 | 先款后货 | 6%的增值税专用发票          | 我的    | 实现                 | 查看详细               |
| 我参与的                   |    | XJ2022071515401810 | 说过话 18220516106    | 2022-07-15 15:55:00 |                     |         |      |      |                     |       |                    |                    |
| ⑦ 招投标<br>我参与的          |    | 仓储测试666            | 新疆乌鲁木齐市天山区         | 2022-07-15 16:00:00 | 2022-07-15 15:40:18 | 中标      | 现金支付 | 先款后货 | 13%增值税专用发票          | 分v    | 而非                 | 查看详细               |
|                        |    | XJ2022080510350889 | 测试人员 18896963636   | 2022-08-05 10:40:00 |                     |         |      |      |                     |       | _                  |                    |
|                        |    | 测试询比价              | 河北石家庄市长安区          | 2022-08-05 10:45:00 | 2022-08-05 10:35:08 | 中标      | 圳金支付 | 先款后货 | 3%的瑁值税专用发票          | 11    | 九                  | 查看详细               |
|                        |    | XJ2022080810512005 | 邵玉 18220516106     | 2022-08-08 10:55:00 |                     |         |      |      |                     |       |                    | _                  |
|                        |    | 物流                 | 甘肃嘉峪关市雄关区          | 2022-08-08 11:10:00 | 2022-08-08 10:51:20 | 中标      | 现金支付 | 先款后货 | 6%的增值税专用发票          | 商城的   | 上次                 | 重着详细               |
| 1                      |    | XJ2022080911085796 | 张 18220516106      | 2022-08-09 11:10:00 |                     |         |      |      |                     |       |                    |                    |
|                        |    | 物料销售               | 新疆克拉玛依市独山子区        | 2022-08-09 11:15:00 | 2022-08-09 11:08:58 | 中标      | 现金支付 | 先款后货 | 3%的增值税专用发票          | 我的    | 想                  | 查君详细(转为销售意向单)      |
|                        | 第1 | 到 10 条,共 10 条记录。   |                    |                     |                     |         |      |      |                     |       |                    |                    |

#### 4.输入正确的信息,确定后转到SCM系统的销售意向单,根据大宗采购流程逐步操作。

| 建投大宗     甘肃建投电子商务平台                     | -A-a-                     |                        |        |       |    |     |    |       |     | ۵ 🖉 | 182****6106 | 退出登           |
|-----------------------------------------|---------------------------|------------------------|--------|-------|----|-----|----|-------|-----|-----|-------------|---------------|
| ☆ 首页<br>□ 商城管理<br>商品管理<br>商城订单          | <sub>转销售意向单</sub><br>基本信息 |                        |        |       |    |     |    |       |     |     |             | a             |
| 能成发票<br>智慧商城<br>店铺管理                    | 采购公司:<br>配送方式:            | 银企付期试专用对:<br><b>配送</b> |        | 收货人:  | 杨泽 |     |    |       |     |     |             |               |
| 通 ) ) ) ) ) ) ) ) ) ) ) ) ) ) ) ) ) ) ) | 收货地址:<br>地址详情:            | 内蒙古                    | *      | 呼和浩特的 | f  | 唐罕区 | w. |       |     |     |             |               |
| 我参与的                                    | 订单备注:                     | 遗输入订单备注                |        |       |    |     |    |       |     |     |             |               |
|                                         | 产品信息                      |                        |        |       |    |     |    |       |     |     |             |               |
|                                         | 产品名称                      |                        | 规格     |       | 品牌 |     | 材质 | 单价(元) | 数量  |     | 小计(元)       |               |
|                                         | 四級螺纹                      |                        | φ36*12 |       | 东北 |     | 钢材 | 522   | 2   |     | 1044        |               |
|                                         | 直缝焊管                      |                        | 800*20 |       | 西北 |     | 纲管 | 52    | 424 |     | 22048       | <b>義</b> 定 关闭 |

| 20単号     来時公司     請給入実時公司       日完成     日先用     全部       保険公司       保険公司       保険公司       保険公司       保険公司       保険公司       現金付換試を用対公戦中一                                                                                                    | C 踏整 5<br>下单时间                                                                                                    |                                                                                                    |                                                   |                                                                                                    |                                                                                                    |                                                                                                    |                           |                                      |
|----------------------------------------------------------------------------------------------------|----------------------------------------------------------------------------------------------------|----------------------------------------------------------------------------------------------------|---------------------------------------------------|----------------------------------------------------------------------------------------------------|----------------------------------------------------------------------------------------------------|----------------------------------------------------------------------------------------------------|---------------------------|--------------------------------------|
| 第時公司     第時公司       日完成     已光闭     全部       ・       ・       ・       ・       ・       ・       ・       ・       ・       ・       ・       ・       ・       ・       ・       ・       ・       ・       ・       ・       ・       ・       ・       ・       ・       ・       ・       ・       ・       ・       ・       ・       ・       ・       ・       ・       ・       ・       ・       ・       ・       ・       ・       ・       ・       ・ | Q 檢察 3                                                                                                    |                                                                                                    |                                                   |                                                                                                    |                                                                                                    |                                                                                                    |                           |                                      |
| 已完成         已关闭         全部           採购公司           银企付测试专用对公账户—                                                                                                    | 下单时间                                                                                                    | 18-                                                                                                    |                                                   |                                                                                                    |                                                                                                    |                                                                                                    |                           |                                      |
| <b>來购公司</b><br>银企付测试专用对公账户—                                                                                                    | 下单时间                                                                                                    | 10.00                                                                                                    |                                                   |                                                                                                    |                                                                                                    |                                                                                                    |                           | 0                                    |
| 银企付测试专用对公账户一                                                                                                    |                                                                                                    | 17033                                                                                                    | 总金额                                               | 配送方式                                                                                                    | 配送地址                                                                                                    | 订单备注                                                                                                    | 来源                        | 操作                                   |
|                                                                                                    | 2022-08-09 11:18:40                                                                                                    | 待受理                                                                                                    |                                                   | 配送                                                                                                    | 内蒙古自治区呼和浩特市赛罕区不对                                                                                                    | 发v个人发布                                                                                                    | 撮合                        | 愛理 关闭                                |
| 银企付测试专用对公账户—                                                                                                    | 2022-08-08 11:27:51                                                                                                    | 已受理                                                                                                    | 3579.99                                           | 配送                                                                                                    | 河北省石家庄市长安区测试地址                                                                                                    |                                                                                                    | 撮合                        | 转销售单                                 |
| 银企付测试专用对公账户—                                                                                                    | 2022-08-08 10:59:54                                                                                                    | 待受理                                                                                                    |                                                   | 配送                                                                                                    | 甘肃省兰州市安宁区华尊立达                                                                                                    | 哪个好                                                                                                    | 自营                        | 受理 关闭                                |
| 银企付测试专用对公账户一                                                                                                    | 2022-08-08 10:32:04                                                                                                    | 待受理                                                                                                    |                                                   | 配送                                                                                                    | 甘肃省兰州市安宁区华尊立达                                                                                                    | 那就好给                                                                                                    | 自营                        | 愛運 关闭                                |
| 银企付测试专用对公账户一                                                                                                    | 2022-08-08 10:22:42                                                                                                    | 待受理                                                                                                    |                                                   | 配送                                                                                                    | 甘肃省兰州市安宁区沙井驿华中师范大学旁                                                                                                    | 供应人防项目                                                                                                    | 自营                        | 受理 关闭                                |
| 银企付测试专用对公账户一                                                                                                    | 2022-08-08 10:18:26                                                                                                    | 待受理                                                                                                    |                                                   | 配送                                                                                                    | 山西省太原市小店区测试地址                                                                                                    | 撒地方                                                                                                    | 自营                        | 受理 关闭                                |
| 银企付测试专用对公账户一                                                                                                    | 2022-08-08 10:15:37                                                                                                    | 已受理                                                                                                    | 330                                               | 配送                                                                                                    | 内蒙古自治区呼和浩特市新城区广东佛山巨化股份和                                                                                                    | 阿斯蒂芬                                                                                                    | 撮合                        | 转销售单                                 |
| 银企付测试专用对公账户一                                                                                                    | 2022-08-08 10:01:23                                                                                                    | 待受理                                                                                                    |                                                   | 配送                                                                                                    | 山西省太原市小店区测试地址                                                                                                    | 梵蒂冈                                                                                                    | 撮合                        | 受理 关闭                                |
| 银企付测试专用对公账户—                                                                                                    | 2022-08-08 10:00:58                                                                                                    | 待受理                                                                                                    |                                                   | 配送                                                                                                    | 内蒙古自治区呼和浩特市新城区广东佛山巨化股份和                                                                                                    | 校长                                                                                                    | 自营                        | 受理 关闭                                |
| 银企付测试专用对公账户一                                                                                                    | 2022-08-08 09:46:13                                                                                                    | 待受理                                                                                                    |                                                   | 配送                                                                                                    | 陕西省西安市雁塔区小寨                                                                                                    | 陕西西安雁塔区                                                                                                    | 自营                        | 受理 关闭                                |
|                                                                                                    | 根企付測試専用对公账户一            根企付測試専用对公账户一            根企付測試専用对公账户一            規企付測試専用对公账户一            規企付測試専用对公账户一            規企付測試専用对公账户一            規企付測試専用对公账户一            規企付測試専用对公账户一            規企付測試専用对公账户一            規企付測試専用对公账户 | 根企付測試专用对公账户一         2022-08-08 10:59:54            根企付測試专用对公账户一         2022-08-08 10:32:04             2022-08-08 10:32:04              2022-08-08 10:32:04              2022-08-08 10:32:04              2022-08-08 10:32:42 | 2022-08-08 10:59:54         待委理               待委理 | ・        ・        ・        ・        ・        ・        ・        ・        ・        ・        ・        ・        ・        ・        ・        ・        ・        ・        ・        ・        ・        ・        ・        ・        ・        ・        ・        ・        ・        ・        ・        ・        ・        ・        ・        ・        ・        ・        ・        ・        ・        ・        ・        ・        ・        ・        ・        ・        ・        ・        ・        ・        ・        ・        ・        ・        ・        ・         ・・・・・・・・・・・・・・・・・・・・・・・・・・・・・・・ | 報金付測試専用対公账户一         2022-08-08 10:59-54         待差理         面送             報金付測試専用対公账户一         2022-08-08 10:32-04         待差理         面送              報金付測試専用対公账户一         2022-08-08 10:32-04         待差理         面送 </td <td>報金付照读有用对公帐户       2022.08.08 10.59.54       待受理       「配送       日常會兰州市安宁区华暮立达       「           印金付照读有用对公帐户       2022.08.08 10.32.04       待受理       「       「       日常會兰州市安宁区华暮立达       「</td> <td>·························</td> <td>····································</td> | 報金付照读有用对公帐户       2022.08.08 10.59.54       待受理       「配送       日常會兰州市安宁区华暮立达       「           印金付照读有用对公帐户       2022.08.08 10.32.04       待受理       「       「       日常會兰州市安宁区华暮立达       「 | ························· | ···································· |

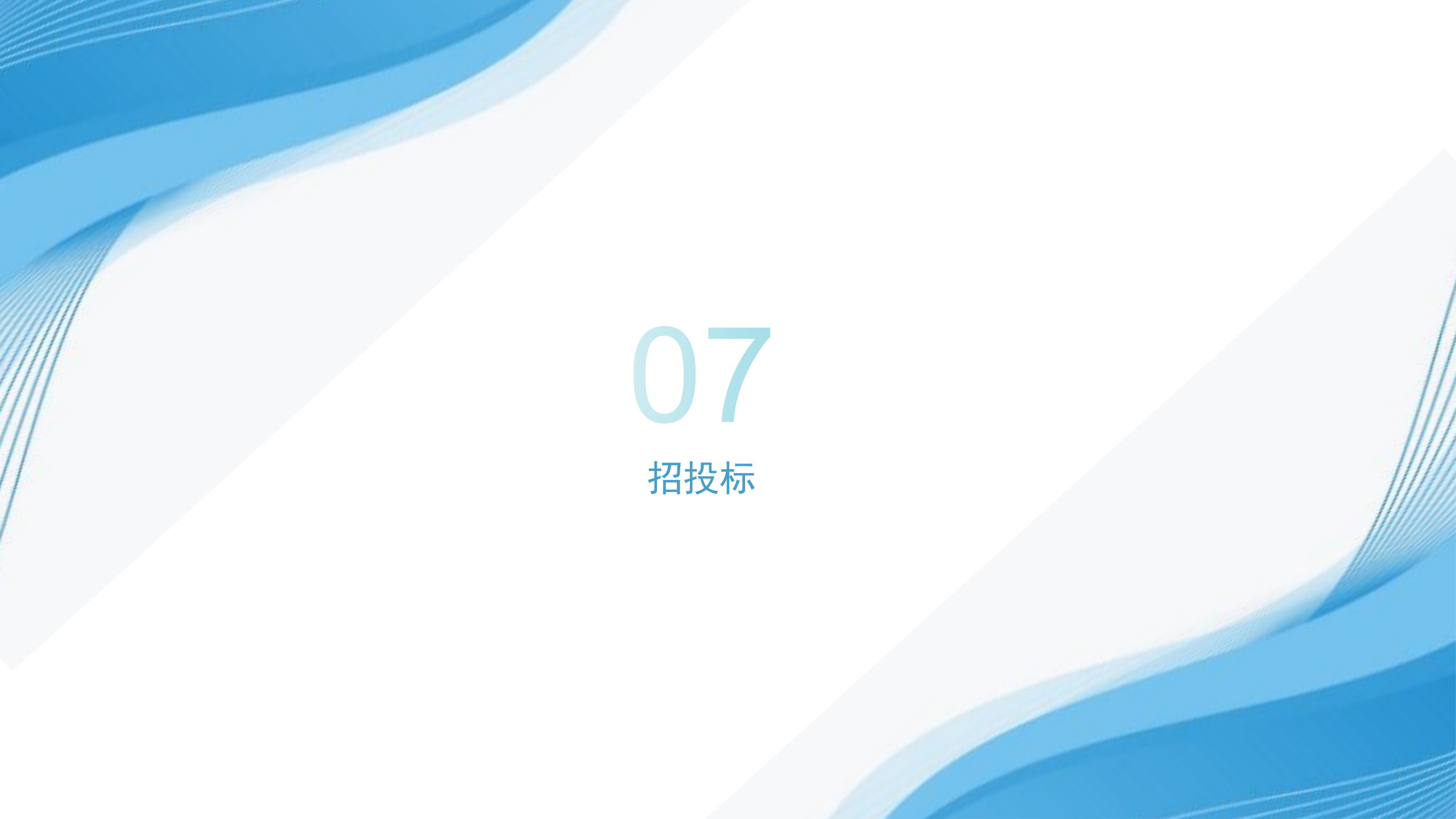

#### 七、招投标

#### (一)招投标发布。1.登录账号进入个人中心,选择"我发布的",点击"新增"。

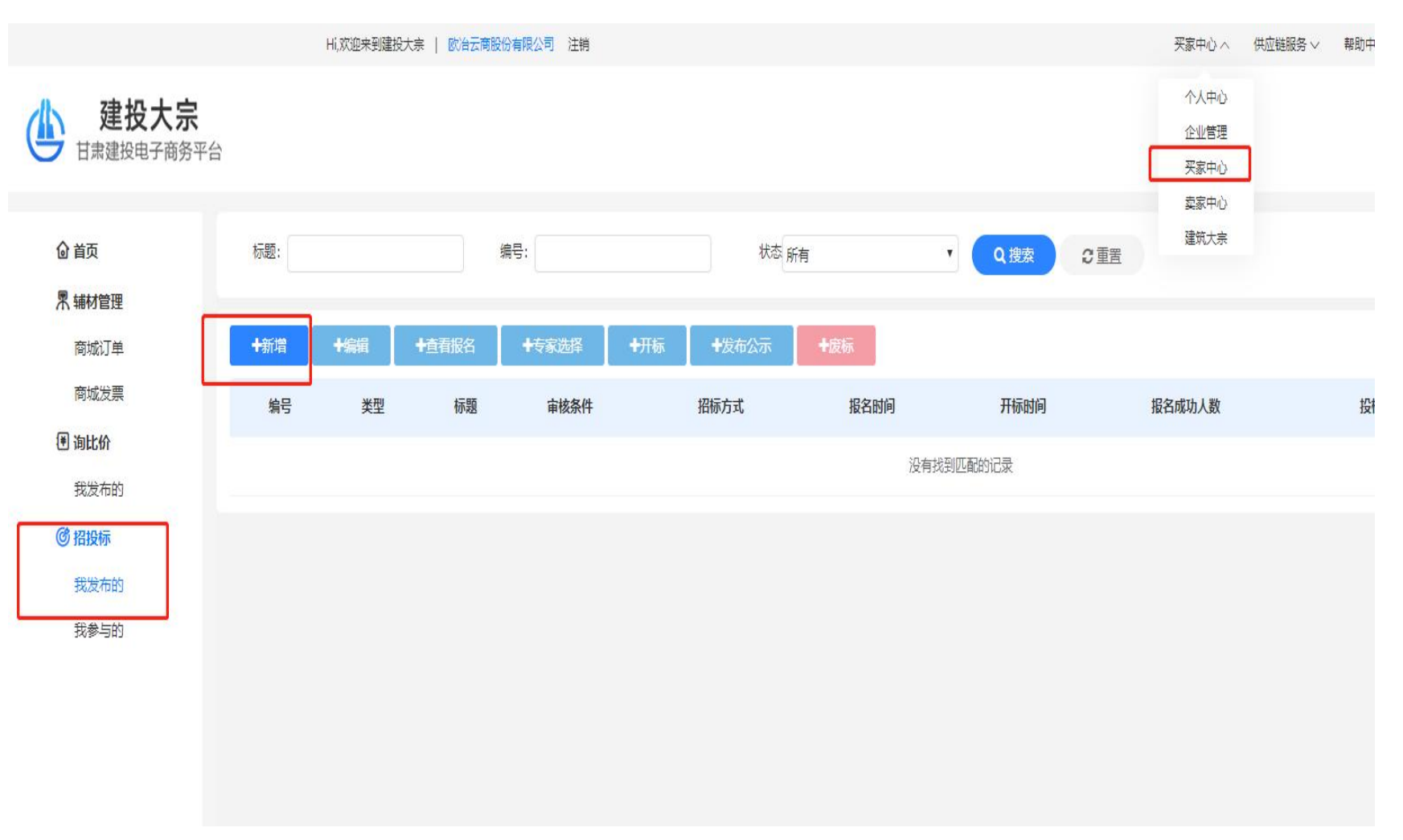

#### 2.按照步骤填写招标信息上传招标文件,可以选择暂存或者提交审核。

#### 3.提交审核后,后台审核,短信通知用户。

| ন্দ          |               |               |              | ŝ     | 重筑大宗       |   |           |   |
|--------------|---------------|---------------|--------------|-------|------------|---|-----------|---|
|              |               |               |              |       |            |   |           |   |
| 第一步 填写标的基本信息 | 第二步填写         | 际的公告信息        | 第三步 填写标的标段信息 | 第四    | 步上传标的附件    |   | 第五步 评分项管理 |   |
| 标题:          |               |               |              | 分类:   | 物料         |   |           | * |
| 审查方式:        | 资格前审          |               | •            | 招标资质: |            |   |           |   |
| 招标方式:        | 公开招标          |               | •            |       |            |   |           |   |
| 报名时间:        | yyyy-MM-dd    | yyyy-MM-dd    | <b>6</b>     | 开标时间: | yyyy-MM-dd |   |           | # |
| 总预算(万元):     |               |               |              | 所在区域: | 河北         | ٣ | 石家庄市      |   |
| 保证金收取模式:     | -请选择-         |               |              |       |            |   |           |   |
| 招标方案说明:      |               |               |              |       |            |   |           |   |
| 招标内容·        |               |               |              |       |            |   |           | h |
| 1010421.     |               |               |              |       |            |   |           | h |
| 标书模板下载:      | 建投大宗平台工程服务类电子 | 招标文件范本(适用于资格  | 后审项目)        |       |            |   |           |   |
|              | 建投大宗平台物资设备电子招 | 1标文件范本(适用于已进行 | 资格预审项目)      |       |            |   |           |   |
|              | 建投大宗平台物资设备电子招 | 3标文件范本(适用于资格后 | 审项目)         |       |            |   |           |   |
|              | 建投大宗平台网站电子招标投 | 防管理规定         |              |       |            |   |           |   |
|              | 建投大宗平台网站询比价规则 | 1             |              |       |            |   |           |   |

----

#### (二)参与招投标 1.投标报名

(1) 登录账号点击"首页-交易大厅",找到要参与的招标公告,点击"立即报名"。

| 累计招标金额 | 累计询价金额 | 累计询价场次 |
|--------|--------|--------|
|        |        |        |

# | 招标公告

|      | 招标名称 | 状态  | 所在地 | 剩余时间 | 更多>  |
|------|------|-----|-----|------|------|
| 测试招标 |      | 报名中 | 甘肃  | 0天   | 立即报名 |
| 投标测试 |      | 报名中 | 河北  | 1天   | 立即报名 |

#### (2) 查看招标公告详情,点击"我要报名"。

#### 注意:资格前审的招标公告需要进行公司资质上传,点击"开始上传",成功后点击"提交",报名完成。资格后审的招标公告无须进行公司资质上传,点击"我要报名",报名成功。

#### 🗃 热门游戏 🤪 大师算命 🔟 京东秒杀 🚺 天猫超市 👹 拼多多 题 购物优惠券

|                            |                     |           |                     |        | 前审            |              |    |    |    |
|----------------------------|---------------------|-----------|---------------------|--------|---------------|--------------|----|----|----|
| 测试招标<br>发布时间: 2021-01-2    | 9 09:13:37          |           |                     | 12分46秒 | 1-01-29-09    | 上传投标资格文件     |    |    |    |
| 项目类型                       | 物料斗                 | 项目编号      | 20210129091337      | -      | 1-01-29.09    | TRIXINGIAXIT |    |    |    |
| 招标人                        | 测试采购商               | 项目概算(万元)  | 100                 | 我要报名   |               | 选择文件开始上作     | ŧ  |    |    |
| 资格审查方式                     | 资格前审                | 招标方式      | 公开招标                | 1      | 增兰州市          |              |    |    |    |
| 招标文件开始时间                   | 2021-01-29 09:30:00 | 招标文件截止    | 2021-01-29 09:35:00 |        | 14360         | 文件名          | 大小 | 进度 | 操作 |
| 投标截止时间                     | 2021-01-29 09:40:00 | 开标时间      | 2021-01-29 09:45:00 |        | el benal      |              |    |    |    |
| 招标地区                       | 甘肃省兰州市              |           |                     |        | 跡文件           |              |    |    |    |
| 招标方案说明                     | 一次报价                |           |                     | Ţ      |               |              |    |    |    |
| 招标内容与范围:                   | 见招标文件               |           |                     |        | 2021-0        |              |    |    |    |
| 2021-01-29                 | 2021-01-29 2        | 021-01-29 |                     |        |               |              |    |    |    |
| 标段信息                       | 公告信息                | 专家抽取      | 标信息 公示信息            |        | To the second |              |    |    |    |
|                            |                     |           |                     |        |               |              |    |    |    |
| 标段名称: null<br>标人资格条件: null |                     |           |                     |        |               |              | 提交 | 关闭 |    |
| 标段内容: null                 |                     |           |                     |        |               |              |    |    |    |
| 标段名称: 1111<br>标人资格条件: 1111 |                     |           |                     |        |               |              |    |    |    |
| 标段内容: 1111                 |                     |           |                     |        |               |              |    |    |    |

#### 2.资质审核(发标方资格前审)

#### 招标方查看公司报名相关资质,并决定是否同意该公司参与投标。

| 建投大宗<br>日末建校电子商务平台 |   | 个人中心 买家中心                 |                     |      |         |         |        | () Mitte     |
|--------------------|---|---------------------------|---------------------|------|---------|---------|--------|--------------|
| 181****6459        |   | 我发布的 0 投标记录 0 我发布的 0 详情 0 | 审核报名 0              |      |         |         |        | <b>※</b> び 開 |
|                    |   | 公司                        | 投标时间                | 审核状态 | 保证金     | 保证金缴纳状态 | 查看资料   | él‡          |
| 荊城                 |   | 甘素资产经营销售公司                | 2021-03-15 14:56:59 | 已投标  | 3000.00 | 已缴纳     | 查看投标资料 |              |
| 商城订单               |   | <del>88</del>             | 2021-03-15 14:57:51 | 已投标  | 3000.00 | 已撤纳     | 查看投标资料 |              |
| 商城发票               |   | 良牧有限公司                    | 2021-03-15 14:58:33 | 已投标  | 3000.00 | 已缴纳     | 查看投标资料 |              |
| 店铺收藏               |   |                           |                     |      |         |         | 6      |              |
| 大宗材料               |   |                           |                     |      |         |         |        |              |
| 申请开票               |   |                           |                     |      |         |         |        |              |
| 采购订单               |   |                           |                     |      |         |         |        |              |
|                    |   |                           |                     |      |         |         |        |              |
| 询比价                |   |                           |                     |      |         |         |        |              |
| 我发布的               |   |                           |                     |      |         |         |        |              |
| 招投标                |   |                           |                     |      |         |         |        |              |
| 我发布的               | 1 |                           |                     |      |         |         |        |              |
|                    |   |                           |                     |      |         |         |        |              |
|                    |   |                           |                     |      |         |         |        |              |

#### 3.缴纳投标保金(供应商)

#### 报名时间截止后,点击"提交投标保证金",支付投标保证金

| 日本建投电子商务平台                         | 个人中心 実家中心      | 英語    | к <del>т</del> Ю    |                  |      |      |                     |             |      |       | <b>С</b> нжа | ·产经营销售:       |
|------------------------------------|----------------|-------|---------------------|------------------|------|------|---------------------|-------------|------|-------|--------------|---------------|
| ▲ 180 <sup>7539</sup><br>● 在线 ● 注销 | 4 我参与的 0       |       |                     |                  |      |      |                     |             |      |       |              | ₩ C           |
| 商城                                 | 标题:            |       | 编号:                 | Q. 控索 ② 型冊       |      |      |                     |             |      |       |              |               |
| 商品管理                               | +200022 01003  | +1445 | 15 +8285            |                  |      |      |                     |             |      |       | Q D          |               |
| 商城订单                               | 編号             | 英型    | 15.82               |                  | 审核条件 | 招标方式 | 报名截止时间              | 标的状态        | 报名状态 | 保证金状态 | 保证金          | 操作            |
| 商城发票                               | 2021031704854  | 工程    | 浙江首政府采购中心关于省公安厅(本级) | )著各共家平台项目的公开招标公告 | 要福后审 | 公开指标 | 2021-03-17 10 30:00 | <b>(16)</b> | 已投标  | 已支付   | 3000         | (702)         |
| 智慧商城                               | 202103151456   | 物料    | 2021年甘肃建投平台招投标测试    |                  | 资格后审 | 公开招标 | 2021-03-15 15 15:00 | (HD)        | 已投标  | 已支付   | 3000         | (7 <u>6</u> 8 |
| 大宗材料                               | 20210301163014 | 物科    | 嘉國项目钢材指标            |                  | 资格前审 | 公开招标 | 2021-03-01 17 20:00 | Elitta      | 报名成功 | 未支付   | 1000         | 202           |
| 销售订单                               | 第1到3条,共3条记录。   |       |                     |                  |      |      |                     |             |      |       |              |               |
| 产品管理                               |                |       |                     |                  |      |      |                     |             |      |       |              |               |
| 待开票                                |                |       |                     |                  |      |      |                     |             |      |       |              |               |
| <b>歯比价</b>                         |                |       |                     |                  |      |      |                     |             |      |       |              |               |
| 我参与的                               |                |       |                     |                  |      |      |                     |             |      |       |              |               |
| 招投标                                |                |       |                     |                  |      |      |                     |             |      |       |              |               |
| 我参与的                               |                |       |                     |                  |      |      |                     |             |      |       |              |               |
|                                    |                |       |                     |                  |      |      |                     |             |      |       |              |               |

#### 4.下载招标文件(供应商)

| 建投大宗         | 个人中心 买家中心      | シー 実家中心             |                      |              |      |                     |             |      |       | <b>11</b> 11 31 31 | P 拉普帕普公司 |
|--------------|----------------|---------------------|----------------------|--------------|------|---------------------|-------------|------|-------|--------------------|----------|
| 1807539      | 料 教参与的 0       |                     |                      |              |      |                     |             |      |       |                    | + C RB   |
| <b>高城</b>    | 62             | 編号:                 | Q## 000              |              |      |                     |             |      |       |                    |          |
| 商品管理         | +#20722 07855  | ▲上於電話 ●{265         |                      |              |      |                     |             |      |       | Q C                |          |
| 商城订单         | 970            | 美型 标题               |                      | 审核条件         | 招标方式 | 报客载止时间              | 标的状态        | 报告状态 | 保证金状态 | 保证金                | 19/1     |
| 育城发票         | 20210317 4854  | 工程 浙江省政府采购中心关于省公会/  | 疗(丰泉)黄春共享平台项目的公开招标公告 | <b>田福后</b> 年 | 公开相标 | 2021-03-17 10:30:00 | <b>6</b>    | 日和年  | 已变付   | 3000               | (76.0)   |
| 智慧商城         | 202103/5145611 | 物料 2021年甘素建投平台招股标用试 | t                    | 靈禧區童         | 公开招助 | 2021-03-15 15:15:00 | <b>6113</b> | 日接版  | 已变付   | 3000               | (788)    |
| 大宗朝料         | 2020301163014  | <b>杭料 嘉四项目钢材招标</b>  |                      | 资格的审         | 公开指标 | 2021-03-01 17 20:00 | CIRC I      | 服客成功 | 末支付   | 1000               | (76B)    |
| 销售订单         | 第1到大学、共3会记录。   |                     |                      |              |      |                     |             |      |       |                    |          |
| 产品管理         |                |                     |                      |              |      |                     |             |      |       |                    |          |
| 动开廊          |                |                     |                      |              |      |                     |             |      |       |                    |          |
| 海田桥          |                |                     |                      |              |      |                     |             |      |       |                    |          |
| 我参与的         |                |                     |                      |              |      |                     |             |      |       |                    |          |
| HURM         |                |                     |                      |              |      |                     |             |      |       |                    |          |
| <b>股票</b> 5的 |                |                     |                      |              |      |                     |             |      |       |                    |          |

#### 5.上传招标文件(供应商)

#### 点击"上传标书"按钮,供应商上传招标文件,并进行报价。

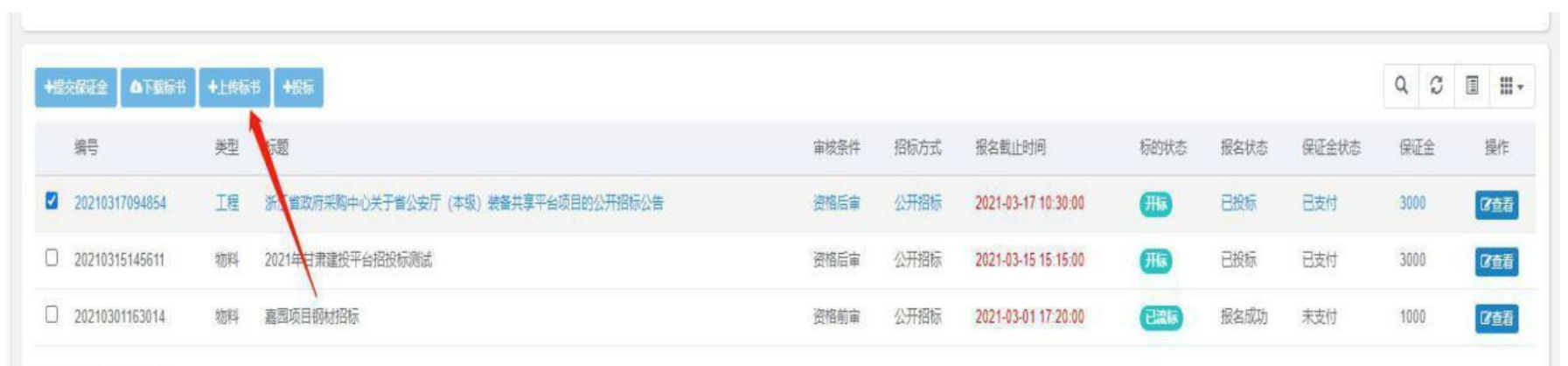

第1到3条,共3条记录。

# 6.投标(供应商)

#### 点击"投标"按钮,提示投标完成。

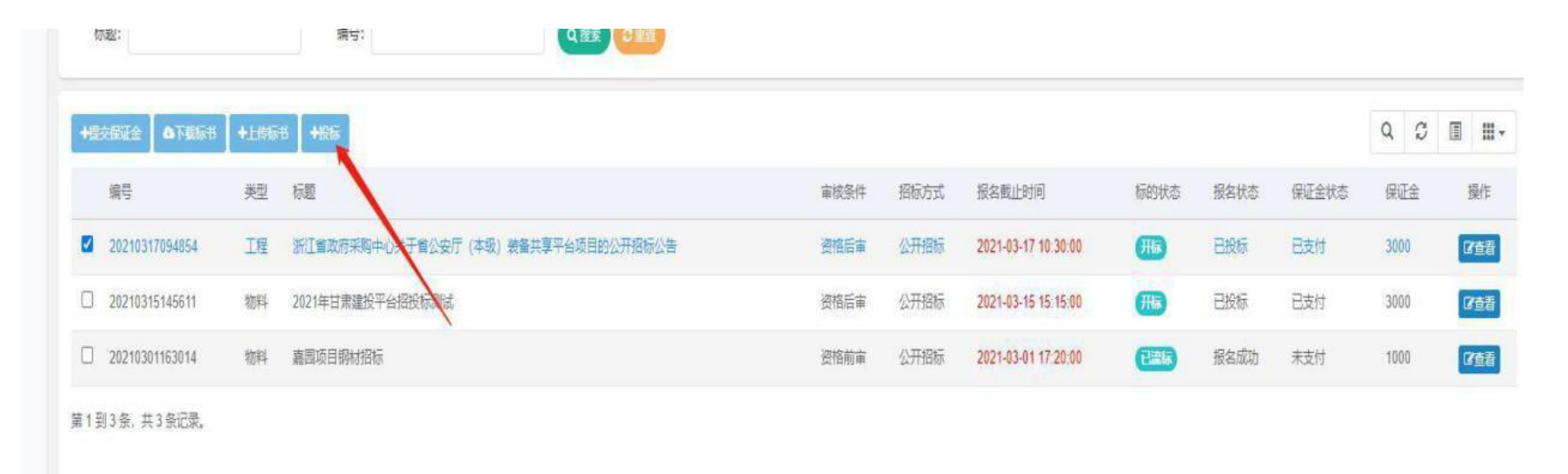

#### 7.抽取专家

#### 点击"专家抽取"按钮,可以对评标专家进行抽取,等待专家进行评标确认。若专家确认无法参与,可以重新进行抽取。

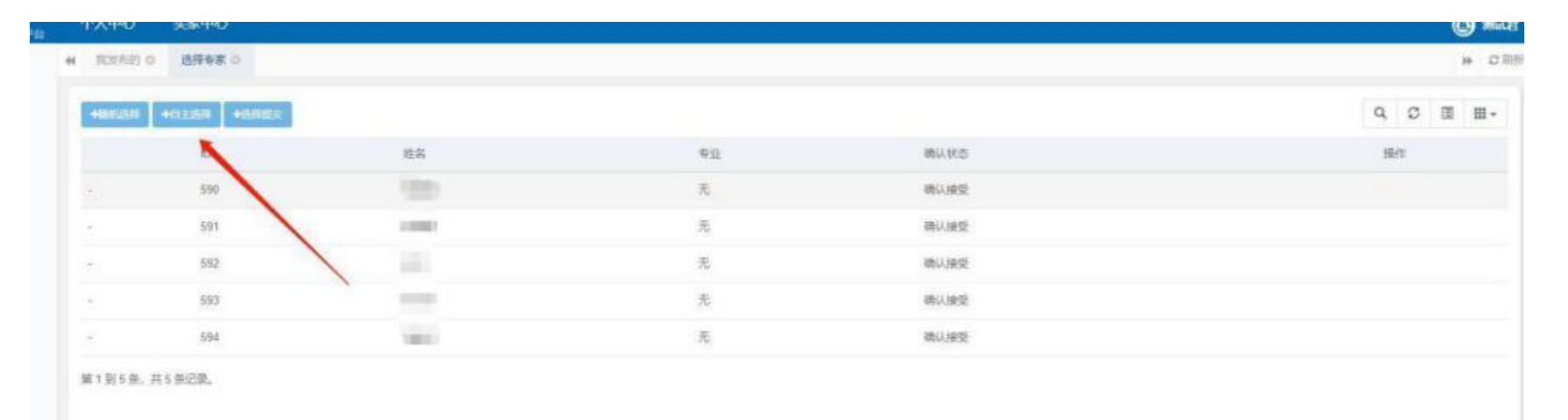

#### 8.定标

开标时间截止,点击"开标"按钮,查看评分情况,选择中标企业和非中标企业,点击相应按钮(中标和非中标的都要全部点击)。

| 标段编号           |                |                       |                                 |
|----------------|----------------|-----------------------|---------------------------------|
| 标段编号           |                |                       |                                 |
|                | 投标金额           | 评分                    | 操作                              |
| 20210222154835 | 815.00         | 47                    | 中标 不中标                          |
| 20210222154835 | 800.00         | 45                    | 中标不中标                           |
| 20210222154835 | 830.00         | 37                    | 中标不中标                           |
| 20210222154835 | 809.00         | 38                    | 中版不中版                           |
|                | 20210222154835 | 20210222154835 809.00 | 20210222154835 809.00 <b>38</b> |

#### 9.发布公示

# 确定中标企业后,点击"发布公示",编辑发布的信息,进行公示。

| 1000/11 1000/204 1010/00/12 1100/204 10                                                                   | 状态         |
|----------------------------------------------------------------------------------------------------|------------|
| 1317094054 工程 新工业的宗际中心关于曾公安厅 (本级) 教备共享平台项目的公开招标公告 把指后审 公开招标 2021-03-17 10-30 00 2021-03-17 11:30:00 0 3 🗿 |            |
| 317094054 工程 浙江大阪府采购中心关于曾公安厅(本级)被备共享平台项目的公开很短公告 塑描后案 公开招标 2021-03-17 10:30:00 2021-03-17 11:30:00 0 3 🧃   | <b>716</b> |

|   | 供应商名称               | 供应商联系地址                 |    | 中标金额(  | 万元) |
|---|---------------------|-------------------------|----|--------|-----|
|   | 玉洁企业1               | 甘肃省兰州市七里河区建工            | 中街 | 2559.0 | 0   |
|   | 99-99-91-91 (BARDA  | 丁程举                     |    |        |     |
|   | 供去安存在               | 275                     |    |        |     |
|   | 供应商名称               | 名称                      |    |        |     |
| / | 玉洁企业1               | XX小区综合项目管理              |    |        |     |
|   | <b>审专家(单一来源采购人员</b> | 3) 名单<br>1 <del>月</del> |    |        |     |

甘肃建投电商科技有限公司 联系电话: 0931-2772985